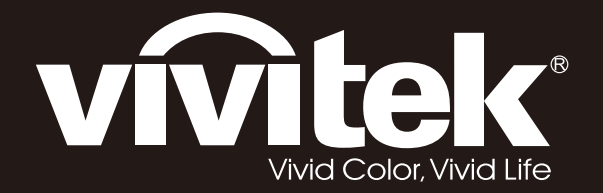

# DX5630 DW5650 DH5661 DU5671 Series

User Manual 用戶手冊 用户手册 Manual del usuario

Manuel de l'utilisateur Benutzerhandbuch

사용자 설명서

Руководство пользователя Manuale d'uso

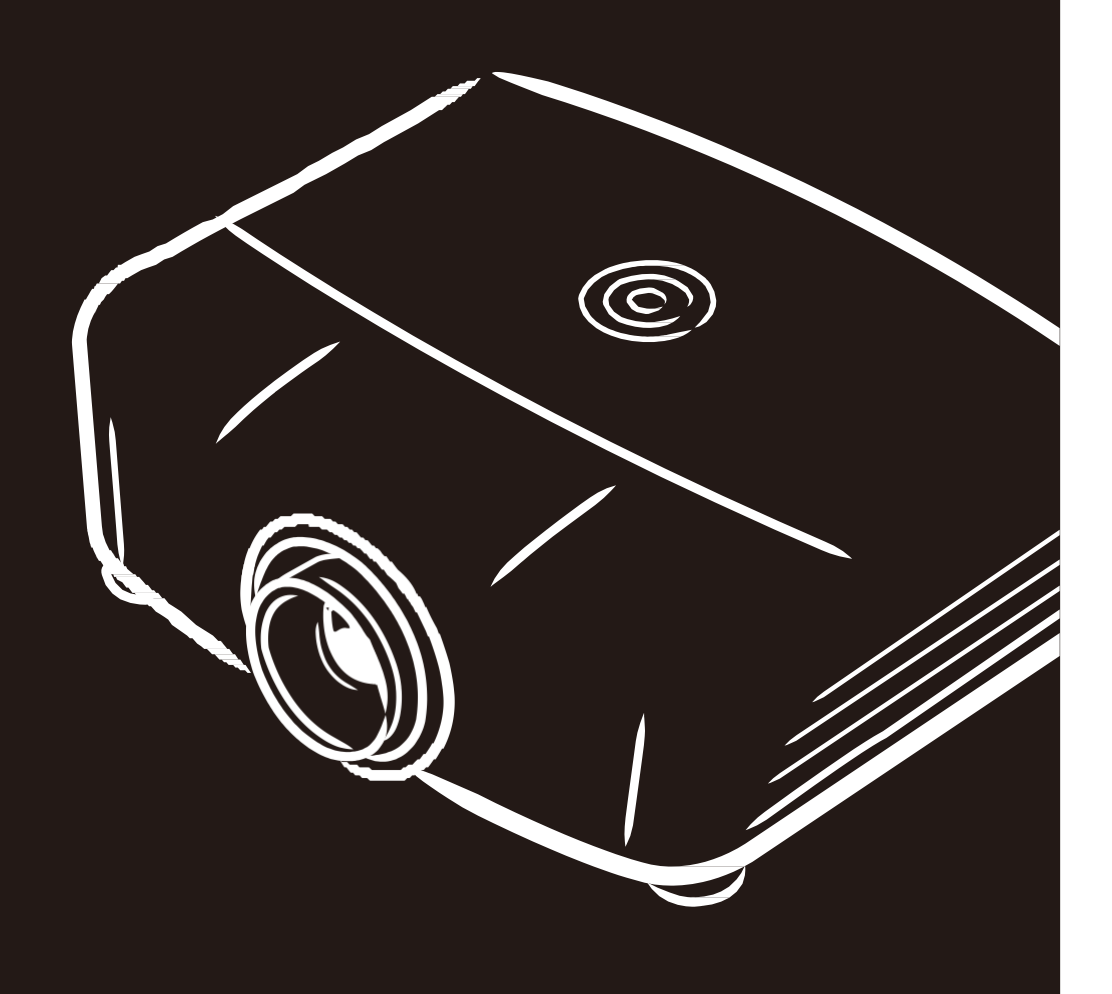

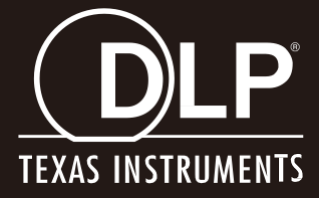

## Copyright

Questa pubblicazione, incluse tutte le fotografie, le illustrazioni e il software, è protetta dalle leggi internazionali sul copyright, con tutti i diritti riservati. Né il presente manuale né altri materiali qui contenuti possono essere riprodotti senza il consenso scritto dell'autore.

© Copyright 2017

#### Clausola di esclusione di responsabilità

Le informazioni contenute in questo documento sono soggette a cambiamenti senza preavviso. Il produttore non si assume alcuna responsabilità né offre garanzie nei confronti del contenuto del presente documento e in particolare non concede garanzie di commerciabilità o idoneità a scopi specifici. Il produttore si riserva il diritto di aggiornare questa pubblicazione e apportarvi periodicamente variazioni di contenuto senza obbligo di comunicare ad alcun soggetto dette revisioni o modifiche.

#### Riconoscimento dei marchi di fabbrica

DisplayPort è un marchio registrato negli USA della ACCO Brand Corporation, con registrazioni rilasciate e applicazioni in corso di registrazione in altri Paesi del mondo.

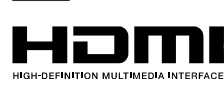

**IDBT** 

HDMI, il logo HDMI e High-Definition Multimedia Interface sono marchi o marchi registrati di HDMI Licensing LLC negli Stati Uniti e in altri Paesi.

HDBaseT™ e il logo HDBaseT Alliance sono marchi registrati di HFBase T Alliance.

Tutti gli altri nomi di prodotti utilizzati nel presente manuale appartengono ai rispettivi proprietari e sono riconosciuti.

#### Importanti istruzioni per la sicurezza

#### Importante:

Si consiglia di leggere con attenzione questa sezione prima di usare il proiettore. Queste istruzioni per la sicurezza e l'uso garantiranno agli utenti molti anni di utilizzo sicuro del proiettore. **Conservare questo manuale per riferimenti futuri**.

#### Simboli usati

I simboli di pericolo usati sull'unità e in questo manuale avvertono di situazioni pericolose.

I seguenti stili vengono utilizzati nel presente manuale per avvisare l'utente di informazioni importanti.

Nota:

Offre informazioni supplementari su un determinato argomento.

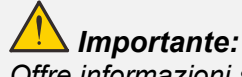

Offre informazioni supplementari da non trascurare.

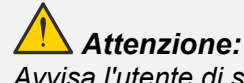

Avvisa l'utente di situazioni in cui l'unità potrebbe essere danneggiata.

## 🔔 Avviso:

Avvisa l'utente di situazioni in cui l'unità potrebbe essere danneggiata, si può creare un ambiente pericoloso o si possono provocare infortuni.

Nel presente manuale i componenti e le voci contenute nei menu OSD sono indicati in grassetto come in questo esempio:

"Premere il tasto Menu sul telecomando per aprire il menu Principale".

#### Informazioni generali sulla sicurezza

- Non aprire la struttura del proiettore. Fatta eccezione della lampada del proiettore, nell'unità non vi sono parti per cui l'utente può effettuare manutenzione. Per la riparazione, contattare personale di assistenza qualificato.
- > Seguire tutti gli avvisi e le precauzioni contenuti nel presente manuale e sulla struttura dell'unità.
- Per design, la lampada del proiettore è estremamente luminosa. Per evitare danni alla vista, non guardare nell'obiettivo quando la lampada è accesa.
- > Non collocare l'unità su una superficie instabile, su un carrello o su un piedistallo.
- Evitare di usare il sistema vicino all'acqua, sotto la luce solare diretta o accanto ad un dispositivo che emana calore.
- > Non poggiare sull'unità oggetti pesanti come libri o borse.

#### Avviso per l'installazione del proiettore

Non inclinare il proiettore a destra o sinistra, in caso contrario la durata della lampada potrebbe ridursi notevolmente, e provocare altri danni imprevedibili.

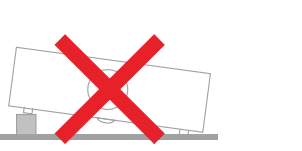

> Non vi sono limiti per l'angolo di inclinazione in avanti o indietro.

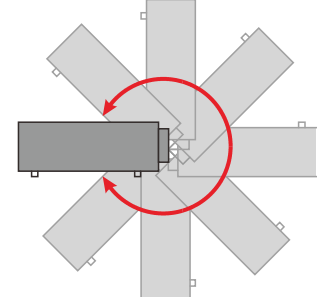

> Lasciare uno spazio di almeno 50 cm intorno alla ventola di scarico.

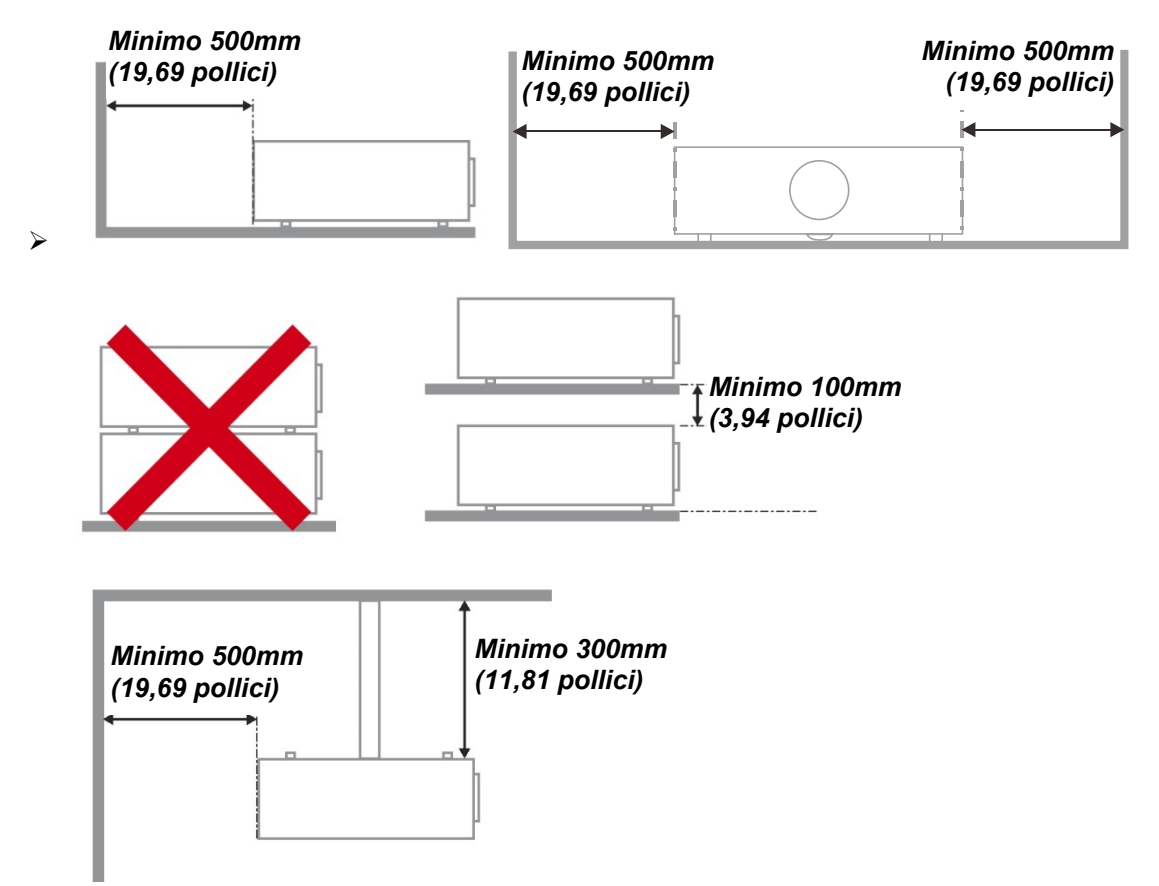

- > Assicurarsi che le ventole di aspirazione non riciclino aria calda dalla ventola di scarico.
- Quando si utilizza il proiettore in uno spazio chiuso, verificare che la temperatura dell'aria circostante all'interno dell'alloggiamento non superi la temperatura di esercizio quando il proiettore è in funzione, e che le ventole di aspirazione e scarico dell'aria non siano ostruite.
- Tutti gli alloggiamenti devono superare una valutazione termica di certificazione per garantire che il proiettore non ricicli aria di scarico, in quanto ciò potrebbe farlo spegnere anche se la temperatura dell'alloggiamento rientra nella temperatura di esercizio.

#### Verifica della posizione di installazione

- Per l'alimentazione, deve essere usata la presa a 3 spinotti (con cavo di messa a terra) per garantire la corretta messa a terra e la potenziale messa a terra pareggia per tutte le attrezzature del sistema del proiettore.
- Deve essere usato il cavo d'alimentazione fornito in dotazione al proiettore. In caso di mancanza, in sostituzione può essere usato un altro cavo d'alimentazione qualificato con spina a 3 spinotti (con cavo di messa a terra); non usare cavi d'alimentazione con spine a 2 spinotti.
- > Verificare se la tensione è stabile, correttamente collegata a massa o vi sono fughe elettriche.
- Misurare il consumo totale di corrente, che non deve superare la capacità di sicurezza per evitare problemi e corto circuiti.
- > Se installato in zone di elevata altitudine, attivare la Modalità altitudine
- > Il proiettore può essere installato solo in verticale o capovolto.
- Quando si installa la staffa, accertarsi che non venga superato il limite di peso e che il fissaggio sia ben saldo.
- > Evitare l'installazione vicino a condotti dell'aria condizionata od a subwoofer.
- > Evitare l'installazione con alte temperature, raffreddamento insufficiente o in luoghi molto polveriosi.
- Tenere il prodotto lontano da lampade fluorescenti (>1 metro) per evitare il cattivo funzionamento causato dalle interferenze degli IR
- Il connettore VGA IN deve essere collegato alla porta VGA IN. Notare che deve essere inserito saldamente, con le viti su entrambi i lati saldamente fissate, per garantire il corretto collegamento del cavo segnale ed ottenere un effetto ottimale di visualizzazione.
- Il connettore AUDIO IN deve essere collegato alla porta AUDIO IN e NON PUÒ essere collegato alla porta AUDIO OUT o altre porte come BNC, RCA, diversamente l'audio sarà disattivato e la porta DANNEGGIATA.
- > Installare il proiettore sopra i 200 cm per evitare danneggiamenti.
- Il cavo d'alimentazione ed il cavo segnale devono essere collegati prima di accendere il proiettore. Durante la procedura d'avvio ed il funzionamento del proiettore, NON inserire o rimuovere il cavo segnale o d'alimentazione per evitare di danneggiare il proiettore.

#### Note sul raffreddamento

#### Bocchetta d'uscita dell'aria

- Assicurarsi che la bocchetta di uscita dell'aria sia libera da ostruzioni entro 50 cm per garantire il corretto raffreddamento.
- La posizione della bocchetta di uscita dell'aria non deve trovarsi davanti all'obiettivo di un altro proiettore per evitare di creare effetti ingannevoli.
- > Tenere la bocchetta di uscita ad almeno 100 cm dalle bocchette di ingresso di altri proiettori
- Il proiettore genera una notevole quantità di calore durante l'uso. La ventola interna dissipa il calore del proiettore allo spegnimento, e tale procedura può continuare per un certo periodo. Dopo che il proiettore accede alla modalità di STANDBY, premere tasto d'alimentazione per spegnere il proiettore e poi scollegare il cavo di alimentazione. NON rimuovere il cavo d'alimentazione durante la procedura di spegnimento, in quanto si possono provocare danni al proiettore. Inoltre, il calore residuo influenzerà anche sulla durata di servizio del proiettore. La procedura d'arresto può variare in base al modello in uso. In qualsiasi caso, assicurarsi di scollegare il cavo d'alimentazione solo dopo che il proiettore ha eseguito l'accesso alla modalità di STANDBY.

#### Bocchetta d'ingresso dell'aria

- Assicurarsi che nel raggio di 30 cm non vi siano oggetti che possano ostruire la bocchetta di ingresso dell'aria.
- > Tenere la bocchetta lontano da altre sorgenti di calore
- > Evitare i luoghi molto polverosi

#### Alimentazione sicura

- > Utilizzare esclusivamente il cavo di alimentazione in dotazione.
- Non poggiare alcun oggetto sul cavo di alimentazione. Posizionare il cavo di alimentazione in un luogo in cui non viene calpestato.
- Rimuovere le batterie dal telecomando quando si conserva l'unità o non viene utilizzata per un periodo di tempo prolungato.

#### Sostituzione della lampada

La sostituzione della lampada può essere pericolosa se effettuata in modo incorretto. Vedere *Sostituzione della lampada del proiettore* a pagina 58 per istruzioni chiare e sicure relative a questa procedura. Prima di sostituire la lampada:

- > Scollegare il cavo di alimentazione.
- > Consentire il raffreddamento della lampada per almeno un'ora.

# Attenzione:

In rari casi, la lampadina della lampada può bruciare nel corso del normale funzionamento e produrre polvere o frammenti di vetro che vengono scaricati all'esterno attraverso la ventola di scarico posteriore.

Non inalare o toccare la polvere o i frammenti di vetro. Potrebbe provocare lesioni.

Tenere sempre la faccia lontano dalla ventola di scarico, in modo da non venire colpiti dal gas e dai frammenti rotti della lampada.

#### Pulizia del proiettore

- Scollegare il cavo di alimentazione prima di effettuare la pulizia. Vedere *Pulizia del proiettore* a pagina 64.
- > Consentire il raffreddamento della lampada per almeno un'ora.

#### Avvisi sulle normative

Prima di installare e usare il proiettore, leggere gli avvisi sulle normative Conformità normativa a pagina 79.

#### Importanti istruzioni per il riciclo:

Le lampade contenute all'interno di questo prodotto contengono mercurio. Questo prodotto potrebbe contenere altri rifiuti elettronici pericolosi, se non smaltiti correttamente. Riciclare o smaltire in conformità alle leggi locali, statali o federali. Per ulteriori informazioni, rivolgersi a Electronic Industries Alliance dal sito <u>WWW.EIAE.ORG</u>. Per informazioni specifiche sullo smaltimento della lampada, visitare il sito <u>WWW.LAMPRECYCLE.ORG</u>.

#### Spiegazione dei simboli

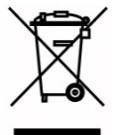

SMALTIMENTO: non usare i servizi di raccolta dei rifiuti domestici o municipali per lo smaltimento di apparecchiature elettriche ed elettroniche. I Paesi dell'UE richiedono l'uso di servizi di raccolta e riciclo differenziati.

## Caratteristiche principali

- Un proiettore leggero, facile da imballare e trasportare.
- Compatibile con tutti i maggiori standard video, compresi NTSC, PAL e SECAM.
- Un elevato indice di luminosità consente presentazioni alla luce del giorno o in ambienti illuminati.
- La configurazione flessibile consente la proiezione frontale e posteriore.
- Le proiezioni in visuale restano quadrate, con correzione della distorsione trapezoidale avanzata per le proiezioni angolari.
- Rilevamento automatico della sorgente d'ingresso.
- Elevata luminosità di proiezione in quasi tutti gli ambienti.
- Supporta risoluzioni fino a WUXGA per immagini nitide e cristalline.
- Tecnologie DLP<sup>®</sup> e BrilliantColor™ di Texas Instruments.
- Obiettivo centrato per una facile installazione.
- Spostamento verticale e orizzontale dell'obiettivo.
- Altoparlante integrato con varie porte di ingresso e uscita.
- Pronto per la rete per l'integrazione e la gestione del sistema tramite RJ45.
- Motore sigillato per ridurre l'impatto di polvere e fumo.
- Coperchio lampada nella parte superiore per la rimozione e l'inserimento semplici della lampada.
- Le funzioni di protezione antifurto includono: slot di sicurezza Kensington®, barra di protezione.
- Ricevitore HDBaseT integrato. Interfaccia HDBaseT<sup>™</sup> con supporto per la distribuzione di contenuto video HD e audio digitale e funzione RS232, RJ45 e IR su cavo LAN CAT5e/6 standard

#### Informazioni sul presente manuale

Il presente manuale è destinato agli utenti finali e descrive come installare e utilizzare il proiettore DLP. Ove possibile, le informazioni pertinenti, come l'illustrazione e la sua descrizione, si trovano in una sola pagina. Questa formato stampabile è per comodità dell'utente e per risparmiare carta, proteggendo così l'ambiente. Si consiglia di stampare solo le sezioni utili alle proprie necessità.

# Indice

| OPERAZIONI PRELIMINARI                                              | 1          |
|---------------------------------------------------------------------|------------|
|                                                                     | 1          |
| VISTA DEL COMPONENTI DEL PROJETTORE                                 |            |
| Vista anteriore destra                                              | 2          |
| Vista dall'alto—Tasti e LED OSD                                     | 3          |
| Vista nosteriore                                                    |            |
| Vista dal hasso                                                     |            |
|                                                                     |            |
| DISTANZA OPERATIVA DEL TELECOMANDO                                  |            |
| TASTI DEL PROJETTORE E DEL TELECOMANDO                              |            |
|                                                                     |            |
|                                                                     | 11         |
| INSERIMENTO DELLE BATTERIE DEL TELECOMANDO                          |            |
| INSTALLAZIONE O RIMOZIONE DELL'OBIETTIVO OPZIONALE                  |            |
| Rimozione dell'obiettivo esistente dal proiettore                   |            |
| Installazione del nuovo obiettivo                                   |            |
| AVVIO E SPEGNIMENTO DEL PROIETTORE                                  | 14         |
| IMPOSTAZIONE DI UNA PASSWORD DI ACCESSO (BLOCCO DI SICUREZZA)       |            |
| REGOLAZIONE DEL LIVELLO DEL PROIETTORE                              |            |
| REGOLAZIONE DELLA POSIZIONE DELL'IMMAGINE PROIETTATA MEDIANTE SHIFT |            |
| Regolazione della posizione dell'immagine verticale                 |            |
| Regolazione della posizione dell'immagine orizzontale               |            |
| Schema Gamma di spostamento                                         |            |
| REGOLAZIONE DELLO ZOOM, MESSA A FUOCO E DISTORSIONE                 |            |
| REGOLAZIONE DEL VOLUME                                              |            |
| IMPOSTAZIONI DEL MENU OSD                                           |            |
| Comandi del menu OSD                                                | 25         |
| Spostamento tra ali OSD                                             |            |
| IMPOSTAZIONE DELLA LINGUA DEL MENU OSD.                             |            |
| Panoramica del menu OSD                                             |            |
| Menu Immagine                                                       |            |
| Menu Computer                                                       |            |
| Funzione Avanzato                                                   |            |
| Bilanciamento del bianco                                            |            |
| Gestore Colore                                                      |            |
| Menu Impostazioni 1                                                 |            |
| Distorsione                                                         |            |
| Audio                                                               |            |
| Funzione Avanzate 1                                                 |            |
| Funzione Avanzate 2                                                 |            |
| 4 angoli                                                            | 40         |
| MENU IMPOSTAZIONI 2                                                 |            |
| Stato                                                               | 42         |
| Funzione Avanzate 1                                                 | 43         |
| Funzione Avanzate 2                                                 | 56         |
| MANUTENZIONE E SICUREZZA                                            | 58         |
|                                                                     | <b>_</b> 0 |
| SOSTITUZIONE DELLA LAMPADA DEL PROIETTORE                           |            |
|                                                                     |            |
| FULIZIA DEL FILTRU (FILTRU, PARTI UPZIUNALI)                        |            |
|                                                                     |            |
| FULIZIA DEL PRUIE I I URE                                           |            |
| Fuizia della otruttura                                              |            |
| r uizia utila suulluia                                              |            |
| USU DEL BLUULU FISILU                                               |            |
| Uso del blogge gen borre di giourezza                               |            |
| USU UEI DIUCCU CUII DAITA UI SICUI EZZA                             | 03         |

# **Proiettore DLP – Manuale d'uso**

|                                                        | 66 |
|--------------------------------------------------------|----|
| PROBLEMI COMUNI E SOLUZIONI                            | 66 |
| SUGGERIMENTI PER LA RISOLUZIONE DEI PROBLEMI           |    |
| Messaggi di errore dei LED                             | 67 |
| PROBLEMI CON LE IMMAGINI                               | 67 |
| PROBLEMI ALLA LAMPADA                                  | 68 |
| PROBLEMI AL TELECOMANDO                                | 68 |
| Problemi audio                                         | 69 |
| RIPARAZIONE DEL PROIETTORE                             | 69 |
| DOMANDE E RISPOSTE RELATIVE A HDMI                     | 70 |
| SPECIFICHE                                             | 71 |
| SPECIFICHE                                             | 71 |
| DISTANZA DI PROIEZIONE E FORMATO DI PROIEZIONE (WUXGA) | 72 |
| Distanza di proiezione e tabella dimensioni            |    |
| DISTANZA DI PROIEZIONE E FORMATO DI PROIEZIONE (XGA)   | 74 |
| Distanza di proiezione e tabella dimensioni            | 74 |
| TABELLA MODALITÀ TEMPI                                 | 76 |
| DIMENSIONI DEL PROIETTORE                              | 78 |
| CONFORMITÀ NORMATIVA                                   |    |
| Avvisi FCC                                             | 79 |
| Canada                                                 |    |
| CERTIFICAZIONI DI SICUREZZA                            |    |
| APPENDICE I                                            | 80 |
| IMPOSTAZIONE DEI PARAMETRI DI COMUNICAZIONE            | 80 |

# **OPERAZIONI PRELIMINARI**

#### Elenco di controllo della confezione

Disimballare con cura il proiettore e verificare che siano inclusi i seguenti elementi:

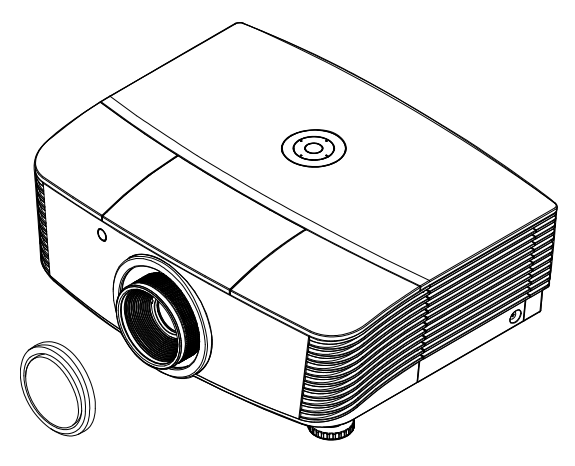

Proiettore con TAPPO DI PROTEZIONE OBIETTIVO

Cavo VGA (1,8 M)

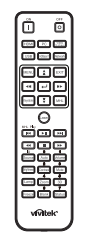

Telecomando (batterie incluse)

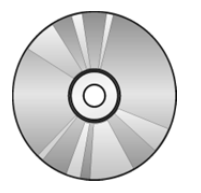

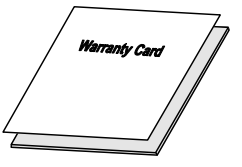

Quick Start Card

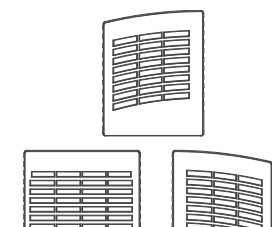

Cavo di alimentazione (1,8 м)

CD-ROM (il presente manuale d'uso)

Scheda di garanzia

Scheda per l'installazione rapida FILTRO ANTIPOLVERE (OPTIONAL)

Contattare immediatamente il proprio rivenditore in caso di assenza di uno o più elementi, oppure se l'unità non dovesse funzionare. Si consiglia di conservare il materiale di imballaggio originale nel caso in cui si debba riportare l'apparecchio per l'assistenza in garanzia.

# Attenzione:

Evitare di usare il proiettore in ambienti polverosi.

# Vista dei componenti del proiettore

# Vista anteriore destra

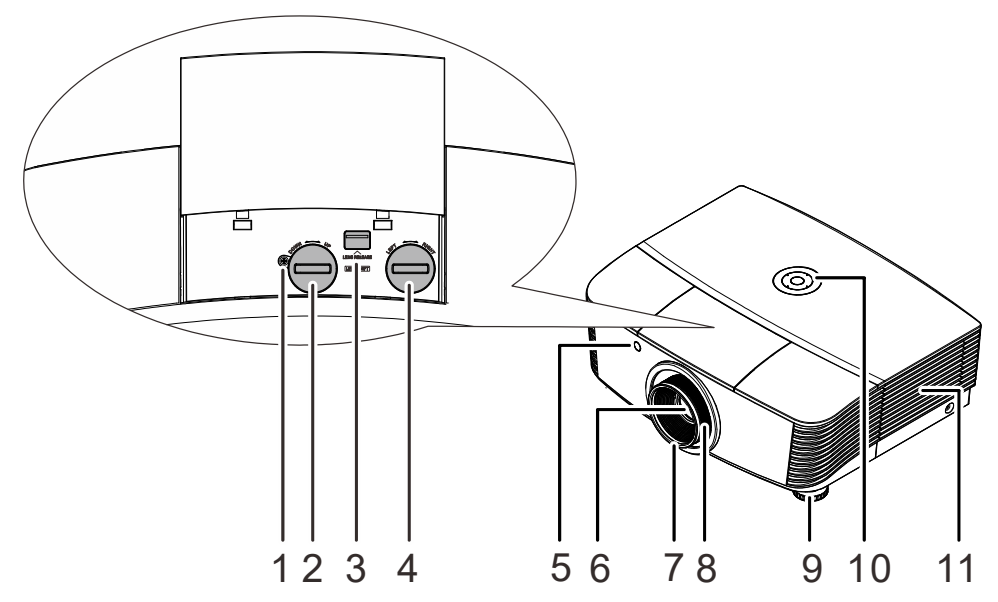

| Elemento | IDENTIFICAZIONE                           | DESCRIZIONE                                                  | VEDERE<br>PAGINA |
|----------|-------------------------------------------|--------------------------------------------------------------|------------------|
| 1.       | Vite                                      | Per fissare la posizione dell'obiettivo                      |                  |
| 2.       | Spostamento verticale<br>dell'obiettivo   | Regola la posizione dell'immagine verticalmente              | 19               |
| 3.       | Tasto di rilascio obiettivo               | Premere il tasto di sgancio prima di togliere<br>l'obiettivo | 12               |
| 4.       | Spostamento orizzontale<br>dell'obiettivo | Regola la posizione dell'immagine orizzontalmente            | 21               |
| 5.       | Ricevitore IR                             | Riceve i segnali IR dal telecomando                          | 2                |
| 6.       | Obiettivo                                 | Obiettivo del proiettore                                     |                  |
| 7.       | Ghiera di messa a fuoco                   | Mette a fuoco l'immagine proiettata                          | 10               |
| 8.       | Ghiera di zoom                            | Ingrandisce l'immagine proiettata                            | 10               |
| 9.       | Regolatore di altezza                     | Regola il livello del proiettore                             | 18               |
| 10.      | Tasti funzione                            | Vedere Vista dall'alto—Tasti e LED OSD.                      | 3                |
| 11.      | Coperchio della lampada                   | Rimuove il coperchio per sostituire il modulo<br>lampada     | 58               |

# // Importante:

Le bocchette di ventilazione del proiettore consentono una buona circolazione dell'aria, mantenendo fresca la lampada del proiettore. Non ostruire le bocchette di ventilazione.

#### Nota:

Si consiglia di allentare la vite prima della regolazione dello spostamento dell'obiettivo e di serrare al termine della regolazione.

# Vista dall'alto—Tasti e LED OSD

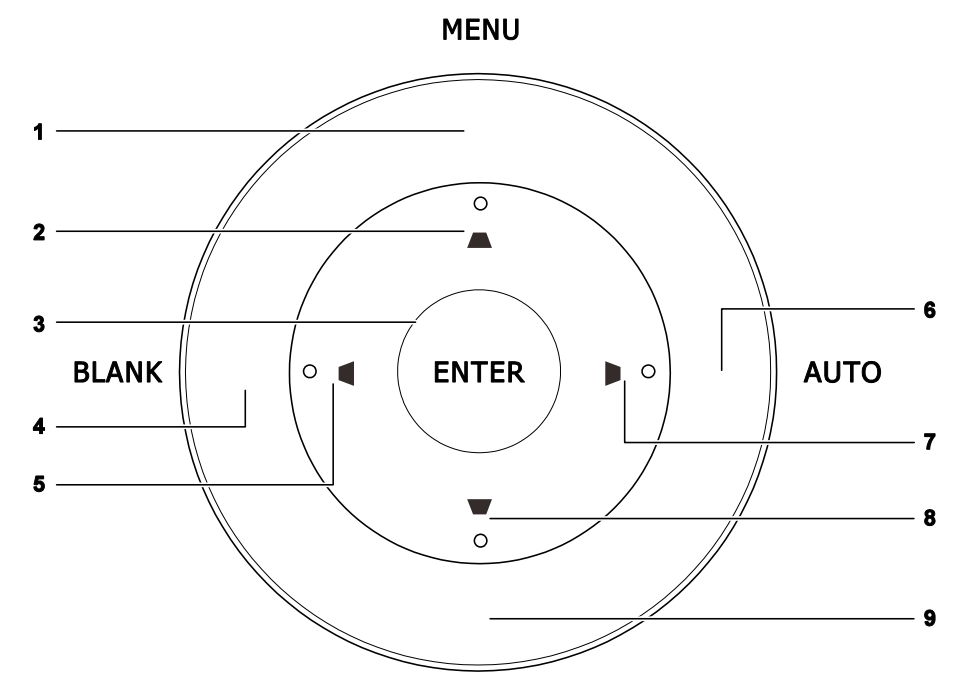

SOURCE

| Elemento | IDENTIFICAZIONE | Descrizione                                                                                         | VEDERE<br>PAGINA         |  |
|----------|-----------------|----------------------------------------------------------------------------------------------------|--------------------------|--|
| 1.       | MENU            | Apre ed esce dai menu OSD                                                                           |                          |  |
| 2.       |                 | Per spostarsi e cambiare le impostazioni OSD<br>Menu rapido – Per distorsione verticale             | 25                       |  |
| 3.       | ENTER           | Invio o conferma dell'elemento del menu OSD evidenziato                                             |                          |  |
| 4.       | BLANK           | Visualizza uno schermo vuoto ed esclude l'audio                                                     |                          |  |
| 5.       |                 | Navigazione e modifica delle impostazioni nel menu OSD<br>Menu rapido - Per distorsione orizzontale | 25                       |  |
| 6.       | AUTO            | Ottimizza la dimensione, la posizione e la risoluzione dell'immagine                                |                          |  |
| 7.       |                 | Navigazione e modifica delle impostazioni nel menu OSD<br>Menu rapido - Per distorsione orizzontale | ioni nel menu OSD<br>ale |  |
| 8.       |                 | Per spostarsi e cambiare le impostazioni OSD<br>Menu rapido – Per distorsione verticale             | 25                       |  |
| 9.       | SOURCE          | Accede al menu Origine                                                                              |                          |  |

# Vista posteriore

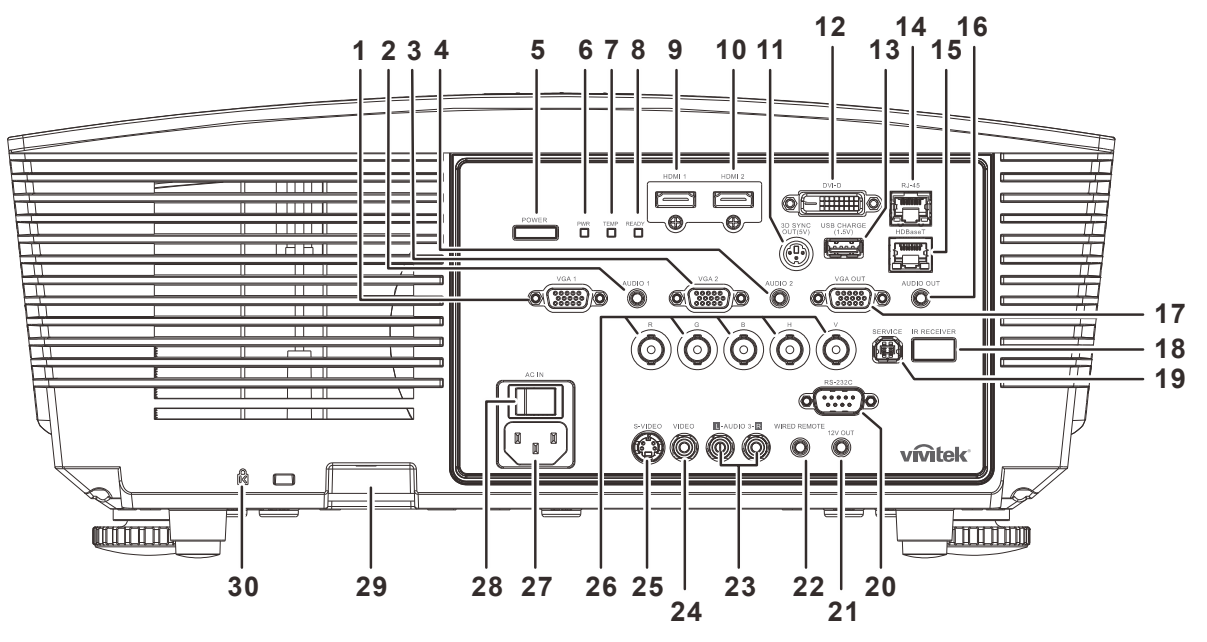

| ELEMENTO | IDENTIFICAZIONE                              |                                                                                        | DESCRIZIONE                                                                                                    | VEDERE<br>PAGINA |  |
|----------|----------------------------------------------|----------------------------------------------------------------------------------------|----------------------------------------------------------------------------------------------------|------------------|--|
| 1.       | VGA1                                         | Per il collegamento di un cavo RGB da un computer o da un dispositivo video abilitato. |                                                                                                    |                  |  |
| 2.       | AUDIO IN 1                                   | Per il collegame                                                                       | ento del cavo AUDIO da un dispositivo di i                                                                               | ngresso.         |  |
| 3.       | VGA 2                                        | Per il collegame<br>video abilitato.                                                   | ento di un cavo RGB da un computer o da                                                                                  | un dispositivo   |  |
| 4.       | AUDIO IN 2                                   | Per il collegame<br><b>Nota</b> : Da condiv                                            | ento del cavo AUDIO da un dispositivo di i<br>videre con l'ingresso audio DVI e BNC.                                     | ngresso.         |  |
| 5.       | POWER                                        | Accende o spec<br>alimentazione p<br>Premere per po                                    | gne il proiettore (l'interruttore di<br>rincipale deve essere prima acceso).<br>rtare il proiettore in modalità standby. | 12               |  |
|          |                                              | Rosso                                                                                  | Standby                                                                                                    |                  |  |
|          |                                              | Verde                                                                                  | Lampada pronta                                                                                                    |                  |  |
| 6.       | 6. LED PWR                                   | Lampeggiante                                                                           | Riscaldamento all'avvio,<br>raffreddamento, codice errore<br>(vedere la tabella dei LED)                                 | 67               |  |
| 7.       | LED TEMP                                     | Rosso                                                                                  | Surriscaldamento                                                                                                    |                  |  |
|          |                                              | Rosso                                                                                  | Lampada pronta                                                                                                    |                  |  |
| 8.       | 8. LED READY Lampeggiante Codice errore (ver |                                                                                        | Codice errore (vedere la tabella dei<br>LED)                                                                             |                  |  |
| 9.       | HDMI 1                                       | Per il collegame                                                                       | ento di un cavo HDMI da un dispositivo HI                                                                                | DMI.             |  |
| 10.      | HDMI 2                                       | Per il collegamento di un cavo HDMI da un dispositivo HDMI.                            |                                                                                                    |                  |  |
| 11.      | 3D SYNC OUT<br>(5V)                          | Per il collegamento del ricevitore per occhiali IR 3D.                                 |                                                                                                    |                  |  |
| 12.      | DVI-D                                        | Per il collegamento del cavo DVI da un computer.                                       |                                                                                                    |                  |  |
| 13.      | USB CHARGE<br>(1,5A)                         | Per la carica US                                                                       | SB.                                                                                                    |                  |  |
| 14.      | RJ-45                                        | Per il collegame                                                                       | ento di un cavo LAN da Ethernet.                                                                                         |                  |  |

## **Proiettore DLP – Manuale d'uso**

| ELEMENTO | Identificazione                           | Descrizione                                                                                                    | VEDERE<br>PAGINA |  |
|----------|-------------------------------------------|----------------------------------------------------------------------------------------------------|------------------|--|
| 15.      | HDBaseT (*)                               | Collegare il cavo Cat5e/Cat6 dall'unità TX HDBaseT (ES<br>VIDEO) per la ricezione del segnale HDBaseT.                                                                                                    | TENSORE          |  |
| 16.      | AUDIO OUT                                 | Per il collegamento di un cavo AUDIO di un auricolare.                                                                                                    |                  |  |
| 17.      | VGA OUT                                   | Per il collegamento del cavo RGB ad un display (solo Pass-through con VGA1).                                                                                                    |                  |  |
| 18.      | Ricevitore IR                             | Riceve i segnali IR del telecomando.                                                                                                    | 2                |  |
| 19.      | SERVICE                                   | Per servizio.                                                                                                    |                  |  |
| 20.      | RS-232                                    | Per il collegamento del cavo porta seriale RS-232 per il te                                                                                                    | elecomando.      |  |
| 21.      | 12V OUT                                   | Una volta connesso allo schermo mediante un cavo disponibile in commercio, lo schermo viene usato automaticamente all'avvio del proiettore. Lo schermo si ritrae quando il proiettore viene spento (consultare le note di seguito). |                  |  |
| 22.      | WIRED REMOTE                              | Connettore telecomando a filo (si collega al connettore remoto a filo del set telecomando).                                                                                                    |                  |  |
| 23.      | AUDIO IN 3 L/R<br>RCA<br>(Video/ S-Video) | Per il collegamento del cavo audio di un dispositivo audio.                                                                                                    |                  |  |
| 24.      | VIDEO                                     | Per il collegamento del cavo composito di un dispositivo video.                                                                                                    |                  |  |
| 25.      | S-VIDEO                                   | Per il collegamento del cavo S-Video di un dispositivo video.                                                                                                    |                  |  |
| 26.      | BNC                                       | Per il collegamento del cavo BNC di un computer.                                                                                                    |                  |  |
| 27.      | AC IN                                     | Per il collegamento del cavo di alimentazione.                                                                                                    |                  |  |
| 28.      | Interruttore di alimentazione             | Accende/spegne il proiettore.                                                                                                    |                  |  |
| 29.      | Barra di<br>protezione                    | Aiuta a proteggere il proiettore dall'uso non autorizzato.                                                                                                    | 65               |  |
| 30.      | Slot di sicurezza<br>Kensington           | Fissaggio permanente usando il sistema antifurto Kensington.                                                                                                    | 00               |  |

#### Nota:

• Per usare questa funzione, bisogna inserire il connettore prima di accendere/spegnere il proiettore.

- I controller schermo sono forniti e supportati dai costruttori di schermi.
- Utilizzare questo jack esclusivamente per l'uso previsto.

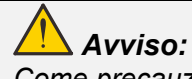

Come precauzione di sicurezza, scollegare il proiettore e i dispositivi collegati prima di effettuare i collegamenti.

*Nota:* (\*) *Disponibile in DU5671* 

# Vista dal basso

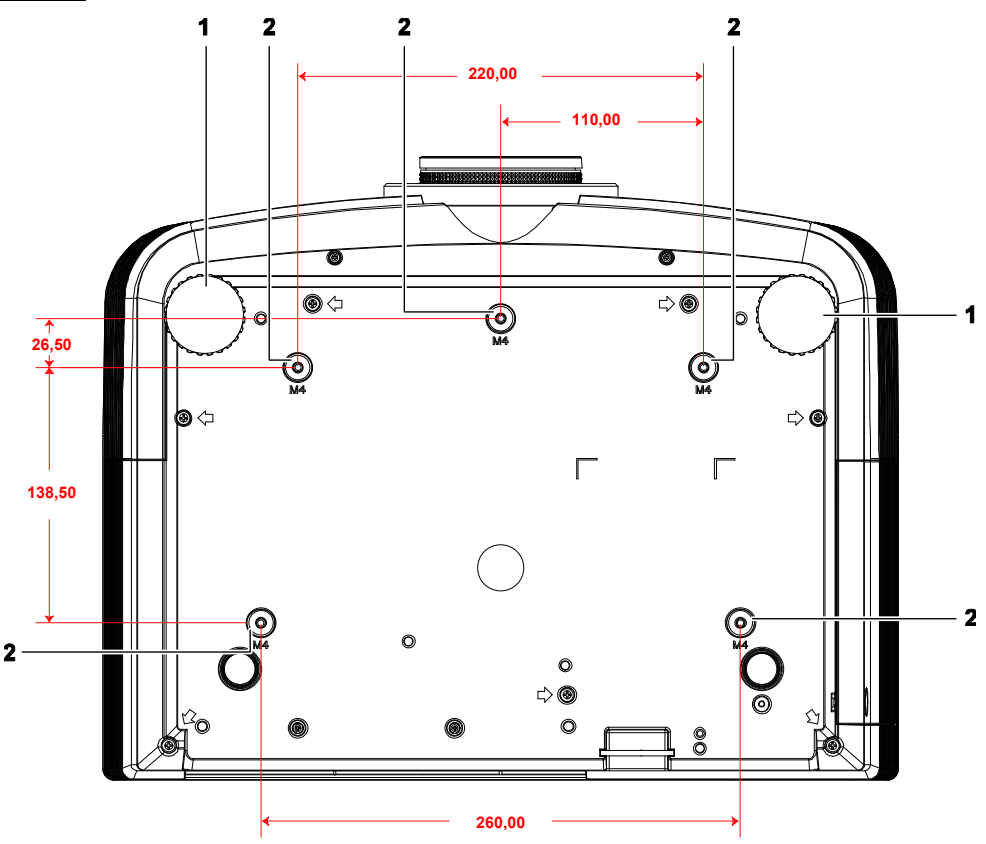

| ELEMENTO | IDENTIFICAZIONE                     | Descrizione                                                                              | VEDERE<br>PAGINA |
|----------|-------------------------------------|------------------------------------------------------------------------------------------|------------------|
| 1.       | Regolatore di<br>inclinazione       | Ruotare la leva del regolatore per regolare<br>l'angolazione.                            | 18               |
| 2.       | Fori per il supporto da<br>soffitto | Rivolgersi al rivenditore per informazioni su come installare il proiettore al soffitto. |                  |

#### Nota:

Per l'installazione, assicurarsi di utilizzare esclusivamente supporti da soffitto UL Listed. Per installazioni su soffitto, usare i supporti di montaggio approvati e viti M4 con una profondità massima di 12 mm (0,47").

La forma e la resistenza del supporto da soffitto devono essere adeguate. La capacità di carico del supporto da soffitto deve essere superiore al peso dell'apparecchiatura installata e, come precauzione supplementare, deve essere in grado di sostenere tre volte il peso dell'apparecchiatura per un periodo di 60 secondi.

## Componenti del telecomando

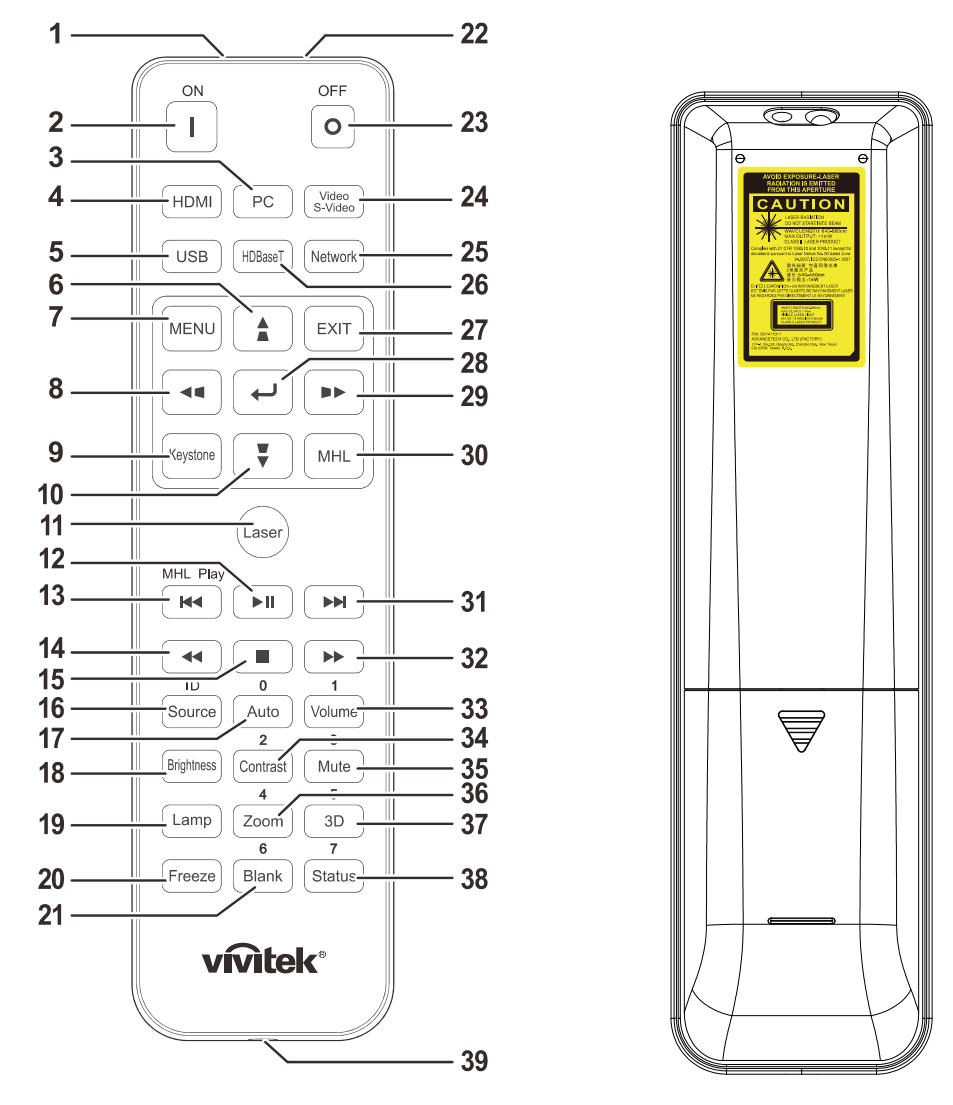

#### lmportante:

**1.** Evitare di usare il proiettore con la luce fluorescente accesa. Alcune luci fluorescenti ad alta frequenza possono compromettere il funzionamento del telecomando.

**2.** Assicurarsi che non vi siano ostacoli tra il telecomando e il proiettore. In presenza di ostacoli tra il telecomando e il proiettore, il segnale potrebbe essere rimandato da alcune superfici riflettenti quali gli schermi del proiettore.

**3.** I tasti del proiettore hanno le stesse funzioni dei tasti del telecomando. Il presente manuale d'uso descrive le funzioni in base al telecomando.

#### Nota:

Conforme agli standard di prestazione FDA per i prodotti laser tranne per le deviazioni ai sensi della normativa Laser Notice No. 50, del 24 giugno 2007

#### Attenzione:

Comandi, regolazioni o procedure diversi da quelli indicati potrebbero provocare l'esposizione a fonte luminosa laser pericolosa.

# **Proiettore DLP – Manuale d'uso**

| ELEMENTO | IDENTIFICAZIONE        | DESCRIZIONE VEDERE PA                                                                                                    |                    |
|----------|------------------------|----------------------------------------------------------------------------------------------------|--------------------|
| 1.       | Trasmettitore IR       | Trasmette i segnali al proiettore.                                                                                                    |                    |
| 2.       | Accensione             | Accende il proiettore. 12                                                                                                    |                    |
| 3.       | PC                     | Visualizza la selezione della sorgente VGA1/VGA2                                                                                                    | P/PC (passare).    |
| 4.       | HDMI                   | Visualizza la selezione della sorgente HDMI1/HDM                                                                                                    | II2/DVI (passare). |
| 5.       | USB                    | Visualizzare la selezione della sorgente USB.                                                                                                    |                    |
| 6.       |                        | Naviga e cambia le impostazioni nell'OSD.<br>Menu rapido - Per verticale distorsione.                                                                                      | 25                 |
| 7.       | MENU                   | Apre l'OSD.                                                                                                    | 25                 |
| 8.       | <b>4</b>               | Naviga e cambia le impostazioni nell'OSD.<br>Menu rapido - Per orizzontale distorsione.                                                                                    | 25                 |
| 9.       | Distorsione            | Apre il menu Corr. distorsione.                                                                                                    |                    |
| 10.      | •                      | Naviga e cambia le impostazioni nell'OSD.<br>Menu rapido - Per verticale distorsione.                                                                                      | 25                 |
| 11.      | Laser                  | Premere per usare il puntatore a video.<br>NON DIRIGERE IL RAGGIO VERSO GLI OCCHI                                                                                          | DELLE PERSONE.     |
| 12.      | ►II                    | NA                                                                                                    |                    |
| 13.      |                        | NA                                                                                                    |                    |
| 14.      | <b>←</b>               | NA                                                                                                    |                    |
| 15.      |                        | NA                                                                                                    |                    |
| 16.      | Origine/Identificativo | Alterna la sorgente d'ingresso.<br>Funzione della combinazione di tasti per<br>impostazioni codice cliente telecomando<br>(Premere il pulsante ID + Numero per 3 secondi). | 25                 |
| 17.      | Auto/0                 | Regolazione automatica di frequenza, fase e<br>posizione.<br>Numero per l'impostazione Remote ID utilizzata.                                                               | 25                 |
| 18.      | Luminosità             | Per visualizzare la barra delle impostazioni del lum                                                                                                    | inosità.           |
| 19.      | Lampada                | Visualizza le selezioni della lampada.                                                                                                    |                    |
| 20.      | Freeze                 | Blocca/sblocca l'immagine a video.                                                                                                    |                    |
| 21.      | Nero/6                 | Per impostare lo schermo vuoto.<br>Numero per l'impostazione Remote ID utilizzata.                                                                                         |                    |
| 22.      | Laser                  | Usato come puntatore a video.<br>NON DIRIGERE IL RAGGIO VERSO GLI OCCHI DELLE PERSONE.                                                                                     |                    |
| 23.      | Spegnimento            | Spegnere il proiettore.                                                                                                    | 12                 |
| 24.      | Video / S-Video        | Visualizzare la selezione della sorgente VIDEO/S-V                                                                                                    | VIDEO.             |
| 25.      | Rete                   | Visualizzare la selezione della sorgente Rete.                                                                                                    |                    |
| 26.      | HDBaseT (*)            | Visualizzare la selezione della sorgente HDBaseT.                                                                                                    |                    |
| 27.      | EXIT                   | Torna all'ultima pagina dell'OSD.                                                                                                    |                    |
| 28.      | <b>↓</b>               | Inserire e confermare le impostazioni nell'OSD.                                                                                                    | 25                 |

| ELEMENTO | IDENTIFICAZIONE | DESCRIZIONE VEDERE F                                                                                                    |      |  |
|----------|-----------------|----------------------------------------------------------------------------------------------------|------|--|
| 29.      |                 | Naviga e cambia le impostazioni nell'OSD.<br>Menu rapido - Per orizzontale distorsione.                                                                  | 25   |  |
| 30.      | MHL             | NA                                                                                                    |      |  |
| 31.      |                 | NA                                                                                                    |      |  |
| 32.      | ••              | NA                                                                                                    |      |  |
| 33.      | Volume/1        | Per visualizzare la barra delle impostazioni del Volu<br>Numero per l'impostazione Remote ID utilizzata.                                                 | ume. |  |
| 34.      | Contrasto/2     | Per visualizzare la barra delle impostazioni del contrasto.<br>Numero per l'impostazione Remote ID utilizzata.                                           |      |  |
| 35.      | Muto/3          | Disattiva l'altoparlante integrato.<br>Numero per l'impostazione Remote ID utilizzata.                                                                   |      |  |
| 36.      | Zoom/4          | Per visualizzare la barra delle impostazioni del contrasto. 23<br>Numero per l'impostazione Remote ID utilizzata.                                        |      |  |
| 37.      | 3D/5            | Abilita la funzione 3D.<br>Numero per l'impostazione Remote ID utilizzata.                                                                               |      |  |
| 38.      | Stato/7         | Apre il menu di stato OSD (il menu si apre solo quando viene rilevato<br>un dispositivo in ingresso).<br>Numero per l'impostazione Remote ID utilizzata. |      |  |
| 39.      | Jack cablato    | Collegare il connettore remoto a filo al proiettore.                                                                                                    |      |  |

#### Nota:

Impostazioni della combinazione di tasti del telecomando:

*ID+0: Ripristino delle impostazioni predefinite del codice cliente telecomando.* 

ID+1: Impostare il codice cliente telecomando su "1".

ID+7: Impostare il codice cliente telecomando su "7".

*Il proiettore richiede inoltre l'ID di impostazione per il controllo univoco. Per le impostazioni dell'ID proiettore, vedere pagina* **43***.* 

#### Nota:

(\*) Disponibile in DU5671

#### Distanza operativa del telecomando

Il telecomando usa la trasmissione a raggi infrarossi per controllare il proiettore. Non è necessario puntare il telecomando direttamente verso il proiettore. A meno di non tenere il telecomando perpendicolare ai fianchi o dietro al proiettore, il telecomando funzionerà bene ad una distanza di circa 7 metri (23 piedi) con un'inclinazione di circa 15 gradi sopra o sotto il proiettore. Avvicinarsi un poco se il proiettore non risponde al telecomando.

#### Tasti del proiettore e del telecomando

Il proiettore può funzionare usando il telecomando oppure i tasti nella parte superiore del proiettore. Tutte le operazioni possono essere eseguite col telecomando, mentre i tasti del proiettore hanno funzioni limitate.

# **IMPOSTAZIONE E FUNZIONAMENTO**

## Inserimento delle batterie del telecomando

**1** Togliere il coperchio del vano batteria facendolo scorrere nella direzione della freccia.

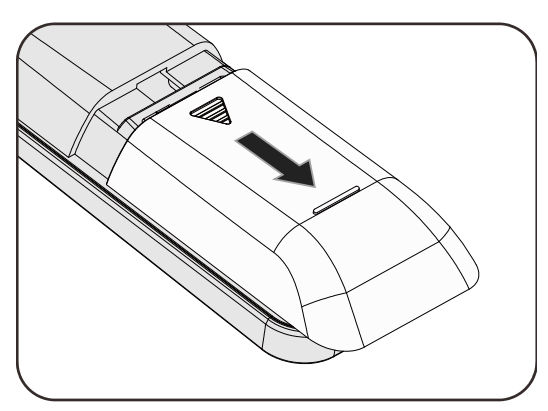

**2.** Inserire la batteria con il lato positivo rivolto verso l'alto.

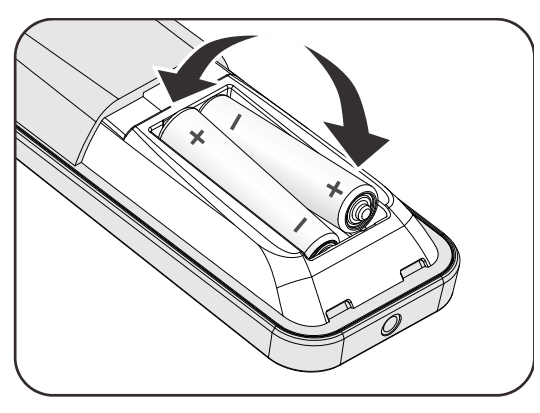

**3.** Riposizionare il coperchio.

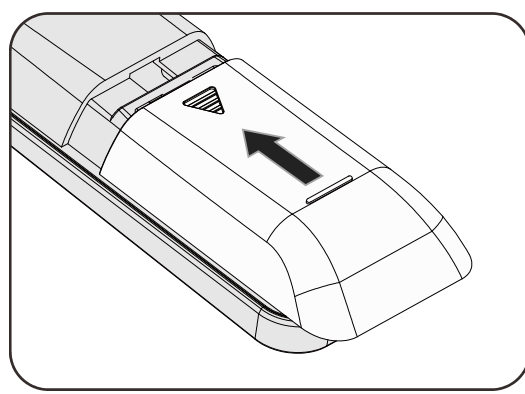

#### Attenzione:

- 1. Utilizzare solo batterie AAA (si consigliano batterie alcaline).
- 2. Smaltire le batterie usare in base alle normative locali.
- 3. Togliere le batterie quando il proiettore non viene usato per periodi prolungati.
- **4.** RISCHIO DI ESPLOSIONE SE LA BATTERIA VIENE SOSTITUITA CON UNA DI TIPO NON CORRETTO.
- 5. SMALTIRE LE BATTERIE USATE IN BASE ALLE ISTRUZIONI.

# Installazione o rimozione dell'obiettivo opzionale

# Attenzione:

- Non agitare o esercitare una pressione eccessiva sul proiettore o sui componenti dell'obiettivo in quanto contengono pezzi di precisione.
- Prima di rimuovere o installare l'obiettivo, assicurarsi di spegnere il proiettore, attendere che le ventole di raffreddamento si arrestino e spegnere l'interruttore principale.
- Non toccare la superficie dell'obiettivo durante la rimozione o l'installazione dell'obiettivo.
- Pulire la superficie dell'obiettivo da impronte, polvere o olio.
- Non graffiare la superficie dell'obiettivo.
- Lavorare su una superficie piana con un panno morbido sotto il proiettore per evitare graffi.
- Se si rimuove e conserva l'obiettivo, inserire il copriobiettivo sul proiettore per evitare polvere e sporcizia.

#### Rimozione dell'obiettivo esistente dal proiettore

- **1** Tirare e rilasciare il coperchio superiore per aprire come illustrato.
- **2.** Premere il tasto di RILASCIO OBIETTIVO in posizione di sblocco.

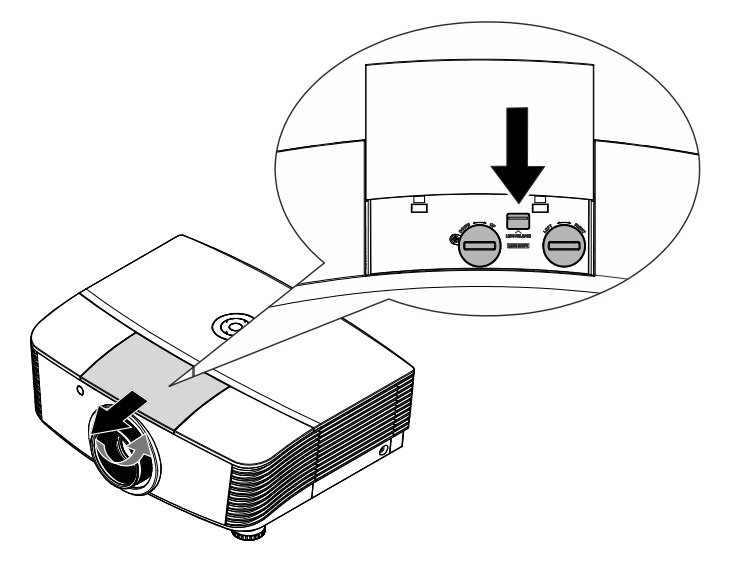

- **3.** Afferrare l'obiettivo.
- Ruotare l'obiettivo in senso antiorario.
   L'obiettivo esistente verrà sganciato.
- **5.** Estrarre lentamente l'obiettivo esistente.

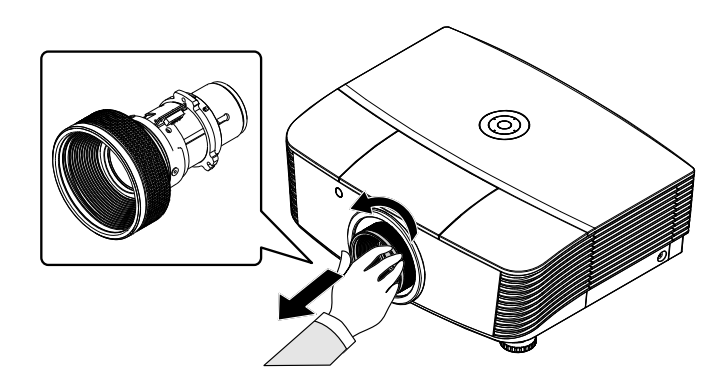

# Installazione del nuovo obiettivo

**1**. Allineare le dentellature e posizionare correttamente il cuscinetto del contatto elettrico come illustrato nella figura.

#### Nota:

I pin di contatto elettrico devono essere nella direzione illustrata nella figura.

**2.** Ruotare l'obiettivo in senso orario finché non scatta in posizione.

I pin di contatto elettrico

## Proiettore DLP – Manuale d'uso

# Avvio e spegnimento del proiettore

Rimuovere il copriobiettivo.

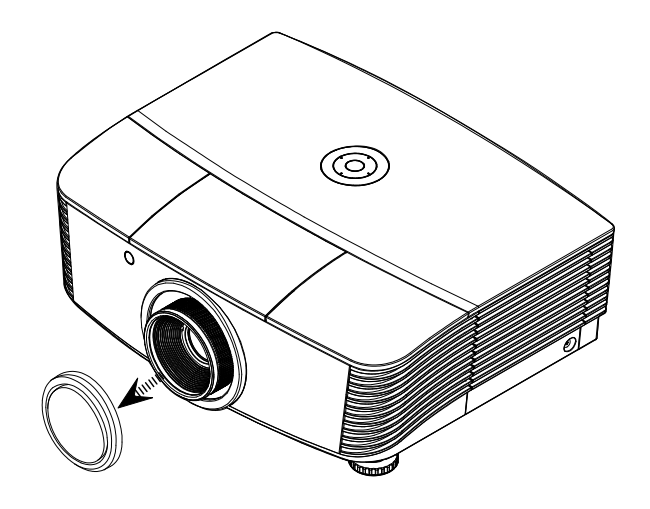

2. Collegare saldamente il cavo di alimentazione ed il cavo del segnale. Una volta collegato, il LED di alimentazione diventa rosso.

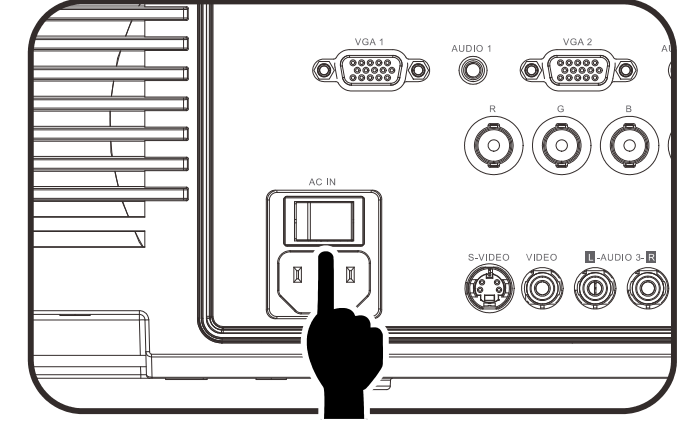

proiettore oppure "<sup>1</sup>, sul telecomando.

Ora il LED PWR (Accensione) lampeggerà di luce rossa.

La schermata di avvio verrà visualizzata in circa 30 secondi. La prima volta che si usa il proiettore, è possibile selezionare la lingua preferita dal menu rapido una volta visualizzata la schermata di avvio. (Vedere Impostazione della lingua del menu OSD a pag. 26)

Fare riferimento a Impostazione di una password di accesso (blocco di sicurezza) a pagina 16 se il blocco di sicurezza è abilitato.

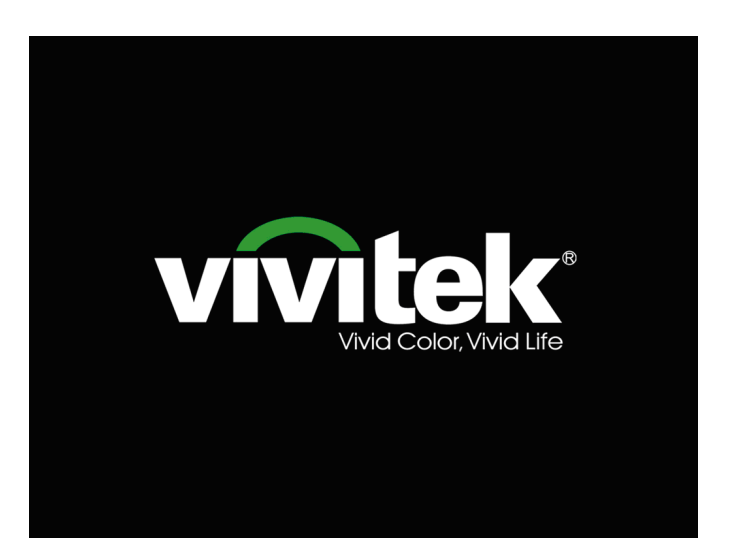

4. Se è collegato più di un dispositivo di ingresso, premere il tasto **SOURCE** e utilizzare ▲ ▼ per scorrere tra i dispositivi.

(Component è supportato tramite l'adattatore RGB-Component.)

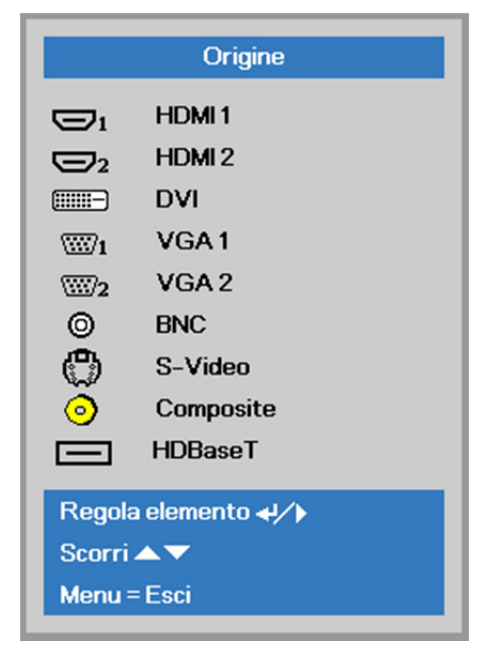

- HDMI 1 / 2: acronimo di High Definition Multimedia Interface 1 / 2 compatibile
- DVI: DVI
  - VGA 1 / 2: RGB Analogico Ingresso YCbCr / YPbPr DVD, o ingresso YPbPr HDTV tramite connettore D-sub
- BNC: RGB analogico
- S-Video: acronimo di Super video (Y/C separato)
- Composite: video composito tradizionale
- HDBaseT: Video digitale tramite trasmettitore HDBase T (disponibile in DU5671)

#### Nota:

Si consiglia di utilizzare un'unità TX (ESTENSORE VIDEO) – Rextron (EVBMN-110L38) per la funzione HDBaseT, non si garantisce la risposta completa in caso di utilizzo di unità TX di altre marche.

Usando un singolo cavo HDBase T CAT5e, il proiettore supporta una distanza di collegamento HDBaseT fino a 100m.

**5.** Quando appare il messaggio "Alimentazione off? Premere di nuovo **Alimentaz**", quindi il tasto **Power**. Il proiettore si spegne.

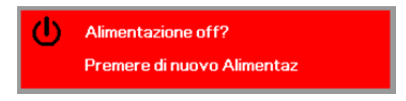

# Attenzione:

1. Assicurarsi di rimuovere il copriobiettivo prima di azionare il proiettore.

2. Non scollegare il cavo di alimentazione finché il LED POWER smette di lampeggiare, ad indicare che il proiettore si è raffreddato.

# Impostazione di una password di accesso (blocco di sicurezza)

Per impostare un password per impedire l'uso non autorizzato del proiettore è possibile usare i quattro tasti freccia. Quando si attiva la password, questa deve essere inserita dopo l'accensione del proiettore. (Vedere *Spostamento tra gli OSD* pag. 25 e *Impostazione della lingua del menu OSD* pag. 26 per aiuto sull'uso dei menu OSD).

## Importante:

Conservare la password in un luogo sicuro. Senza password, non sarà possibile usare il proiettore. Se si perde la password, rivolgersi al proprio rivenditore sulle relative istruzioni per la cancellazione della password.

1. Premere il pulsante **MENU** per aprire il menu OSD.

 Premere il tasto cursore <> per spostarsi al menu Impost. 1 e premere il tasto cursore ▲ ▼ per selezionare Avanzato 1.

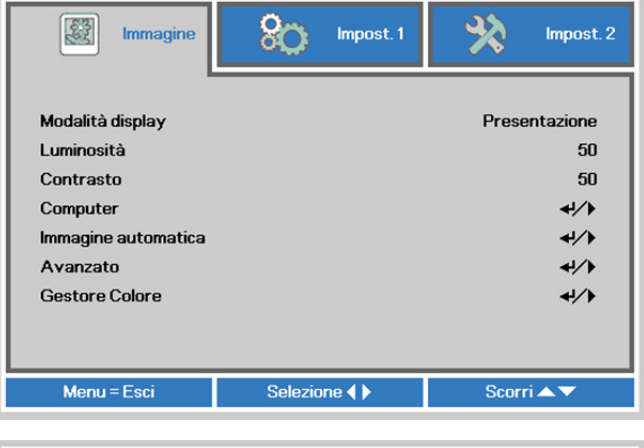

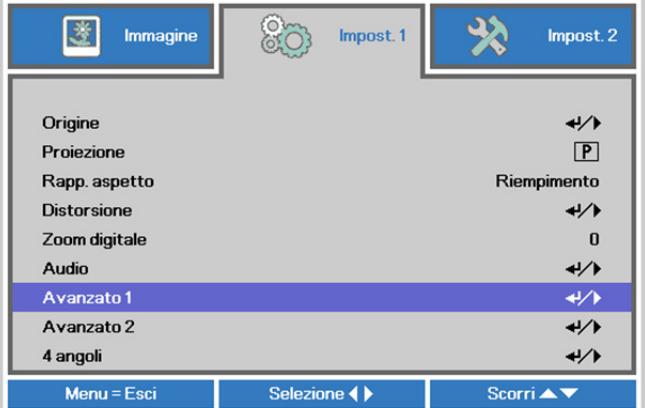

- **4.** Premere il tasto cursore **∢** ▶ per accedere e abilitare o disabilitare la funzione di blocco di sicurezza.

Una finestra di dialogo password apparirà automaticamente.

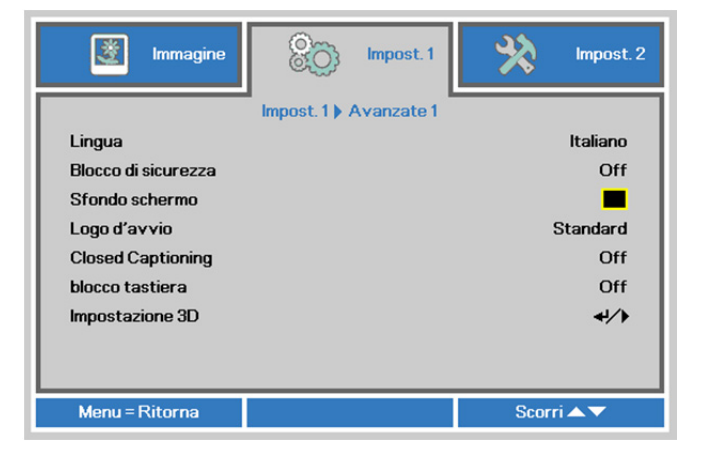

# Proiettore DLP – Manuale d'uso

 È possibile utilizzare i pulsanti cursore
 ▲ ▼ ◀ ► sul tastierino o sul telecomando per immettere la password. Si può usare la stessa combinazione inclusa la stessa freccia cinque volte, ma non meno di cinque.

> Per impostare la password premere i pulsanti cursore in qualsiasi ordine. Premere il pulsante **MENU** per chiudere la finestra.

| Passv                                  | vord   |   |   |   |   |
|----------------------------------------|--------|---|---|---|---|
| Registra password<br>Conferma password | Ē      |   |   |   |   |
| Menu =                                 | = Esci | _ | _ | _ |   |
| Passv                                  | vord   |   |   |   | 1 |
| Registra password                      | *      | * | * | * | * |
| Ok                                     | *      | * | * | * | * |
|                                        |        |   |   |   |   |

6. Viene visualizzata la conferma della password alla pressione del pulsante di accensione nel caso in cui sia abilitato il **Blocco di sicurezza**. Inserire la password nell'ordine indicato al punto 5. In caso di dimenticanza della password rivolgersi al centro assistenza.

Il centro servizi convaliderà l'utente e aiutare nel ripristino della password.

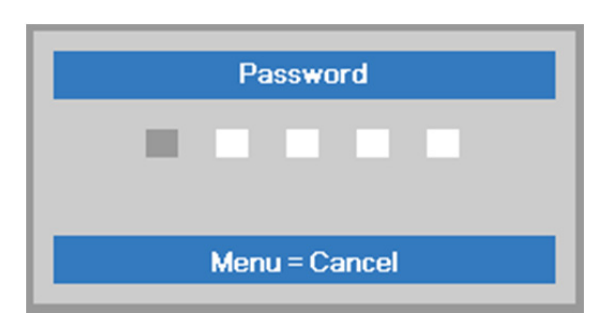

# Regolazione del livello del proiettore

Annotare quanto segue per l'impostazione del proiettore.

- Il tavolo o il piedistallo del proiettore devono essere in piano e resistenti.
- Posizionare il proiettore in modo che sia perpendicolare allo schermo.
- Rimuovere il supporto del piedino posteriore prima di regolare l'angolo di proiezione.
- Assicurarsi che i cavi siano in una posizione sicura per evitare di inciampare su di essi.
- **1.** Girare in senso antiorario i regolatori per sollevare il proiettore.

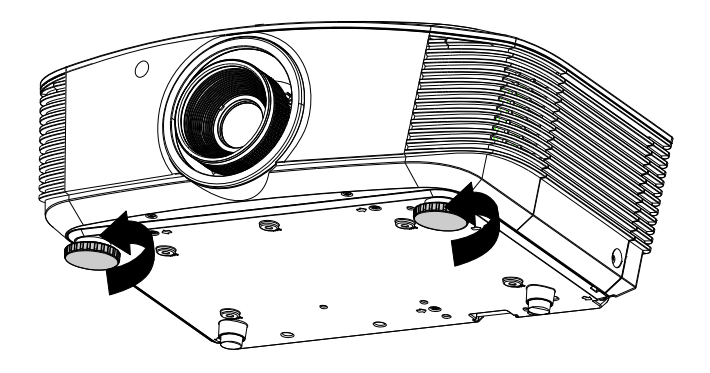

2. Sollevare il proiettore e girare in senso orario i regolatori per abbassare il proiettore.

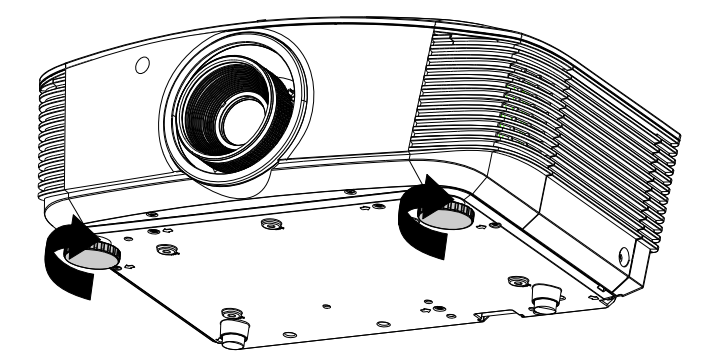

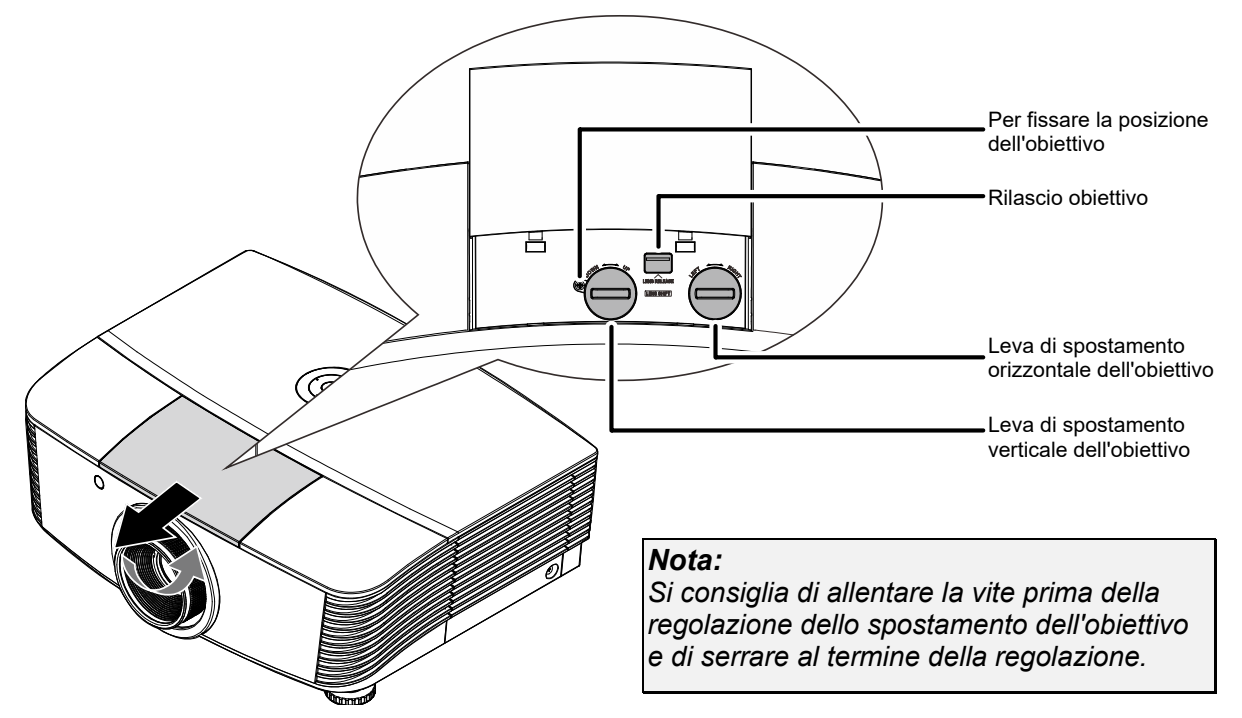

# Regolazione della posizione dell'immagine proiettata mediante Shift

La funzione Shift consente lo spostamento dell'obiettivo per la regolazione della posizione dell'immagine proiettata sia in orizzontale che in verticale entro il range indicato di seguito.

Shift è un sistema univoco che consente lo spostamento dell'obiettivo pur mantenendo un rapporto di contrasto ANSI molto più elevato rispetto ai sistemi tradizionali.

#### Regolazione della posizione dell'immagine verticale

È possibile regolare l'altezza dell'immagine verticale tra 55% e -15% (WUXGA), 50% e -10% (XGA), della posizione di offset. La regolazione dell'altezza dell'immagine verticale massima può essere limitata dalla posizione dell'immagine orizzontale. Ad esempio, non è possibile ottenere l'altezza della posizione dell'immagine verticale massima indicata in precedenza se la posizione dell'immagine orizzontale è al massimo. Consultare lo schema Gamma di spostamento di seguito per ulteriori chiarimenti.

# WUXGA

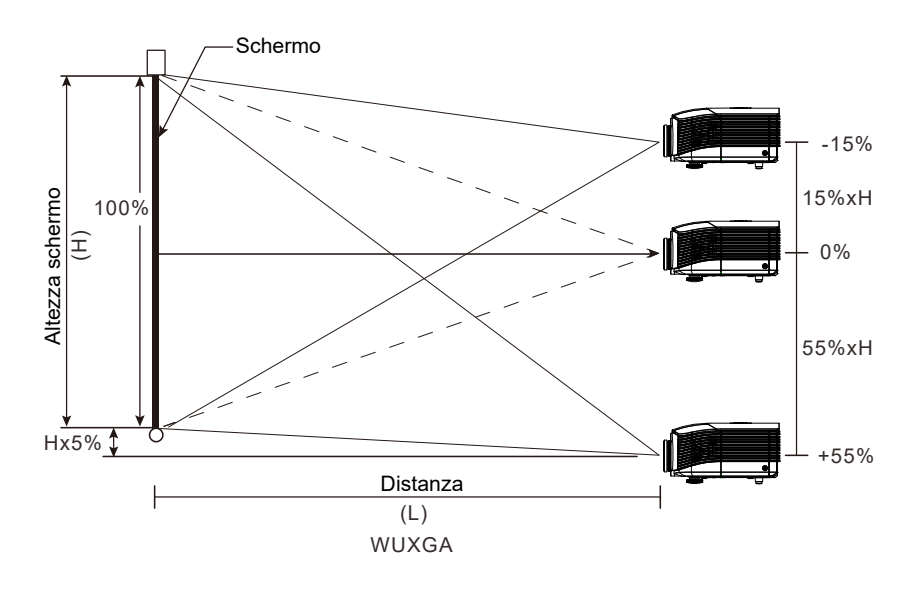

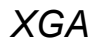

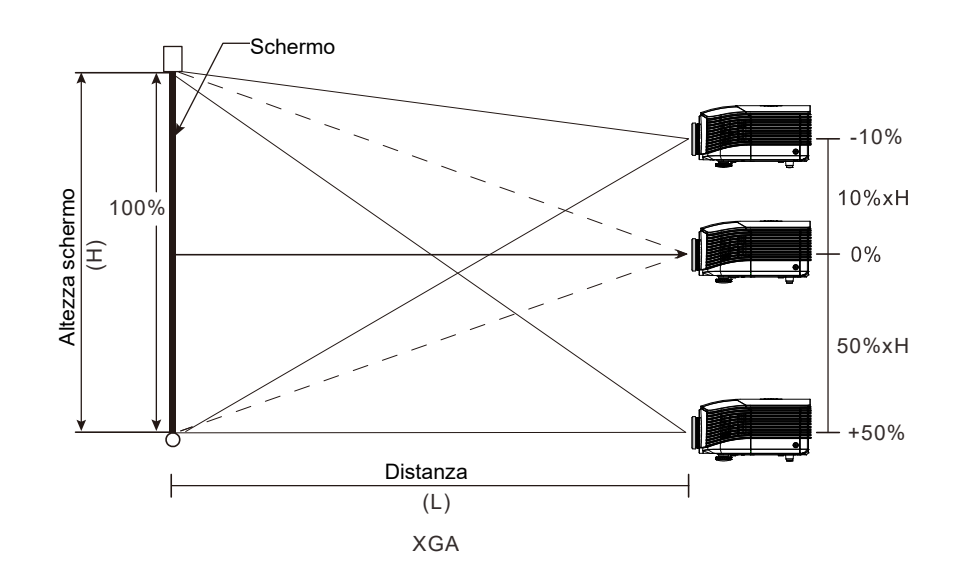

# Regolazione della posizione dell'immagine orizzontale

Se la lente è nella posizione centrale, la posizione dell'immagine orizzontale può essere regolata a sinistra o a destra fino a un massimo del 5% dell'ampiezza dell'immagine. La regolazione dell'altezza dell'immagine orizzontale massima può essere limitata dalla posizione dell'immagine verticale. Ad esempio, non è possibile ottenere la posizione dell'immagine orizzontale massima se la posizione dell'immagine verticale è al massimo. Consultare lo schema Gamma di spostamento di seguito per ulteriori chiarimenti.

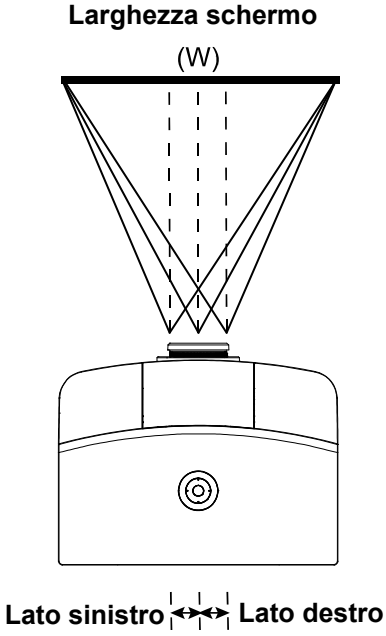

Wx5% Wx5%

# Schema Gamma di spostamento

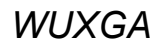

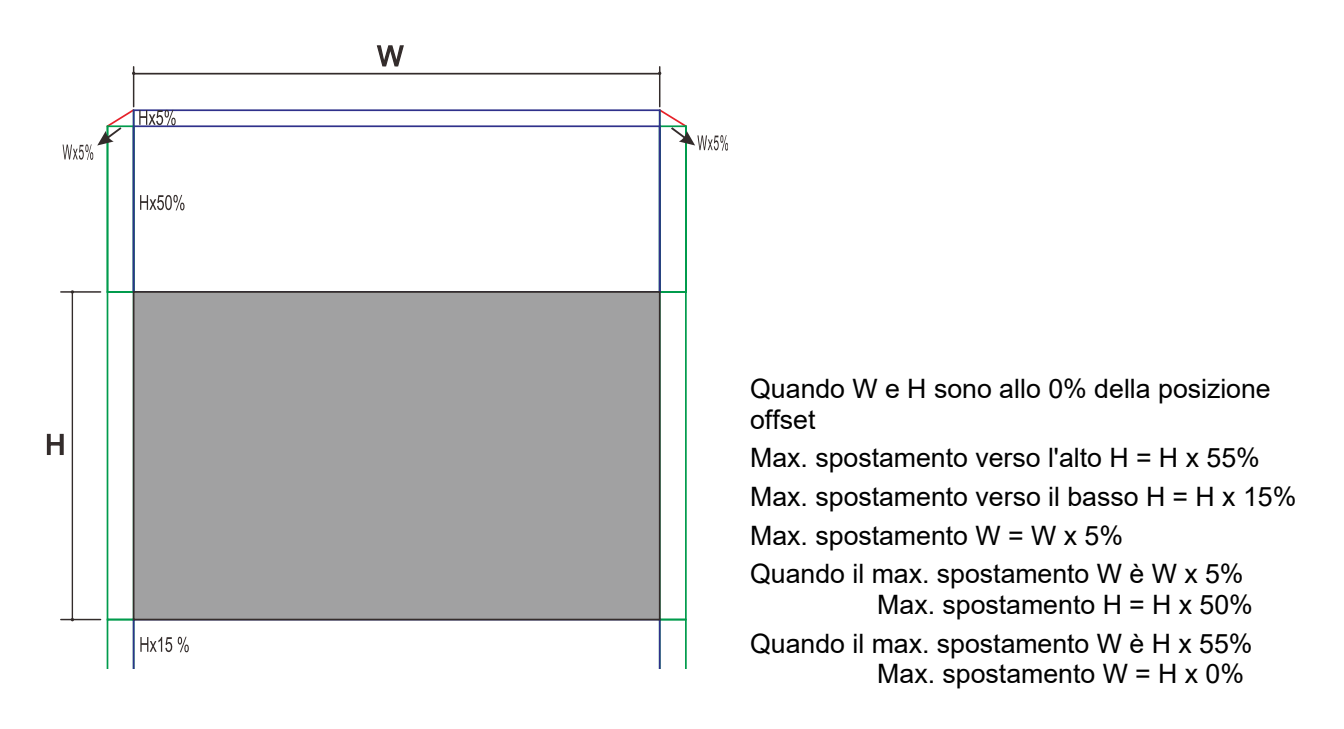

XGA

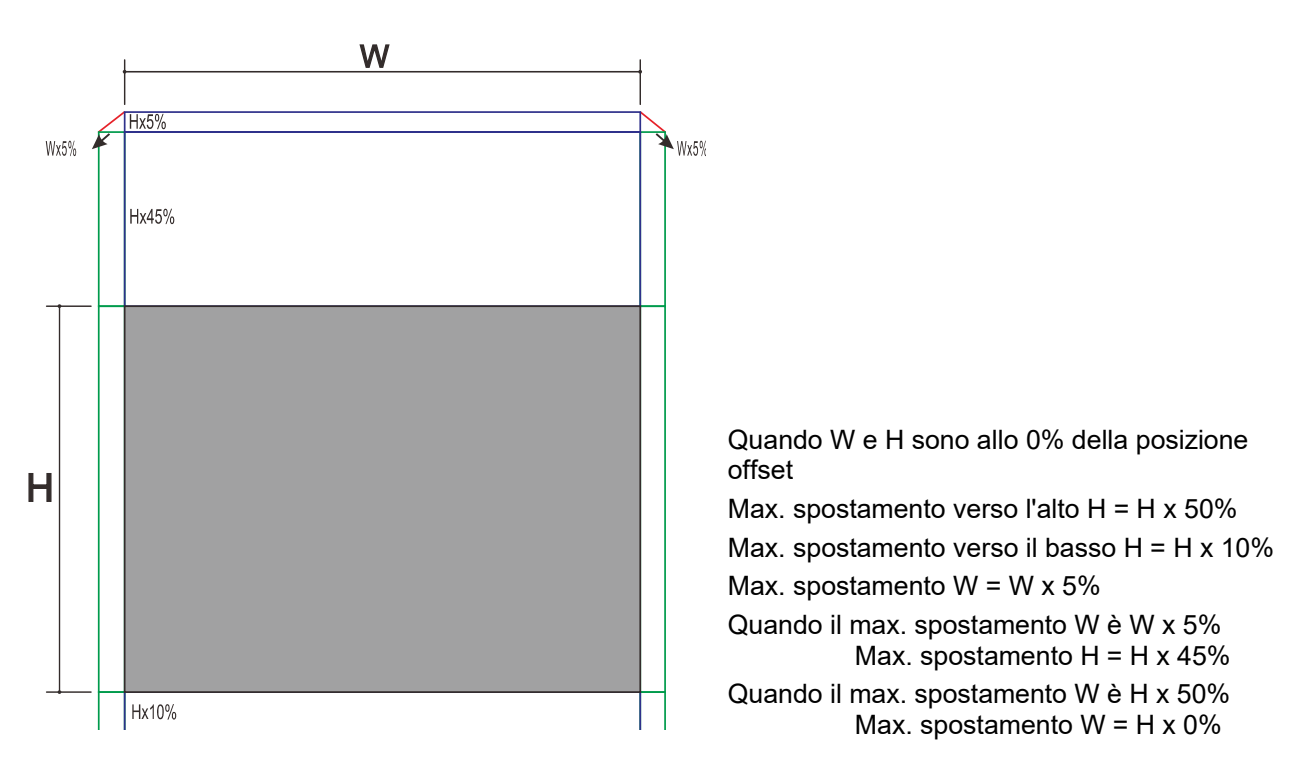

O

ÈΟ

# Regolazione dello zoom, messa a fuoco e distorsione

Usare il controllo immagine Image-zoom (solo sul proiettore) per ridimensionare l'immagine proiettata e le dimensioni dello schermo.

2. Usare il controllo di messa a fuoco Image-focus (solo sul proiettore) per rendere più nitida l'immagine proiettata.

3. Premere i tasti ▲ / ▼ / ■ / ■
(del proiettore o del telecomando) per correggere la distorsione trapezoidale dell'immagine verticale o orizzontale oppure premere il tasto Keystone (del

telecomando) per selezionare la correzione della distorsione V (verticale) o H (orizzontale).

Il comando della distorsione appare sul display.

Premere (V) per selezionare Correzione verticale dell'immagine. Premere (V) per selezionare Correzione orizzontale dell'immagine.

4.

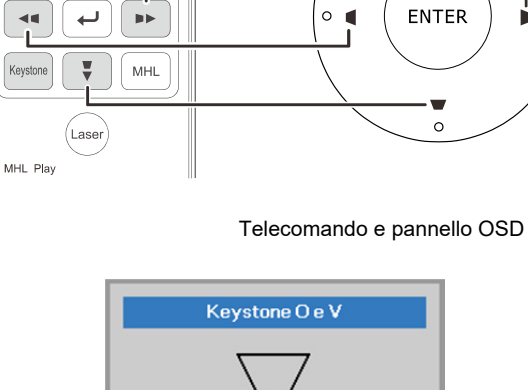

HDMI PC Video S-Video

USB HDBaseT Network

EXIT

MENU

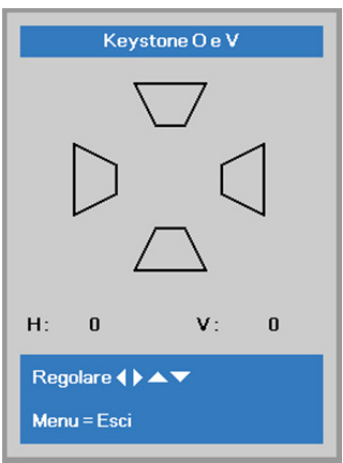

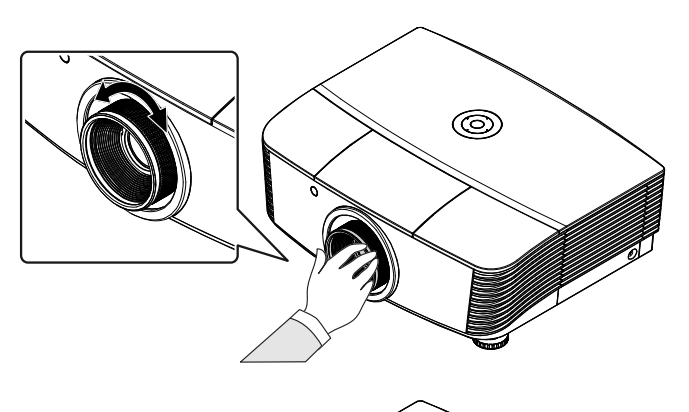

# Regolazione del volume

Premere i tasti Volume sul telecomando.

1. Il comando del volume appare sul display.

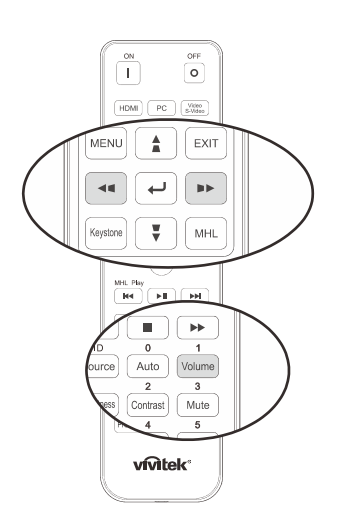

5

Premere i tasti < / > sul tastierino per 2 regolare Volume +/-.

Volume

Premere il tasto MUTE per disattivare il 3. volume (questa funzione è disponibile solo sul telecomando).

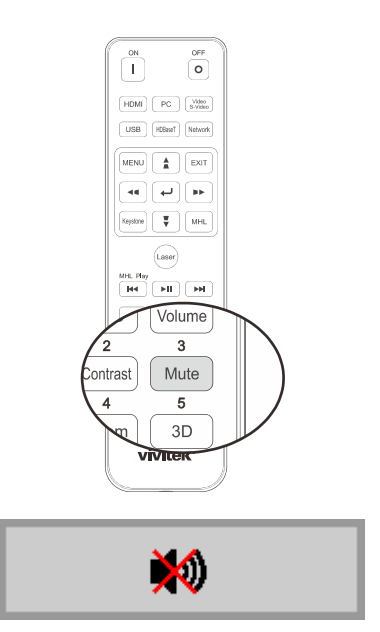

# **IMPOSTAZIONI DEL MENU OSD**

# Comandi del menu OSD

Il proiettore dispone di un OSD che consente di effettuare le regolazioni dell'immagine e modificare varie impostazioni.

## Spostamento tra gli OSD

Per navigare nei menu OSD e per eseguire le modifiche, si possono usare i tasti del telecomando oppure del pannello sulla parte superiore del proiettore. L'illustrazione seguente mostra i tasti corrispondenti sul proiettore.

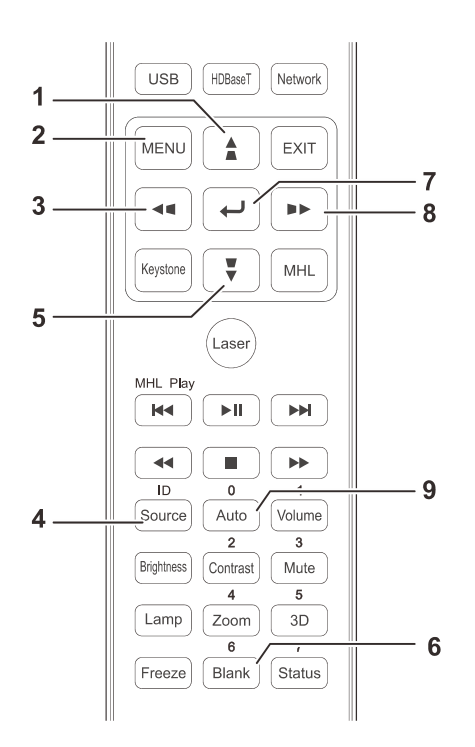

- 1. Per accedere all'OSD, premere il tasto **MENU**.
- Sono presenti tre menu. Premere i tasti cursore ◀ / ► per spostarsi tra i menu.
- Premere i tasti cursore ▲ / ▼ per spostarsi verso l'alto e il basso in un menu.
- Premere i tasti cursore ◄ / ► per modificare i valori delle impostazioni.
- 5. Premere il tasto **MENU** per chiudere l'OSD o uscire da un menu secondario. Premere il tasto **Esci** per tornare al menu precedente.

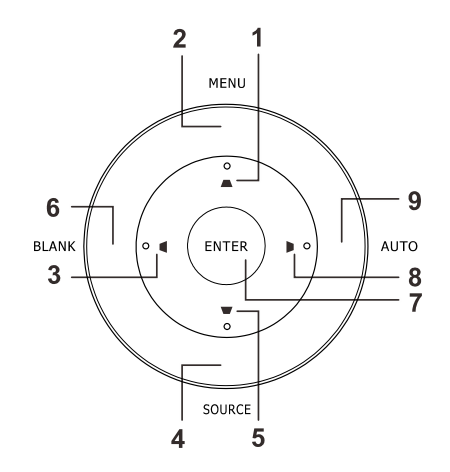

| Immagine                                                                                                    | ko Impost. 1 | Marka Impost. 2                                       |
|----------------------------------------------------------------------------------------------------|--------------|-------------------------------------------------------|
| Modalità display<br>Luminosità<br>Contrasto<br>Computer<br>Immagine automatica<br>Avanzato<br>Gestore Colore |              | Presentazione<br>50<br>50<br>+//<br>+//<br>+//<br>+// |
| Menu = Esci                                                                                                  | Selezione 🜗  | Scorri 🔺 🔻                                            |

#### Nota:

Iln base alla sorgente video, non tutte le voci dell'OSD sono disponibili. Ad esempio gli elementi **Posizione orizzontale/verticale** nel menu **Computer** possono essere modificato solo se si è connessi a un PC. Non è possibile accedere alle voci non disponibili, le quali sono riportate in grigio.

## Impostazione della lingua del menu OSD

Impostare la lingua del menu OSD sulla lingua preferita prima di continuare.

1. Premere il tasto **MENU**. Premere il tasto cursore **◄** per spostarsi nell'impostazione di base **Impost. 1**. Premere il tasto cursore **▲ ▼** per spostarsi nel menu **Avanzato 1**.

| immagine Immagine                                     | Roj Impost. | 1 Impost. 2                    |
|-------------------------------------------------------|-------------|--------------------------------|
| Origine<br>Proiezione<br>Rapp. aspetto<br>Distorsione |             | √)<br P<br>Riempimento<br>+!∕) |
| Zoom digitale<br>Audio                                |             | 0<br>+//>                      |
| Avanzato 1                                            |             | <b>↓/</b> >                    |
| Avanzato 2<br>4 angoli                                |             | 4//)<br>4//)                   |
| Menu = Esci                                           | Selezione 🜗 | Scorri 🔺 🔻                     |

| Immagine               | Impost. 1 | Minpost. 2 |  |  |  |  |  |
|------------------------|-----------|------------|--|--|--|--|--|
| Impost. 1 ) Avanzate 1 |           |            |  |  |  |  |  |
| Lingua                 |           | Italiano   |  |  |  |  |  |
| Blocco di sicurezza    |           | Off        |  |  |  |  |  |
| Sfondo schermo         |           |            |  |  |  |  |  |
| Logo d'avvio           |           | Standard   |  |  |  |  |  |
| Closed Captioning      |           | Off        |  |  |  |  |  |
| blocco tastiera        |           | Off        |  |  |  |  |  |
| Impostazione 3D        |           |            |  |  |  |  |  |
|                        |           |            |  |  |  |  |  |
| Menu = Ritorna         |           | Scorri 🔺 🔻 |  |  |  |  |  |

- 3. Utilizzare i pulsanti cursore per selezionare la lingua desiderata.
- 4. Premere il tasto **MENU** quattro volte per chiudere l'OSD.

# Panoramica del menu OSD

Utilizzare la seguente illustrazione per trovare rapidamente un'impostazione o determinare la gamma di un'impostazione.

| Menu       | · · · ·                |                          |                                     |                                                                                          |
|------------|------------------------|--------------------------|-------------------------------------|------------------------------------------------------------------------------------------|
| principale | Sottomenu              |                          |                                     | Impostazioni                                                                             |
| Immagine   | ─Modalità display      |                          |                                     | Presentazione, Luminoso,<br>Gioco, Film, Vivid, TV, sRGB,<br>DICOM SIM, Utente1, Utente2 |
|            | Luminosità             |                          |                                     | 0~100                                                                                    |
|            | Contrasto              |                          |                                     | 0~100                                                                                    |
|            | Computer               | Pos. orizzontale         |                                     | -5~5 (dipende dal blocco<br>automatico)                                                  |
|            |                        | Pos. verticale           |                                     | -5~5 (dipende dal blocco<br>automatico)                                                  |
|            |                        | Frequenza                |                                     | 0~31                                                                                     |
|            |                        | Monitoraggio             |                                     | -5~5                                                                                     |
|            |                        | Sinc. autom.             |                                     | On , Off                                                                                 |
|            | Immagine<br>automatica |                          |                                     |                                                                                          |
|            | Avanzato               | Colore Brillante         |                                     | 0~10                                                                                     |
|            |                        | Nitidezza                |                                     | 0~31                                                                                     |
|            |                        | Gamma                    |                                     | 1,8, 2,0, 2,2, 2,4, B/N, Lineare                                                         |
|            |                        | Temperatura<br>Colore    |                                     | Caldo, Normale, Freddo                                                                   |
|            |                        | Video AGC                |                                     | Off, On                                                                                  |
|            |                        | Saturazione<br>Colore    |                                     | 0~100                                                                                    |
|            |                        | Tinta Colore             |                                     | 0~100                                                                                    |
|            | l                      | Bilanciamento del bianco | -Guadagno R                         | 0~200                                                                                    |
|            |                        |                          | Guadagno G                          | 0~200                                                                                    |
|            |                        |                          | Guadagno B                          | 0~200                                                                                    |
|            |                        |                          | Offset R                            | -100~100                                                                                 |
|            |                        |                          | Offset G                            | -100~100                                                                                 |
|            |                        |                          | -Offset B                           | -100~100                                                                                 |
|            | Gestore Colore         | - Rosso                  | tonalità, saturazione e<br>guadagno | 0~100                                                                                    |
|            |                        | Verde                    | tonalità, saturazione e guadagno    | 0~100                                                                                    |
|            |                        | Blu                      | tonalità, saturazione e<br>guadagno | 0~100                                                                                    |
|            |                        | Ciano                    | tonalità, saturazione e<br>guadagno | 0~100                                                                                    |
|            |                        | Magenta                  | tonalità, saturazione e<br>guadagno | 0~100                                                                                    |
|            |                        | Giallo                   | tonalità, saturazione e<br>guadagno | 0~100                                                                                    |
|            |                        | Bianco                   | Rosso, Verde, Blu                   | 0~100                                                                                    |
# **Proiettore DLP – Manuale d'uso**

| Menu           |               |                             |                                |                                                                                                    |
|----------------|---------------|-----------------------------|--------------------------------|----------------------------------------------------------------------------------------------------|
| principale     | Sottomenu     |                             |                                | Impostazioni                                                                                                    |
| Impostazioni 1 | Origine       | Origine                     |                                | Selezione sorgente di ingresso di riferimento (IR/tastiera)                                                                                                    |
|                | Proiezione    |                             |                                | Normale, Reale, Soffitto, Reale+Soffitto                                                                                                    |
|                | Rapp. aspetto |                             |                                | Riempi, 4:3, 16:9, Letter Box, Nativo, 2,35:1                                                                                                    |
|                | Distorsione   |                             |                                | H: -25 ~ +25 V: -30 ~ +30                                                                                                    |
|                | Zoom digitale |                             |                                | -10~10                                                                                                    |
|                | Audio         | Volume                      |                                | 0~10                                                                                                    |
|                |               | Muto                        |                                | Off, On                                                                                                    |
|                | Avanzate 1    | ⊢ Lingua                    |                                | English, Français, Deutsch, Español,<br>Português, 簡体中文, 繁體中文, Italiano,<br>Norsk, Svenska, Nederlands, Русский,<br>Polski, Suomi, Ελληνικά, 한국어,<br>Magyar, Čeština, العربية, Türkçe, Việt, 日<br>本語, খװנו, עברית, עברית, Dansk, Fran.<br>Can. |
|                |               | Blocco di                   |                                | Off, On                                                                                                    |
|                |               | sicurezza                   |                                |                                                                                                    |
|                |               | Sfondo<br>schermo           |                                | Nero, Rosso, Verde, Blu, Bianco                                                                                                    |
|                |               | Logo d'avvio                |                                | Std., Nero, Blu                                                                                                    |
|                |               | Closed<br>Captioning        |                                | Off, On                                                                                                    |
|                |               | Blocco<br>tastiera          |                                | Off, On                                                                                                    |
|                |               | └ Impostazione<br>3D        | -3D                            | Off, DLP-Link, IR                                                                                                    |
|                |               |                             | Sincronizzazione<br>inversa 3D | Off, On                                                                                                    |
|                |               |                             | Formato 3D                     | Frame Sequential, Top/Bottom,<br>Side-By-Side, Frame Packing (solo<br>sorgente 3D Frame Packing HDMI)                                                                                                    |
|                | Avanzate 2    | Modello di<br>prova         |                                | Nessuno, Gradazione RGB, Barra dei<br>colori, Barra di punto, Scacchiera,<br>Griglia, Linee orizzontali                                                                                                    |
|                |               | Spost.<br>immagine<br>oriz. |                                | -50~50                                                                                                    |
|                |               | Spost.<br>immagine<br>vert. |                                | -50~50                                                                                                    |
|                | └4 angoli     |                             |                                | In alto a sinistra, In alto a destra, in<br>basso a destra, In basso a sinistra                                                                                                    |

| Menu           |                      |                               |                |                                                  |
|----------------|----------------------|-------------------------------|----------------|--------------------------------------------------|
| principale     | Sottomenu            |                               |                | Impostazioni                                     |
| Impostazioni 2 | Origine auto.        |                               |                | Off, On                                          |
|                | Spegn. assenza segn. |                               |                | 0~180                                            |
|                | Accensione auto      | -                             |                | Off, On                                          |
|                | Modo Lampada         |                               |                | ECO , Normale                                    |
|                | Ripristina tutto     |                               |                |                                                  |
|                | Stato                | Sorg. ingresso                |                |                                                  |
|                |                      | Informazioni                  |                |                                                  |
|                |                      | Ore lampada (ECO,<br>Normale) |                |                                                  |
|                |                      | Versione software             |                |                                                  |
|                |                      | ID telecomando                |                |                                                  |
|                |                      | Numero di serie               |                |                                                  |
|                | Avanzate 1           | Posizione menu                |                | Centro, Giù, Su, Sinistra,<br>Destra             |
|                |                      | Trasparenza OSD               |                | 0%, 25%, 50%, 75%, 100%                          |
|                |                      | Modalità bassa                |                | Disattiva, Attiva, Riattivazione                 |
|                |                      | Velocità ventola              |                | Normale, Alto                                    |
|                |                      | Reimp. durata lamp.           |                | · · · · · · · · · · · · · · · · · · ·            |
|                |                      | ID Proiettore                 |                | 0-98                                             |
|                |                      | ID telecomando                |                | Impostazione predefinita, 1, 2,<br>3, 4, 5, 6, 7 |
|                |                      | Rete                          | Stato rete     | Connetti, Disconnetti                            |
|                |                      |                               | DHCP           | On (Attiva), Off (Disattiva)                     |
|                |                      |                               | Indirizzo IP   | 0~255, 0~255, 0~255. 0~255                       |
|                |                      |                               | Subnet mask    | 0~255, 0~255, 0~255. 0~255                       |
|                |                      |                               | Gateway        | 0~255, 0~255, 0~255. 0~255                       |
|                |                      |                               | DNS            | 0~255, 0~255, 0~255. 0~255                       |
|                |                      |                               | Applica        | Ok / Annulla                                     |
|                |                      | HDBaseT                       | ⊢HDBaseT       | Disattiva, Attiva                                |
|                |                      |                               | IR frontale    | Attiva, Disattiva                                |
|                |                      |                               | LIR posteriore | Attiva, Disattiva                                |
|                | Avanzate 2           | Timer sospensione (minuti)    |                | 0~600                                            |
|                |                      | Filtro origine                | LHDMI1         | Disabilita, Abilita                              |
|                |                      |                               | HDMI2          | Disabilita, Abilita                              |
|                |                      |                               | DVI            | Disabilita, Abilita                              |
|                |                      |                               | VGA1           | Disabilita, Abilita                              |
|                |                      |                               | VGA2           | Disabilita, Abilita                              |
|                |                      |                               | BNC            | Disabilita, Abilita                              |
|                |                      |                               | S-Video        | Disabilita, Abilita                              |
|                |                      |                               | Composite      | Disabilita, Abilita                              |
|                |                      |                               | LHDBaseT       | Disabilita, Abilita                              |

### Menu Immagine

### Attenzione!

Tutti i parametri della modalità di visualizzzione saranno salvati nella modalità utente quando vengono cambiati.

Premere il pulsante **MENU** per aprire il menu **OSD**. Utilizzare i pulsanti cursore **◄**► per selezionare il **Menu Immagine**. Utilizzare i pulsanti cursore **▲**▼ per spostarsi su e giù nel menu **Immagine**. Premere **◄**► per accedere e modificare i valori per le impostazioni.

| Immagine                                                                                                    | Market Market Ma | Minpost. 2                                                |
|----------------------------------------------------------------------------------------------------|----------------------------------------------------------------------------------------------------|-----------------------------------------------------------|
| Modalità display<br>Luminosità<br>Contrasto<br>Computer<br>Immagine automatica<br>Avanzato<br>Gestore Colore |                                                                                                    | Presentazione<br>50<br>50<br>4//)<br>4//)<br>4//)<br>4//) |
| Menu = Esci                                                                                                  | Selezione <b>( )</b>                                                                                                    | Scorri 🔺 🔻                                                |

| ELEMENTO            | DESCRIZIONE                                                                                   |
|---------------------|-----------------------------------------------------------------------------------------------|
| Modalità display    | Premere il tasto cursore ◀▶ per accedere e impostare Modalità display.                        |
| Luminosità          | Premere il tasto cursore <> per accedere e regolare la luminosità del display.                |
| Contrasto           | Premere il tasto cursore <> per accedere e regolare il contrasto del display.                 |
| Computer            | Premere ← (Invio) / ► per accedere al menu Computer. Vedere <i>Menu Computer</i> a pagina 31. |
| Immagine automatica | Premere                                                                                       |
| Avanzato            | Premere                                                                                       |
| Gestore Colore      | Premere                                                                                       |

# Menu Computer

Premere il tasto **MENU** per aprire il menu **OSD**. Premere i tasti cursore **◄** per portarsi al menu **Immagine**. Premere **▲ ▼** per spostarsi al menu **Computer**, quindi premere **Enter** o **▶**. Premere **▲ ▼** per spostarsi verso l'alto o il basso nel menu **Computer**.

| Immagine         | 80 Impost. 1        | Minpost. 2 |
|------------------|---------------------|------------|
|                  | Immagine ) Computer |            |
| Pos. orizzontale |                     | 0          |
| Pos. verticale   |                     | 0          |
| Frequenza        |                     | 0          |
| Monitoraggio     |                     | 0          |
| Sinc. autom.     |                     | On         |
|                  |                     |            |
|                  |                     |            |
|                  |                     |            |
|                  |                     |            |
| Menu = Ritorna   |                     | Scorri 🔺 🔻 |

| ELEMENTO         | DESCRIZIONE                                                                                                    |
|------------------|----------------------------------------------------------------------------------------------------|
| Pos. orizzontale | Premere il tasto cursore ◀▶ per accedere e regolare la posizione del display a sinistra o a destra.                        |
| Pos. verticale   | Premere il tasto cursore ◀▶ per accedere e regolare la posizione del display in alto o in basso.                           |
| Frequenza        | Premere il tasto cursore ◀► per accedere e regolare il clock di campionamento A/D.                                         |
| Monitoraggio     | Premere il tasto cursore ◀► per accedere e regolare il dot di campionamento A/D.                                           |
| Sinc. autom.     | Premere il tasto cursore ◀► per accedere e regolare la posizione di sincronizzazione automatica su attivata o disattivata. |

### Funzione Avanzato

Premere il tasto **MENU** per aprire il menu **OSD**. Premere i tasti cursore **◄**► per portarsi al menu **Immagine**. Premere **▲** ▼ per spostarsi al menu **Avanzato**, quindi premere **Enter** o ►. Premere **▲** ▼ per spostarsi verso l'alto o il basso nel menu **Avanzato**.

| Immagine 😵               | Impost. 1 | *       | Impost. 2 |
|--------------------------|-----------|---------|-----------|
| Immagine                 | Avanzato  |         |           |
| Colore Brillante         |           |         | 5         |
| Nitidezza                |           |         | 16        |
| Gamma                    |           |         | 1.8       |
| Temperatura Colore       |           | Normale |           |
| Video AGC                |           |         | Off       |
| Saturazione Colore       |           |         | 50        |
| Tinta Colore             |           |         | 50        |
| Bilanciamento del bianco |           |         | <b>↓/</b> |
|                          |           |         |           |
| Menu = Ritorna           |           | Scorri  |           |

| ELEMENTO                                                                           | DESCRIZIONE                                                                                                    |  |
|------------------------------------------------------------------------------------|----------------------------------------------------------------------------------------------------|--|
| Colore Brillante                                                                   | Premere il tasto cursore <> per accedere e regolare il valore Colore Brillante.                                                                           |  |
| Nitidezza Premere il tasto cursore ◄► per accedere e regolare la nitidezza del dis |                                                                                                    |  |
| Gamma                                                                              | Premere il tasto cursore ◀▶ per accedere e regolare la correzione gamma del<br>display.                                                                   |  |
| Temperatura Colore                                                                 | Premere il tasto cursore ◀▶ per accedere e regolare la temperatura colore.                                                                                |  |
| Video AGC                                                                          | Premere i tasti ◀▶ per accedere e attivare o disattivare il controllo guadagno automatico per sorgente video.                                             |  |
| Saturazione Colore                                                                 | Premere il tasto cursore <> per accedere e regolare la saturazione video.                                                                                 |  |
| Tinta Colore                                                                       | Premere il tasto cursore ◀▶ per accedere e regolare la tonalità/tinta colore.                                                                             |  |
| Bilanciamento del<br>bianco                                                        | Premere il tasto <b>ENTER/</b> ► per accedere al sottomenu <b>Bilanciamento del</b><br><b>bianco</b> . Vedere <i>Bilanciamento del bianco</i> a pagina 33 |  |

# Bilanciamento del bianco

Premere il tasto ENTER per accedere al sottomenu Bilanciamento del bianco.

| Immagine       | 80       | Impost. 1    | *         | Impost. 2 |
|----------------|----------|--------------|-----------|-----------|
| Immagine       | Avanzate | Bilanciament | to bianco |           |
| Guadagno R     |          |              |           | 100       |
| Guadagno G     |          |              |           | 100       |
| Guadagno B     |          |              |           | 100       |
| Offset R       |          |              |           | 0         |
| Offset G       |          |              |           | 0         |
| Offset B       |          |              |           | 0         |
|                |          |              |           |           |
|                |          |              |           |           |
|                |          |              |           |           |
| Menu = Ritorna |          |              | Scorr     | i▲▼       |

| ELEMENTO   | DESCRIZIONE                                            |
|------------|--------------------------------------------------------|
| Guadagno R | Premere i tasti ◀▶ per regolare il guadagno del rosso. |
| Guadagno G | Premere i tasti ◀▶ per regolare il guadagno del verde. |
| Guadagno B | Premere i tasti ◀▶ per regolare il guadagno del blu.   |
| Offset R   | Premere i tasti ◀▶ per regolare l'offset del rosso.    |
| Offset G   | Premere i tasti ◀▶ per regolare l'offset del verde.    |
| Offset B   | Premere i tasti ◀▶ per regolare l'offset del blu.      |

# Gestore Colore

Premere il tasto **Menu** per aprire il menu **OSD**. Premere i tasti cursore **◄** per portarsi al menu **Immagine**. Premere **▼** ▲ per sposarsi al menu **Gestore Colore** e premere **Enter** o **▶**. Premere i tasti cursore **▼** ▲ per sostarsi verso l'alto o il basso nel menu **Gestore colore**.

| Immagine       | Minimpost. 1              | impost.2        |
|----------------|---------------------------|-----------------|
|                | Immagine ) Gestore Colore |                 |
| Rosso          |                           | 4!/ <b>)</b>    |
| Verde          |                           | <del>4</del> /) |
| Blu            |                           | <del>4</del> /) |
| Ciano          |                           | <b>↓/</b>       |
| Magenta        |                           | <b>↓/</b>       |
| Giallo         |                           | <b>↓</b> /)     |
| Bianco         |                           | <b>↓</b> /)     |
|                |                           |                 |
| Menu = Ritorna |                           | Scorri 🔺 🔻      |

| ELEMENTO | DESCRIZIONE                                                                                                    |
|----------|----------------------------------------------------------------------------------------------------|
| Rosso    | Selezionare per entrare in Gestore Colore∖ Rosso.<br>Utilizzare i pulsanti ◀▶ per regolare Tonalità, Saturazione e Guadagno.    |
| Verde    | Selezionare per entrare in Gestore Colore ∖ Verde.<br>Utilizzare i pulsanti ◀▶ per regolare Tonalità, Saturazione e Guadagno.   |
| Blu      | Selezionare per entrare in Gestore Colore ∖ Blu.<br>Utilizzare i pulsanti ◀▶ per regolare Tonalità, Saturazione e Guadagno.     |
| Ciano    | Selezionare per entrare in Gestore Colore ∖ Ciano.<br>Utilizzare i pulsanti ◀▶ per regolare Tonalità, Saturazione e Guadagno.   |
| Magenta  | Selezionare per entrare in Gestore Colore ∖ Magenta.<br>Utilizzare i pulsanti ◀▶ per regolare Tonalità, Saturazione e Guadagno. |
| Giallo   | Selezionare per entrare in Gestore Colore ∖ Giallo.<br>Utilizzare i pulsanti ◀▶ per regolare Tonalità, Saturazione e Guadagno.  |
| Bianco   | Selezionare per entrare in Gestore Colore ∖ Bianco.<br>Utilizzare i pulsanti ◀▶ per regolare Rosso, Verde e Blu.                |

# Menu Impostazioni 1

Premere il tasto **MENU** per aprire il menu **OSD**. Premere il tasto cursore **◄** per spostarsi nel menu **Impost. 1**. Premere il tasto cursore **▲ ▼** per sostarsi verso l'alto e il basso nel menu **Impost. 1**. Premere **◀** per accedere e modificare i valori per le impostazioni.

| immagine Immagine        | Impost. 1   | Minpost. 2         |  |
|--------------------------|-------------|--------------------|--|
| Origine                  |             | 4!/ <b>)</b>       |  |
| Rapp. aspetto            |             | (Ľ)<br>Riempimento |  |
| Zoom digitale<br>Audio   |             | 0                  |  |
| Avanzato 1<br>Avanzato 2 |             | 4/>                |  |
| 4 angoli                 |             | 4/>                |  |
| Menu = Esci              | Selezione 🌗 | Scorri 🔺 🔻         |  |

| ELEMENTO      | DESCRIZIONE                                                                                                    |
|---------------|----------------------------------------------------------------------------------------------------|
| Origine       | Premere il tasto cursore ◀▶ per accedere al menu Origine. Fare riferimento all'Origine in ingresso, selezionare (IR/Tastierino). |
| Proiezione    | Premere il tasto cursore ◀▶ per accedere e scegliere tra quattro metodi di<br>proiezione:                                        |
| Rapp.aspetto  | Premere il tasto cursore ◀► per accedere e regolare le proporzioni video.                                                        |
| Distorsione   | Premere                                                                                                    |
| Zoom digitale | Premere il tasto cursore ◀► per accedere e regolare il menu Zoom digitale.                                                       |
| Audio         | Premere il tasto                                                                                                    |
| Avanzato 1    | Premere ← (Invio) / ► per accedere al menu Avanzato. Vedere <i>Funzione Avanzate 1</i> a pagina 37.                              |
| Avanzato 2    | Premere ← (Invio) / ► per accedere al menu Avanzato 2. Vedere <i>Funzione Avanzate</i> 2 a pagina 39.                            |
| 4 angoli      | Premere                                                                                                    |
|               | Nota: Senza supporto con modalità 3D attivata.                                                                                   |

### **Distorsione**

Premere il tasto **Menu** per aprire il menu **OSD**. Premere i tasti cursore **◄** per portarsi al menu **Impostazioni 1**. Premere **▼** ▲ per spostarsi al menu **Distorsione**, quindi premere **Enter** o **▶**. Premere **▼** ▲ per regolare i valori verticali da -30 a 30. Premere **◄** per regolare i valori orizzontali da -25 a 25.

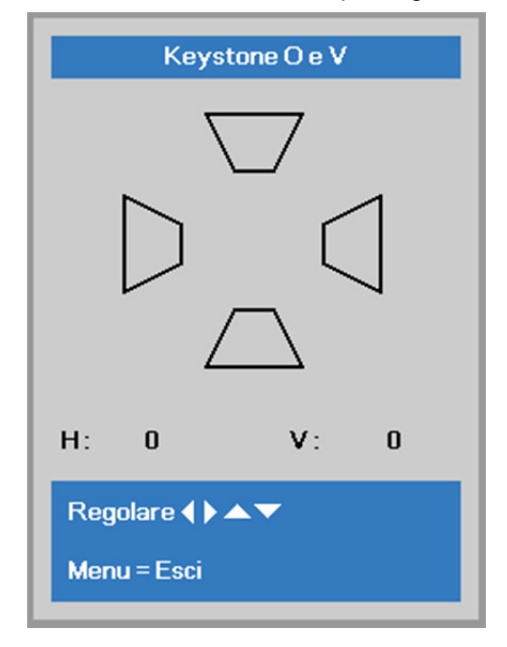

### <u>Audio</u>

Premere il tasto **Menu** per aprire il **menu OSD**. Premere i tasti cursore **◄** per portarsi al menu **Impost 1**. Premere i tasti cursore **▼** ▲ per portarsi al menu **Audio** e poi premere il tasto **Enter** o **▶**. Premere i tasti cursore **▼** ▲ per sostarsi verso l'alto o il basso nel menu **Audio**.

| Immagine       | Impost. 1         | Minpost. 2 |
|----------------|-------------------|------------|
|                | Impost. 1 🕨 Audio |            |
| Volume         |                   | 4          |
| Muto           |                   | Off        |
|                |                   |            |
| Menu = Ritorna |                   | Scorri 🔺 🔻 |

| ELEMENTO | DESCRIZIONE                                                                |
|----------|----------------------------------------------------------------------------|
| Volume   | Premere i tasti ◀▶ per accedere e regolare il volume audio.                |
| Muto     | Premere i tasti ◀▶ per accedere e attivare o disattivare gli altoparlanti. |

# Funzione Avanzate 1

Premere il tasto **Menu** per aprire il menu **OSD**. Premere i tasti cursore  $\triangleleft \triangleright$  per portarsi al menu **Impost. 1**. Premere i tasti cursore  $\blacktriangle \lor$  per portarsi al menu **Avanzate 1** e poi premere il tasto **Enter** o  $\triangleright$ . Premere i tasti cursore  $\blacktriangle \lor$  per sostarsi verso l'alto o il basso nel menu **Avanzate 1**. Premere  $\triangleleft \triangleright$  per accedere e modificare i valori dell'impostazione.

| immagine            |                   | .1 🦄 Impost.2 |  |
|---------------------|-------------------|---------------|--|
|                     | Impost.1) Avanzat | e1            |  |
| Lingua              |                   | Italiano      |  |
| Blocco di sicurezza |                   | Off           |  |
| Sfondo schermo      |                   |               |  |
| Logo d'avvio        |                   | Standard      |  |
| Closed Captioning   |                   | Off           |  |
| blocco tastiera     |                   | Off           |  |
| Impostazione 3D     |                   | 4/≯           |  |
|                     |                   |               |  |
| Menu = Ritorna      |                   | Scorri 🔺 🔻    |  |

| ELEMENTO            | DESCRIZIONE                                                                                                    |
|---------------------|----------------------------------------------------------------------------------------------------|
| Lingua              | Premere i tasti cursore ◀▶ per accedere e selezionare un altro menu di localizzazione.                                                                                                    |
| Blocco di sicurezza | Premere il tasto cursore ◀► per accedere e abilitare o disabilitare la funzione di blocco di sicurezza.                                                                                                    |
| Sfondo schermo      | Premere il tasto cursore ◀► per accedere e selezionare un altro colore per lo sfondo dello schermo.                                                                                                    |
| Logo d'avvio        | Premere il tasto cursore ◀▶ per accedere e attivare o disattivare Logo d'avvio.                                                                                                    |
| Closed Captioning   | Premere i tasto cursore <> per accedere e attivare o disattivare Closed Captioning.                                                                                                    |
| blocco tastiera     | <ul> <li>Premere il tasto cursore ◄► per accedere e attivare o disattivare i tasti che possono funzionare sul tastierino.</li> <li>Nota: tenere premuto il tasto cursore ▼ della tastiera per 5 secondi per sbloccare la tastiera</li> </ul> |
| Impostazione 3D     | Premere il tasto                                                                                                    |

#### Nota:

Per godere della funzione 3D, abilitare prima la riproduzione dei film nell'impostazione 3D del dispositivo DVD sotto il menu Disco 3D.

### Impostazione 3D

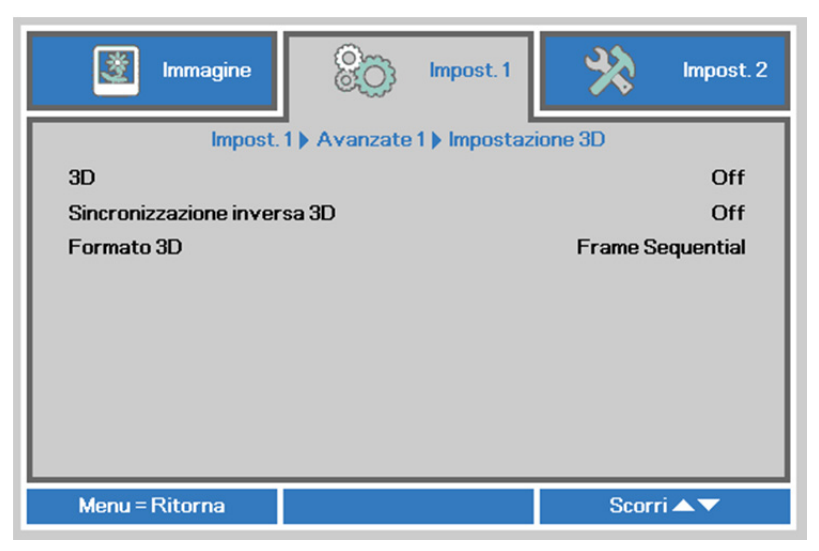

| ELEMENTO                       | DESCRIZIONE                                                                                         |
|--------------------------------|----------------------------------------------------------------------------------------------------|
| 3D                             | Premere il tasto cursore ◀▶ per accedere e selezionare una differente modalità 3D.                  |
| Sincronizzazione inversa<br>3D | Premere il tasto cursore ◀▶ per accedere e abilitare o disabilitare la Sincronizzazione inversa 3D. |
| Formato 3D                     | Premere il tasto cursore ◀▶ per accedere e abilitare o disabilitare un differente formato 3D.       |

#### Nota:

- 1. La voce di menu OSD 3D è di colore grigio se non c'è alcuna origine 3D appropriata. Questa è l'impostazione predefinita.
- 2. Quando il proiettore è collegato ad una origine 3D appropriata, la voce di menu OSD 3D è abilitata per la selezione.
- 3. Usare occhiali 3D per visualizzare le immagini 3D.
- 4. Sono necessari contenuti 3D di un DVD 3D o di un file multimediale 3D.
- 5. È necessario abilitare l'origine 3D (alcuni contenuti 3D di DVD possono avere una funzione d'attivazione-disattivazione 3D).
- 6. Sono necessari occhiali DLP Link 3D o occhiali IR 3D. Con gli occhiali IR 3D, è necessario installare un driver sul PC e collegare un emettitore USB.
- 7. La modalità 3D del menu OSD deve corrispondere al tipo di occhiali (DLP link o IR 3D).
- 8. Accendere gli occhiali. Di norma gli occhiali hanno un interruttore d'accensione-spegnimento. Ciascun tipo di occhiali ha le sue istruzioni di configurazione. Seguire le istruzioni di configurazione fornite in dotazione agli occhiali per completare il processo d'installazione.

#### Nota:

Poiché i diversi tipi di occhiali (link DLP o IR con otturatore) hanno le proprie istruzioni per l'impostazione, seguire la guida per completare la procedura d'installazione.

# Funzione Avanzate 2

Premere il tasto **Menu** per aprire il menu **OSD**. Premere i tasti cursore  $\blacktriangleleft \triangleright$  per portarsi al menu **Impost. 1**. Premere i tasti cursore  $\blacktriangle \lor$  per portarsi al menu **Avanzate 2** e poi premere il tasto **Enter** o  $\triangleright$ . Premere i tasti cursore  $\blacktriangle \lor$  per sostarsi verso l'alto o il basso nel menu **Avanzate 2**. Premere  $\blacktriangleleft \triangleright$  per accedere e modificare i valori dell'impostazione.

| Immagine              | Impost. 1            | Minpost. 2 |
|-----------------------|----------------------|------------|
|                       | Impost. 1 Avanzate 2 |            |
| Modello di prova      |                      | Nessuno    |
| Spost. immagine oriz. |                      | 0          |
| Spost. immagine vert. |                      | 0          |
|                       |                      |            |
| Menu = Ritorna        |                      | Scorri 🔺 🔻 |

| ELEMENTO              | DESCRIZIONE                                                                                        |
|-----------------------|----------------------------------------------------------------------------------------------------|
| Modello di prova      | Premere il tasto cursore ◀► per accedere e selezionare un test formato interno.                    |
| Spost. immagine oriz. | Premere il tasto cursore ◀▶ per accedere e selezionare lo spostamento immagine H senza ritagliare. |
| Spost. immagine vert. | Premere il tasto cursore ◀▶ per accedere e selezionare lo spostamento immagine V senza ritagliare. |

### <u>4 angoli</u>

Premere 🗲 (Enter) / 🕨 per accedere al menu secondario 4 angoli.

1. Premere i tasti cursore ▲ / ▼ per selezionare un angolo e premere ENTER.

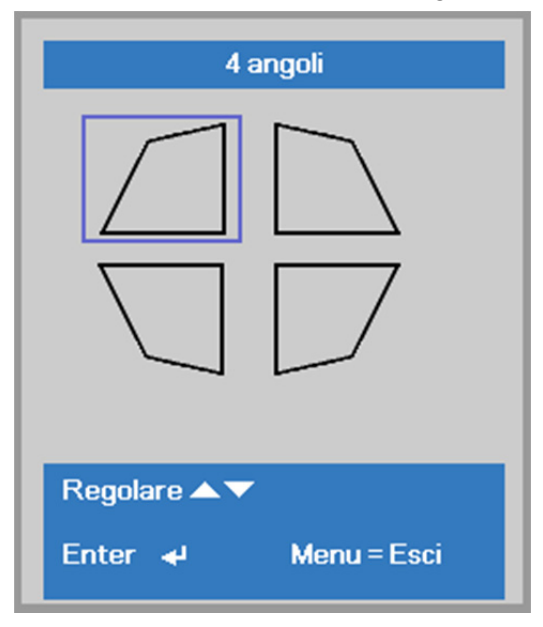

- 2. Premere i tasti cursore ▲ / ▼ per la regolazione verticale e i tasti cursore ◀ / ► per la regolazione orizzontale.
- 3. Premere **MENU** per salvare le impostazioni ed uscire.

| 4 angol                 |            |   |
|-------------------------|------------|---|
|                         | <b>v</b> : | 0 |
| H: 0                    |            |   |
| Regolare <b>∢ ▶ ▲ ▼</b> |            |   |
| Ripristina ୶ 🛛 Me       | enu = Esci |   |

### Menu Impostazioni 2

Premere il tasto **MENU** per aprire il menu **OSD**. Premere il tasto cursore **◄**► per spostarsi nel menu **Impost. 2**. Premere il tasto cursore **▲ ▼** per sostarsi verso l'alto e il basso nel menu **Impost. 2**.

| immagine 🛞 Impost. 1                                                                                                    | Impost. 2                                          |
|----------------------------------------------------------------------------------------------------|----------------------------------------------------|
| Origine auto.<br>Spegn. assenza segn. (min)<br>Accensione auto<br>Modo Lampada<br>Ripristina tutto<br>Stato<br>Avanzato 1<br>Avanzato 2 | Off<br>0<br>Off<br>Normale<br>4//)<br>4//)<br>4//) |
| Menu = Esci Selezione <b>( )</b>                                                                                                    | Scorri 🔺 🔻                                         |

| ELEMENTO                      | DESCRIZIONE                                                                                                    |
|-------------------------------|----------------------------------------------------------------------------------------------------|
| Origine auto.                 | Premere il tasto cursore ◀▶ per accedere e abilitare o disabilitare la funzione di origine automatica.                                                                 |
| Spegn. assenza segn.<br>(min) | Premere il tasto cursore ◀▶ per accedere e abilitare o disabilitare lo spegnimento automatico della lampada in caso di assenza di segnale.                             |
| Accensione auto               | Premere il tasto cursore ◀▶ per accedere e abilitare o disabilitare l'accensione automatica quando è fornita l'alimentazione.                                          |
| Modo Lampada                  | Premere il tasto cursore ◀▶ per accedere e selezionare la modalità della<br>lampada per luminosità superiore o inferiore per allungare la vita utile della<br>lampada. |
| Ripristina tutto              | Premere ← (Invio) / ► per ripristinare tutte le impostazioni predefinite.                                                                                              |
| Stato                         | Premere il tasto ← (Invio) / ► per accedere al menu Stato. Vedere pagina 42 per ulteriori informazioni su <i>Stato</i> .                                               |
| Avanzato 1                    | Premere ← (Invio) / ► per accedere al menu Avanzato 1. Vedere <i>Funzione Avanzate 1</i> a pagina 43.                                                                  |
| Avanzato 2                    | Premere ← (Invio) / ► per accedere al menu Avanzato 2. Vedere <i>Funzione Avanzate</i> 2 a pagina 56.                                                                  |

#### Nota :

**ECO dinamico**: Risparmio energetico automatico in base al contenuto dinamico (30% max. di risparmio su schermata vuota).

*Attenuazione estrema*: Risparmio energetico del 50% tramite schermata vuota (premere il pulsante BLANK)

### <u>Stato</u>

Premere il tasto cursore ▲ ▼ per sostarsi verso l'alto e il basso nel menu **Impost. 2**. Selezionare il menu **Stato** e premere **Enter** o ► per accedere.

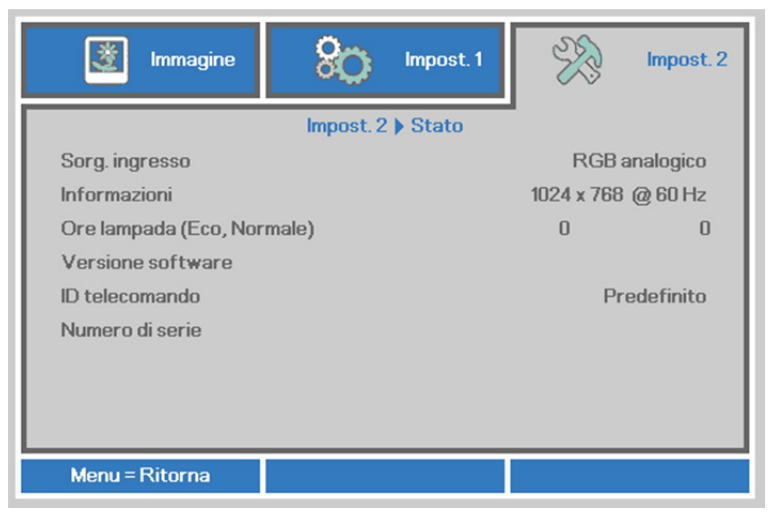

| ELEMENTO                   | DESCRIZIONE                                                                                                    |  |
|----------------------------|----------------------------------------------------------------------------------------------------|--|
| Sorg. ingresso             | Visualizza la sorgente attivata.                                                                                      |  |
| Informazioni               | Visualizza le informazione di risoluzione/video per la sorgente RGB<br>e lo standard di colore per la sorgente video. |  |
| Ore lampada (Eco, Normale) | Informazioni durata lampada visualizzate. (Eco, Normale)                                                              |  |
| Versione software          | Visualizzazione della versione software del sistema.                                                                  |  |
| ID telecomando             | Mostra l'ID del telecomando                                                                                           |  |
| Numero di serie            | Mostra il numero di serie del prodotto.                                                                               |  |

### Funzione Avanzate 1

Premere il tasto **Menu** per aprire il menu **OSD**. Premere i tasti cursore  $\blacktriangleleft \triangleright$  per portarsi al menu **Impost. 2**. Premere i tasti cursore  $\blacktriangle \lor$  per portarsi al menu **Avanzate 1** e poi premere il tasto **Enter** o  $\triangleright$ . Premere i tasti cursore  $\blacktriangle \lor$  per sostarsi verso l'alto o il basso nel menu **Avanzate 1**. Premere  $\blacktriangleleft \triangleright$  per accedere e modificare i valori dell'impostazione.

| Immagine               | 80          | Impost. 1  | SS .           | Impost. 2        |
|------------------------|-------------|------------|----------------|------------------|
|                        | Impost. 2 🕨 | Avanzate 1 | -              |                  |
| Posizione menu         |             |            |                | D                |
| Trasparenza OSD        |             |            |                | 0%               |
| Modalità bassa energia |             |            | Solo tramite l | IDBaseT          |
| Velocità ventola       |             |            |                | Normale          |
| Reimp. durata lamp.    |             |            |                | <b>↓/</b>        |
| ID Proiettore          |             |            |                | 00               |
| ID telecomando         |             |            | Pr             | edefinito        |
| Rete                   |             |            |                | <b>↓/</b>        |
| HDBaseT                |             |            |                | <del>4</del> //> |
| Menu = Ritorna         |             |            | Scorr          | i▲▼              |

| ELEMENTO                  | DESCRIZIONE                                                                                                    |
|---------------------------|----------------------------------------------------------------------------------------------------|
| Posizione menu            | Premere il tasto cursore ◀▶ per accedere e selezionare una differente posizione OSD.                                                                                                    |
| Trasparenza OSD           | Premere il tasto cursore ◀▶ per accedere e selezionare il livello di trasparenza dello sfondo OSD.                                                                                                    |
| Modalità bassa<br>energia | Premere il tasto cursore ◀▶ per accedere e portare Modalità bassa energia su<br>Disattiva, Attiva o Riattivazione LAN.                                                                                                    |
| Velocità ventola          | Premere il tasto cursore ◀► per accedere e passare tra le velocità ventola<br>Normale e Alta.<br>Nota: Si raccomanda di selezionare l'alta velocità in aree soggette ad alte<br>temperature, alta percentuale d'umidità, o che si trovano ad altitudini elevate<br>(superiore a 1500 m/4921 ft). |
| Reimp. durata lamp.       | Una volta sostituita la lampada, è necessario ripristinare questa impostazione.<br>Vedere pagina 44 per ulteriori informazioni su <i>Riprist. ore lampada.</i>                                                                                                    |
| ID Proiettore             | Premere il tasto cursore ◀▶ per accedere e regolare un ID proiettore a due cifre, da 00 a 98.                                                                                                    |
| ID telecomando            | Premere il tasto cursore ◀▶ per selezionare ID telecomando per adattare le impostazioni attuali di ID telecomando.                                                                                                    |
| Rete                      | Premere                                                                                                    |
| HDBaseT                   | Premere                                                                                                    |

#### Nota:

Per "Riattivazione LAN", RJ45 supporta la riattivazione in questa modalità, ma non scalare.

#### Nota:

- 1. Il telecomando con codice cliente predefinito sarà disponibile per qualsiasi ID telecomando sull'OSD.
- 2. Il tasto di stato sarà disponibile per ciascuna impostazione ID telecomando sull'OSD.
- 3. Se si dimentica l'impostazione ID telecomando corrente, premere il tasto di stato per richiamare le INFORMAZIONI OSD e controllare le impostazioni ID telecomando correnti e regolare l'ID sul telecomando per adattarsi alle impostazioni dell'OSD.
- Dopo aver regolato l'ID telecomando dall'OSD, soltanto se si chiude il Menu OSD il nuovo ID verrà attivato e memorizzato.
- 5. Il valore "Predefinito" è ID 0 sul telecomando.

Riprist. ore lampada

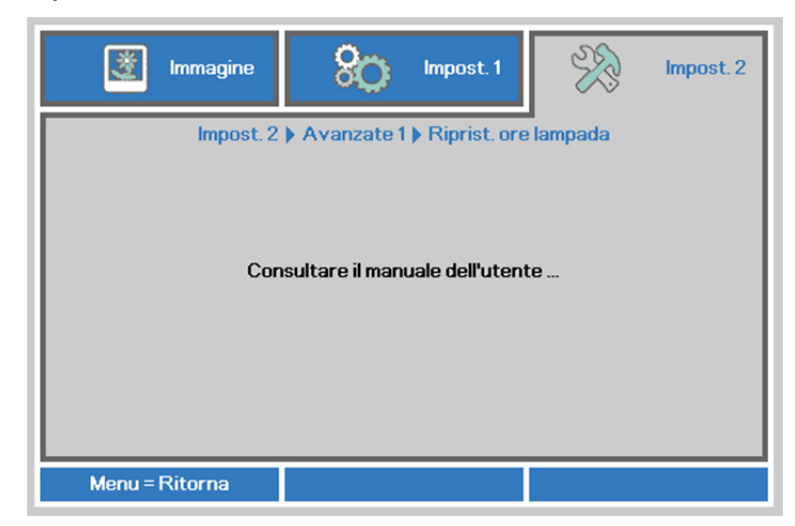

Vedere *Azzeramento del tempo lampada* a pagina 61 per azzerare il contatore delle ore di funzionamento della lampada.

Rete

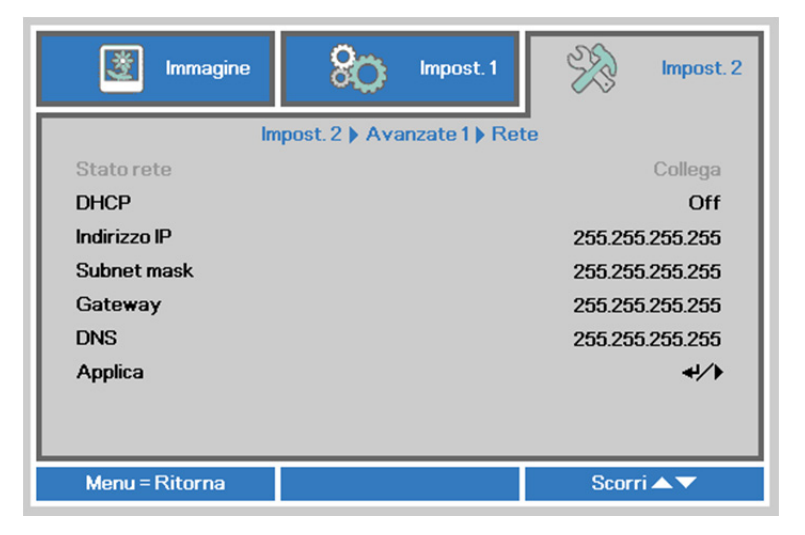

| ELEMENTO     | DESCRIZIONE                                                                                                    |  |
|--------------|----------------------------------------------------------------------------------------------------|--|
| Stato rete   | Visualizza lo stato della connessione di rete.                                                                                                    |  |
| DHCP         | Premere il tasto cursore ◀▶ per attivare o disattivare DHCP.<br>Nota: Se si seleziona la disattivazione DHCP, completare i campi Indirizzo IP,<br>Subnet mask, Gateway e DNS. |  |
| Indirizzo IP | Inserire un indirizzo IP valido se DHCP è disattivato.                                                                                                    |  |
| Subnet mask  | Inserire una Subnet mask valida se DHCP è disattivato.                                                                                                    |  |
| Gateway      | Inserire un indirizzo gateway valido se DHCP è disattivato.                                                                                                    |  |
| DNS          | Inserire un nome DNS valido se DHCP è disattivato.                                                                                                    |  |
| Applica      | Premere ◀┛ (Invio) / ► per confermare le impostazioni.                                                                                                    |  |

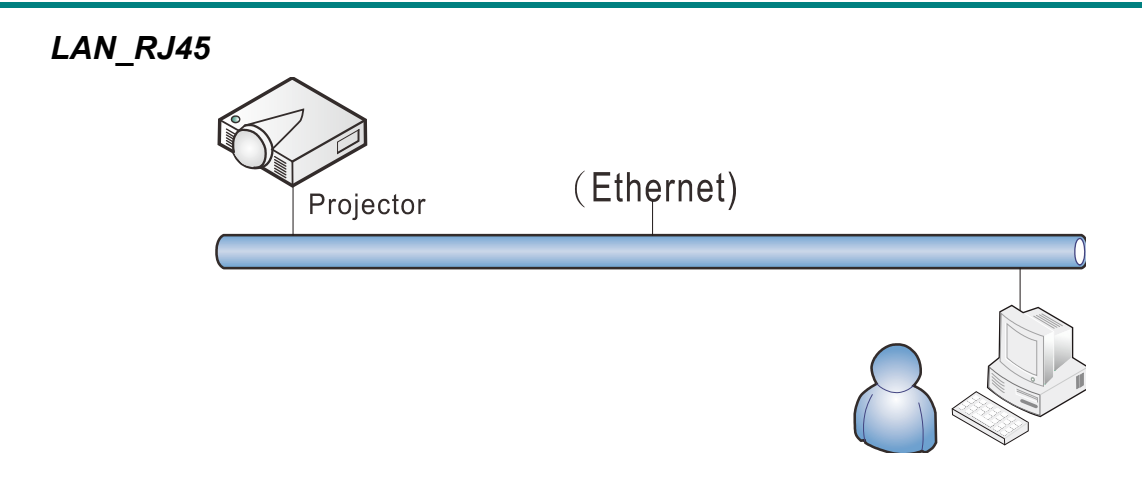

# Funzionalità del terminale LAN via cavo

È inoltre possibile effettuare il controllo remoto e il monitoraggio di un proiettore da un PC (o notebook) tramite LAN cablata. La compatibilità con scatole di comando Crestron / AMX (Device Discovery) / Extron consente non solo la gestione collettiva del proiettore su una rete, ma anche la gestione di un pannello di controllo su una schermata del browser del PC (o notebook).

- ★ Crestron è un marchio registrato di Crestron Electronics, Inc. negli Stati Uniti.
- ★ Extron è un marchio registrato di Extron Electronics, Inc. negli Stati Uniti.
- ★ AMX è un marchio registrato di AMX LLC negli Stati Uniti.
- ★ PJLink applicato per la registrazione del marchio e del logo in Giappone, negli Stati Uniti e in altri Paesi da JBMIA.

# Dispositivi esterni supportati

Questo proiettore è supportato tramite comandi specifici della centralina della Crestron Electronics ed il software correlato (p.es. RoomView ®). http://www.crestron.com/

Questo proiettore è supportato da AMX ( Device Discovery ). http://www.amx.com/

Questo proiettore è conforme per supportare dispositivi Extron, come riferimento. <u>http://www.extron.com/</u>

Questo proiettore supporta tutti i comandi di PJLink Classe 1 (versione 1.00). <u>http://pjlink.jbmia.or.jp/english/</u>

Per maggiori dettagli informativi sui diversi tipi di dispositivi esterni ch si possono collegare alla porta LAN/RJ45 per il telecomando del proiettore, così come il supporto dei comandi associati per ciascun dispositivo esterno, si prega di mettersi in contatto direttamente con il team dell'Assistenza tecnica.

# <u>LAN\_RJ45</u>

1. Collegare un cavo RJ45 alle porte RJ45 del proiettore e del PC (notebook).

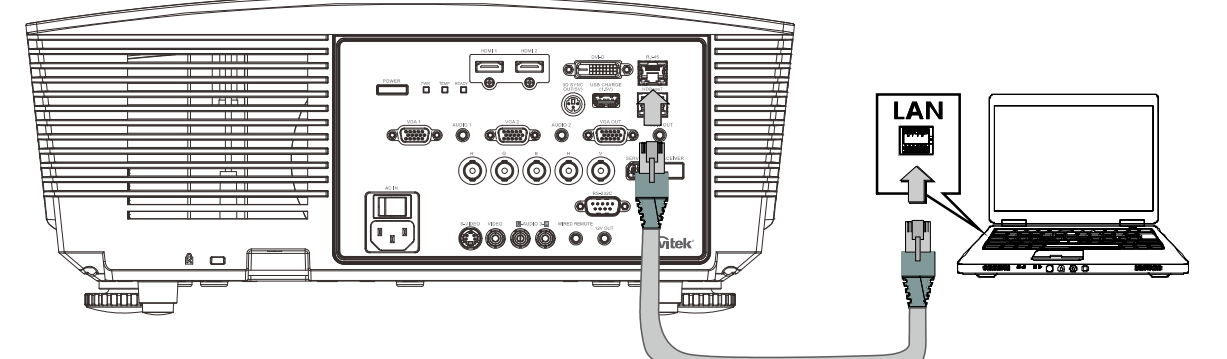

2. Sul PC (notebook) selezionare Start  $\rightarrow$  Pannello di controllo  $\rightarrow$  Rete e Internet.

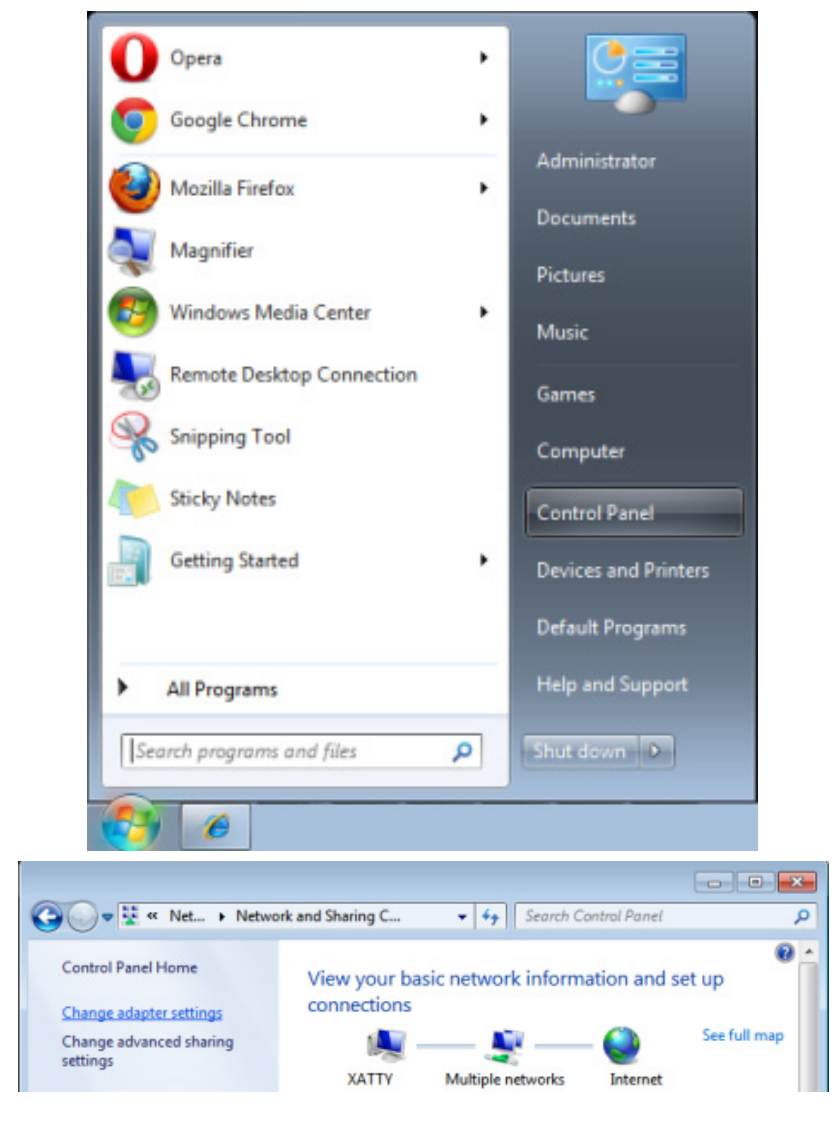

3. Fare clic con il tasto destro su Collegamento area locale e selezionare Proprietà.

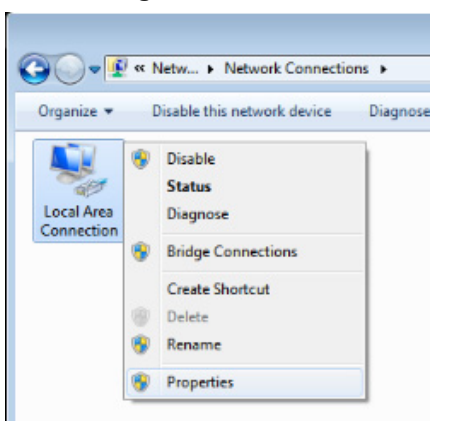

- 4. Nella finestra Proprietà, selezionare la scheda Rete e selezionare Protocollo internet (TCP/IP).
- 5. Fare clic su Proprietà.

| 🖳 Local Area Connection Properties                           |
|--------------------------------------------------------------|
| Networking Sharing                                           |
| Connect using:                                               |
| VIA Rhine II Compatible Fast Ethemet Adapter                 |
| Configure                                                    |
| This connection uses the following items:                    |
| Client for Microsoft Networks                                |
| QoS Packet Scheduler                                         |
| ✓ ➡ File and Printer Sharing for Microsoft Networks          |
| Internet Protocol Version 6 (TCP/IPv6)                       |
| Internet Protocol Version 4 (TCP/IPv4)                       |
| Link-Layer Topology Discovery Mapper I/O Driver              |
| <ul> <li>Link-Layer Topology Discovery Responder</li> </ul>  |
|                                                              |
| Install Uninstall Properties                                 |
| Description                                                  |
| Transmission Control Protocol/Internet Protocol. The default |
| across diverse interconnected networks.                      |
|                                                              |
|                                                              |
| OK Cancel                                                    |

6. Fare clic su **Usa il seguente indirizzo IP** e compilare l'indirizzo IP e la Subnet mask, quindi fare clic su **OK**.

| Internet Protocol Version 4 (TCP/IPv4)                                                                                | Properties                                                           |
|----------------------------------------------------------------------------------------------------|----------------------------------------------------------------------|
| General                                                                                                    |                                                                      |
| You can get IP settings assigned autor<br>this capability. Otherwise, you need to<br>for the appropriate IP settings. | matically if your network supports<br>ask your network administrator |
| Obtain an IP address automatical                                                                                      | ly                                                                   |
| • Use the following IP address:                                                                                       |                                                                      |
| IP address:                                                                                                    | 10 . 10 . 10 . 99                                                    |
| Subnet mask:                                                                                                    | 255 . 255 . 255 . 0                                                  |
| Default gateway:                                                                                                    | · · ·                                                                |
| Obtain DNS server address auton                                                                                       | natically                                                            |
| • Use the following DNS server add                                                                                    | resses:                                                              |
| Preferred DNS server:                                                                                                 |                                                                      |
| Alternate DNS server:                                                                                                 | • • •                                                                |
| Validate settings upon exit                                                                                           | Ad <u>v</u> anced                                                    |
|                                                                                                    | OK Cancel                                                            |

- 7. Premere il tasto Menu sul proiettore.
- 8. Selezionare Impost. 2 $\rightarrow$  Avanzato 1  $\rightarrow$  Rete
- 9. Dopo l'accesso a Rete, inserire quanto segue:
  - ▶ DHCP: Off
  - ▶ Indirizzo IP: 10.10.10.10
  - ▶ Subnet mask: 255.255.255.0
  - ▶ Gateway: 0.0.0.0
  - ▶ Server DNS: 0.0.0.0

#### Aprire un browser web

(ad esempio Microsoft Internet Explorer con Adobe Flash Player 9.0 o superiore).

| 🖉 Navigatior | Canceled - Windows Internet Explorer                          |       |
|--------------|---------------------------------------------------------------|-------|
| 00-          | 🔊 http://10.10.10.10/                                         | • • × |
| 🚖 Favorites  |                                                               |       |
| 1            | Navigation to the webpage was canceled                        |       |
|              | <ul><li>What you can try:</li><li>Refresh the page.</li></ul> |       |

- 11. Nella barra degli indirizzi, inserire l'indirizzo IP: 10.10.10.10.

Il proiettore ora è configurato per la gestione remota. La funzione LAN/RJ45 viene visualizzata come segue:

|                     |                 | 1            |
|---------------------|-----------------|--------------|
| Projector Info      | Model Name      |              |
| Alort Mail Sottings |                 | System       |
| Alert Mull Settings | System Status   | Power On     |
| Crestron            | Display Source  | No Source    |
|                     | Lamp Hours      | 2            |
|                     | Display Mode    | Presentation |
|                     | Error Status    | No Error     |
|                     |                 | LAN Status   |
|                     | IP address      | 10.10.10.10  |
|                     | Subnet mask     | 255.255.0.0  |
|                     | Default gateway | 0.0.0.0      |
|                     | DNS Server      | 0.0.0.0      |
|                     | MAC address     |              |
|                     |                 | Version      |
|                     | LAN Version     |              |
|                     | F/W Version     |              |
|                     |                 |              |

| Power                      | Vol -                                                                                                   | Mute                                                                                                    | Vol +                                          |                               |
|----------------------------|----------------------------------------------------------------------------------------------------|----------------------------------------------------------------------------------------------------|------------------------------------------------|-------------------------------|
| SourceList                 |                                                                                                    |                                                                                                    |                                                | Interface 2.7.2.4             |
|                            |                                                                                                    |                                                                                                    |                                                |                               |
|                            |                                                                                                    |                                                                                                    | Menu                                           | Auto                          |
|                            |                                                                                                    |                                                                                                    |                                                |                               |
|                            |                                                                                                    |                                                                                                    |                                                | Enter                         |
|                            |                                                                                                    |                                                                                                    | Blank                                          | ▼ Source                      |
|                            |                                                                                                    |                                                                                                    |                                                | J                             |
|                            |                                                                                                    |                                                                                                    |                                                |                               |
| <ul> <li>Freeze</li> </ul> | Contra                                                                                                  | ast Brightness                                                                                                    | Color                                          |                               |
| CRESTRON.                  |                                                                                                    |                                                                                                    |                                                | Expansion Options             |
| Crestron Control           |                                                                                                    | Projector                                                                                                    |                                                | User Password                 |
| IP Address                 | Projector Name                                                                                          | PJ01                                                                                                    | ]                                              | Lier Engbled                  |
| IPID                       |                                                                                                    |                                                                                                    |                                                |                               |
|                            | Location                                                                                                | RM01                                                                                                    | Password                                       |                               |
| Control Port               | Location<br>Assigned To                                                                                 | RM01<br>Sir                                                                                                    | Password<br>Confirmed                          |                               |
| Control Port Control Set   | Location<br>Assigned To<br>Network Config                                                               | RM01<br>Sir<br>Set<br>DHCP Enabled                                                                                                    | Password<br>Confirmed                          | Usr Set                       |
| Control Port               | Location<br>Assigned To<br>Network Config<br>IP Address                                                 | RM01<br>Sir<br>DHCP Enabled<br>10.10.10.10                                                                                                    | Password<br>Confirmed                          | Usr Set                       |
| Control Port               | Location<br>Assigned To<br>Network Config<br>IP Address<br>Subnet Mask                                  | RM01<br>Sir<br>DHCP Enabled<br>10.10.10.10<br>255.255.255.0                                                                                   | Password<br>Confirmed                          | Usr Set                       |
| Control Port               | Location<br>Assigned To<br>Network Config<br>IP Address<br>Subnet Mask<br>Default Gateway               | RM01<br>Sir<br>DHCP Enabled<br>10.10.10.10<br>255.255.255.0<br>0.0.0                                                                          | Password<br>Confirmed<br>Password              | Usr Set                       |
| Control Port Control Set   | Location<br>Assigned To<br>Network Config<br>IP Address<br>Subnet Mask<br>Default Gateway<br>DNS Server | RM01<br>Sir<br>DHCP Enabled<br>10.10.10.10<br>255.255.255.0<br>0.0.0<br>0.0.0                                                                 | Password<br>Confirmed<br>Password<br>Confirmed | Usr Set                       |
| Control Port               | Location<br>Assigned To<br>Network Config<br>IP Address<br>Subnet Mask<br>Default Gateway<br>DNS Server | RM01<br>Sir<br>DHCP Enabled<br>10.10.10.10<br>255.255.255.0<br>0.0.0<br>0.0.0                                                                 | Password<br>Confirmed<br>Password<br>Confirmed | Admin Password                |
| Control Port               | Location<br>Assigned To<br>Network Config<br>IP Address<br>Subnet Mask<br>Default Gateway<br>DNS Server | RM01<br>Sir<br>DHCP Enabled<br>10.10.10.10<br>255.255.255.0<br>0.0.0<br>0.0.0<br>Net Set                                                      | Password<br>Confirmed<br>Password<br>Confirmed | Admin Password<br>Adm Enabled |
| Control Port Control Set   | Location<br>Assigned To<br>Network Config<br>IP Address<br>Subnet Mask<br>Default Gateway<br>DNS Server | Sir         Set           DHCP Enabled         10.10.10           255.255.255.0         0.0.0           0.0.0         0.0.0           Net Set | Password<br>Confirmed<br>Password<br>Confirmed | Admin Password                |

| CATEGORIA                                     | Elemento                                          | LUNGHEZZA<br>INSERIMENTO |
|-----------------------------------------------|---------------------------------------------------|--------------------------|
|                                               | Indirizzo IP                                      | 15                       |
| Crestron Control                              | IP ID (Identificativo IP)                         | 3                        |
|                                               | Port (Porta)                                      | 5                        |
|                                               | Projector Name (Nome del proiettore)              | 10                       |
| Proiettore                                    | Location (Luogo)                                  | 10                       |
|                                               | Assigned To (Assegnato a)                         | 10                       |
|                                               | DHCP (Enabled) (Abilitato)                        | (N/A)                    |
|                                               | Indirizzo IP                                      | 15                       |
| Configurazione di rete                        | Subnet mask                                       | 15                       |
|                                               | Gateway predefinito                               | 15                       |
|                                               | DNS Server (Server DNS)                           | 15                       |
|                                               | Enabled (Abilitato)                               | (N/A)                    |
| Password utente New Password (Nuova password) |                                                   | 10                       |
|                                               | Confirm (Conferma)                                | 10                       |
|                                               | Enabled (Abilitato)                               | (N/A)                    |
| Password amministratore                       | I amministratore New Password (Nuova password) 10 | 10                       |
|                                               | Confirm (Conferma)                                | 10                       |

Per ulteriori informazioni, visitare il sito http://www.crestron.com.

#### Preparazione di avvisi per e-mail

- 1. Assicurarsi che l'utente possa accedere alla homepage della funzione LAN RJ45 tramite browser (ad esempio, Microsoft Internet Explorer v6.01/v8.0).
- 2. Dalla homepage di LAN/RJ45, fare clic su Alert Mail Settings (Impostazioni e-mail di avviso).

| vivitek <sup>•</sup>    |                 |              |
|-------------------------|-----------------|--------------|
| Vivid Color, Vivid Life |                 |              |
|                         |                 |              |
|                         | Model Name      |              |
| ojector Info            | Model Name      | Question and |
| t Mail Settings         |                 | System       |
|                         | System Status   | Power On     |
| ron                     | Display Source  | No Source    |
|                         | Lamp Hours      | 2            |
|                         | Display Mode    | Presentation |
|                         | Error Status    | No Error     |
|                         |                 | LAN Status   |
|                         | IP address      | 10.10.10     |
|                         | Subnet mask     | 255.255.0.0  |
|                         | Default gateway | 0.0.0.0      |
|                         | DNS Server      | 0.0.0.0      |
|                         | MAC address     |              |
|                         |                 | Version      |
|                         | LAN Version     |              |
|                         | F/W Version     |              |
|                         |                 |              |

3. Per impostazione predefinita, queste caselle di input boxes in Alert Mail Settings (Impostazioni email di avviso) sono vuote.

| Projector Info<br>Alert Mail Settings<br>Crestron | Send E-Mail<br>Enter the appropriate settings in the fields below:<br>(Your SMTP server may not require a user name or password.)                                          |
|---------------------------------------------------|----------------------------------------------------------------------------------------------------|
|                                                   | SMTP Server: Port: 25<br>User Name: Password: Mail Server Apply<br>From: Mail Server Apply<br>CC: Mail Address Apply<br>E-mail Alert Options:<br>Fan lock : V Over_Heat: V |
|                                                   | Case Open: V Lamp Fail: V<br>Lamp Hours Over: V Filter Hours Over: V<br>Weekly Report: Alert Option Apply<br>Send Test Mail                                                |

4. Per inviare e-mail di avviso, immettere quanto segue:

Il campo **SMTP** è il server di posta per l'invio di e-mail (protocollo SMTP). È un campo obbligatorio.

Il campo **To (A)** è l'indirizzo e-mail del destinatario (ad esempio, l'amministratore del proiettore). È un campo obbligatorio.

Il campo **Cc** invia una copia carbone dell'avviso all'indirizzo e-mail specificato. È un campo obbligatorio (ad esempio, l'assistente dell'amministratore del proiettore).

Il campo **From (Da)** è l'indirizzo e-mail del mittente (ad esempio, l'amministratore del proiettore). È un campo obbligatorio.

Selezionare le condizioni di avviso selezionando le caselle desiderate.

| Projector Info<br>Alert Mail Settings<br>Crestron | Send E-Ma<br>Enter the appropriate se<br>(Your SMTP server may             | il<br>ittings in the fields below:<br>not require a user name or password.)                                          |  |
|---------------------------------------------------|----------------------------------------------------------------------------|----------------------------------------------------------------------------------------------------|--|
|                                                   | SMTP Server:<br>User Name:<br>Password:                                    | mail.corp.com Port: 25<br>Sender.US<br><br>Mail Server Apply                                                         |  |
|                                                   | From:<br>To:<br>CC:                                                        | From:         send@mail.corp.com           To:         rcvr1@mail.corp.com           CC:         rcvr2@mail.corp.com |  |
|                                                   | E-mail Alert C<br>Fan lock :<br>Case Open:<br>Lamp Hours C<br>Weekly Repor | Mail Address Apply Deptions:  V Over_Heat: V Lamp Fail: V Over: Filter Hours Over: Alert Option Apply                |  |
|                                                   |                                                                            | Send Test Mail                                                                                                    |  |

**Nota:** Compilare tutti i campi come specificato. L'utente può fare clic su **Invia mail di prova** per provare l'impostazione corretta. Per l'invio corretto di un avviso e-mail, è necessario selezionare le condizioni di avviso e inserire un indirizzo e-mail corretto.

### Funzione RS232 by Telnet

Oltre al collegamento del proiettore all'interfaccia RS232 tramite comunicazione "Hyper-Terminal" con controllo comandi RS232 dedicata, per l'interfaccia LAN/RJ45 è possibile utilizzare un metodo di controllo comandi RS232 alternativo, il cosiddetto "RS232 by TELNET".

### Guida di installazione rapida per "RS232 by TELNET"

Verificare e recuperare l'indirizzo IP sull'OSD del proiettore.

Assicurarsi che il notebook/PC possa accedere alla pagina web del proiettore.

Assicurarsi che l'impostazione "Windows Firewall" venga disattivata in caso di filtraggio funzioni "TELNET" tramite notebook/PC.

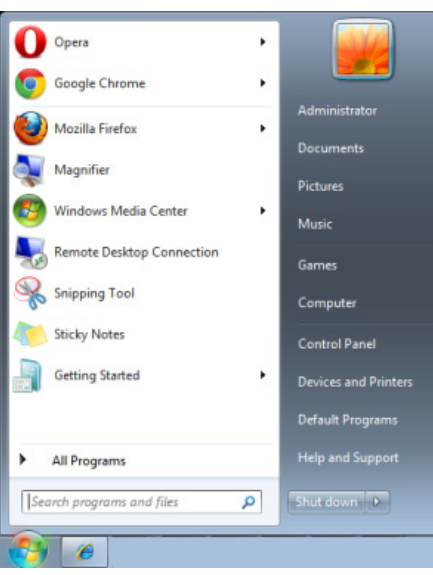

Start => Tutti i programmi => Accessori => Prompt comandi

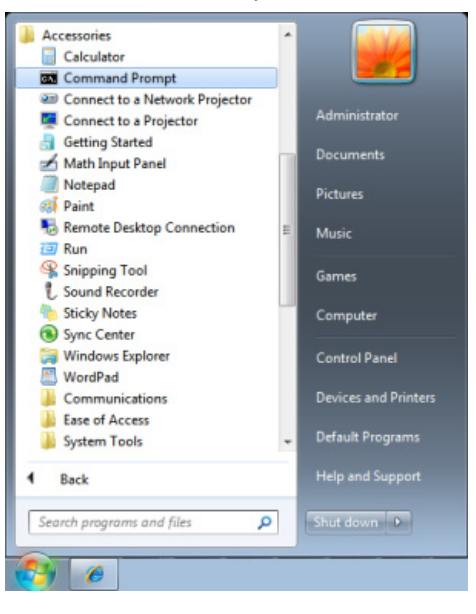

Inserire il formato comandi come quello sottostante:

telnet ttt.xxx.yyy.zzz 23 (tasto "Enter" premuto)

(ttt.xxx.yyy.zzz: Indirizzo IP del proiettore)

Se la connessione Telnet è pronta, l'utente può inserire comandi RS232 ed è stato premuto il tasto "Enter", il comando RS232 sarà eseguibile.

# Come abilitare TELNET su Windows Windows 7 / 8 / 10

L'installazione predefinita di Windows non include la funzione "TELNET". Tuttavia, l'utente finale può abilitarla usando la funzione "Attivazione o disattivazione delle funzionalità Windows".

Aprire il "Pannello di controllo" su Windows

| 🚱 🕞 🗢 💹 🕨 Control Panel 🕨                                                                           |                                                                                                    | ▼ 4 <sub>2</sub>                                                                                               | Q |
|----------------------------------------------------------------------------------------------------|----------------------------------------------------------------------------------------------------|----------------------------------------------------------------------------------------------------|---|
| <u>File E</u> dit <u>V</u> iew <u>T</u> ools <u>H</u> elp                                           |                                                                                                    |                                                                                                    |   |
| Control Panel Home     Classic View                                                                 | System and Maintenance<br>Get started with Windows<br>Back up your computer                                                 | User Accounts<br>Add or remove user accounts                                                                   | 5 |
|                                                                                                    | Security<br>Check for updates<br>Check this computer's security status<br>Check this computer's security status<br>Firewall | Appearance and<br>Personalization<br>Change desktop background<br>Customize colors<br>Adjust screen resolution |   |
|                                                                                                    | View network and Internet<br>View network status and tasks<br>Set up file sharing                                           | Clock, Language, and<br>Region<br>Change keyboards or other inpu<br>methods                                    | E |
|                                                                                                    | Hardware and Sound<br>Play CDs or other media automatically<br>Printer<br>Mouse                                             | Ease of Access<br>Let Windows suggest settings<br>Optimize visual display                                      |   |
| Recent Tasks Compared Allow a program through Windows Firewall Compared Turn Windows Firewall on or | Programs<br>Uninstall a program<br>Change startup programs                                                                  | Additional Options                                                                                             |   |
| off<br>Printer                                                                                      | Mobile PC<br>Change battery settings<br>Adjust commonly used mobility                                                       |                                                                                                    | Ŧ |

Aprire "Programmi"

| Control Panel                                                               | Programs and Features                                                                              | <b>€</b>                   | Q           |  |  |
|-----------------------------------------------------------------------------|----------------------------------------------------------------------------------------------------|----------------------------|-------------|--|--|
|                                                                             |                                                                                                    |                            |             |  |  |
| <u>File Edit View Tools H</u> elp                                           |                                                                                                    |                            |             |  |  |
| Tasks                                                                       | Uninstall or change a program                                                                      |                            |             |  |  |
| View installed updates<br>Get new programs online at<br>Windows Marketplace | To uninstall a program, select it from the list and then click "Uninstall", "Change", or "Repair". |                            |             |  |  |
|                                                                             | 🕒 Organize 🗵 📗 Views 🔍                                                                             |                            | •           |  |  |
| (digital locker)                                                            | Name                                                                                               | Publisher                  | Installed 🗠 |  |  |
| 😴 Turn Windows features on or                                               | Ez 7-Zip 4.57                                                                                      |                            | 11/20/200   |  |  |
| off                                                                         | 人 Acrobat.com                                                                                      | Adobe Systems Incorporated | 11/21/200   |  |  |
|                                                                             | 🚾 Adobe AIR                                                                                        | Adobe Systems Inc.         | 11/21/20(   |  |  |
|                                                                             | 💋 Adobe Flash Player 10 Plugin                                                                     | Adobe Systems Incorporated | 12/23/200   |  |  |
|                                                                             | 🗾 Adobe Flash Player ActiveX                                                                       | Adobe Systems Incorporated | 9/10/2008   |  |  |
|                                                                             | 📥 Adobe Reader 9                                                                                   | Adobe Systems Incorporated | 11/21/20(   |  |  |
|                                                                             | 🕼 Apple Software Update                                                                            | Apple Inc.                 | 11/26/20(   |  |  |
|                                                                             | 🛃 AVG Free 8.0                                                                                     | AVG Technologies           | 2/5/2009    |  |  |
| ///////////////////////////////////////                                     | Conexant HDA D330 MDC V.92 Modem                                                                   |                            | 9/10/2008   |  |  |
|                                                                             | 🔜 Dell Touchpad                                                                                    | Alps Electric              | 9/10/2008   |  |  |
|                                                                             | 🛞 DivX Codec                                                                                       | DivX, Inc.                 | 11/20/200   |  |  |
|                                                                             | 💌 DivX Converter                                                                                   | DivX, Inc.                 | 11/20/200   |  |  |
|                                                                             | HI-TECH PICC-Lite V9.60PL1                                                                         | HI-TECH Software           | 11/20/200   |  |  |
|                                                                             | InfraRecorder                                                                                      |                            | 1/23/2009   |  |  |
|                                                                             | 🛜 Intel(R) PROSet/Wireless Software                                                                | Intel Corporation          | 9/10/2008   |  |  |
| 1110 11                                                                     | Internet Explorer Developer Toolbar                                                                | Microsoft                  | 11/24/20(   |  |  |
| 2019/10                                                                     | 💷 Java DB 10.4.1.3                                                                                 | Sun Microsystems, Inc      | 11/20/20( + |  |  |
| I IIII                                                                      | <[                                                                                                 |                            | P.          |  |  |
| 52 items                                                                    |                                                                                                    |                            |             |  |  |
|                                                                             |                                                                                                    |                            |             |  |  |

Selezionare "Attivazione o disattivazione delle funzionalità Windows" per l'apertura

| 🔄 Windows Features 📃 🗆 🖬                                                                                                    | Z |  |  |  |
|----------------------------------------------------------------------------------------------------|---|--|--|--|
| Turn Windows features on or off                                                                                                    | 2 |  |  |  |
| To turn a feature on, select its check box. To turn a feature off, clear its<br>check box. A filled box means that only part of the feature is turned on. |   |  |  |  |
| 🔲 ]] RIP Listener                                                                                                    |   |  |  |  |
| Simple TCPIP services (i.e. echo, daytime etc)                                                                                                    |   |  |  |  |
| 🕀 🗐 📙 SNMP feature                                                                                                    |   |  |  |  |
| 🛛 📙 Tablet PC Optional Components                                                                                                    |   |  |  |  |
| 🔽 📙 Telnet Client                                                                                                    |   |  |  |  |
| Telnet Server                                                                                                    | _ |  |  |  |
| TFTP Client                                                                                                    |   |  |  |  |
| Windows DFS Replication Service                                                                                                    |   |  |  |  |
| Windows Fax and Scan                                                                                                    | = |  |  |  |
| 🔽 📙 Windows Meeting Space                                                                                                    |   |  |  |  |
| 🕀 🔲 🔒 Windows Process Activation Service                                                                                                    |   |  |  |  |
|                                                                                                    | Ŧ |  |  |  |
| OK Cancel                                                                                                    |   |  |  |  |

Selezionare l'opzione "Client Telnet" e poi premere il tasto "OK".

| N | Aicrosoft Windows                                                                  |
|---|------------------------------------------------------------------------------------|
|   | Please wait while the features are configured.<br>This might take several minutes. |
|   | Cancel                                                                             |

# Scheda tecnica per "RS232 by TELNET":

- 1. Telnet: TCP
- 2. Porta Telnet: 23

(per altri dettagli, contattare l'operatore o il team di assistenza)

- 3. Utilità Telnet: Windows "TELNET.exe" (modalità console)
- 4. Normale disconnessione per il controllo RS232-by-Telnet: Chiudere direttamente l'utilità Telnet Windows dopo che la connessione TELNET è pronta
- 5. Limitazione 1 per Telnet-Control: sono disponibili meno di 50 byte per il successivo payload di rete per l'applicazione Telnet-Control.

Limitazione 2 per Telnet-Control: sono disponibili meno di 26 byte per un comando completo RS232 per Telnet-Control.

Limitazione 3 per Telnet-Control: Il ritardo minimo per il successivo comando RS232 deve essere superiore a 200 (ms).

(\*, L'utilità "TELNET.exe" integrata di Windows tratta la pressione del tasto "Enter" come un "Ritorno a capo" e come codice "Nuova riga".)

# HDBaseT

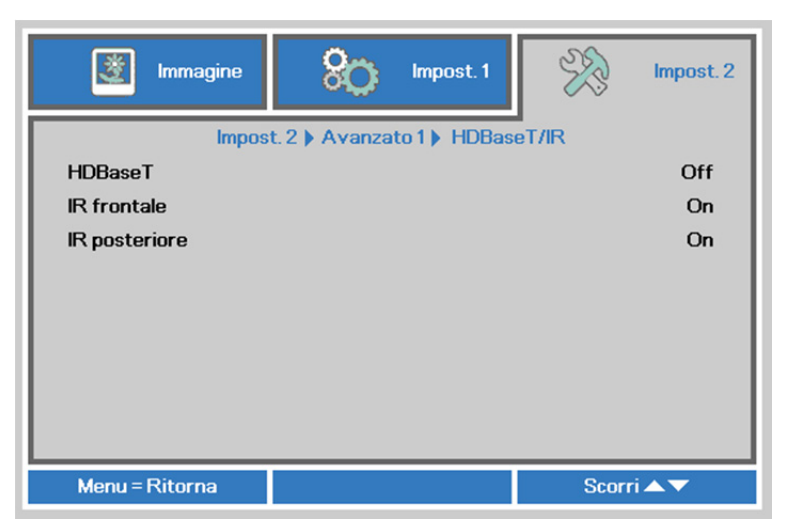

| ELEMENTO      | Descrizione                                                                          |  |  |
|---------------|--------------------------------------------------------------------------------------|--|--|
| HDBaseT       | Premere il tasto cursore ◀► per accedere e attivare o disattivare Controllo HDBaseT. |  |  |
| IR frontale   | Premere il tasto cursore ◀► per accedere e attivare o disattivare IR anteriore.      |  |  |
| IR posteriore | Premere il tasto cursore ◀► per accedere e attivare o disattivare IR posteriore.     |  |  |

#### Nota:

1. Abilitare la funzione **Controllo HDBaseT** per utilizzare l'unità TX HDBaseT. (Rimuovere la funzione di controllo RS232 e RJ45/LAN dal proiettore all'unità TX HDBaseT.) Vedere la tabella della funzione di controllo HDBaseT.

- 2. Quando si abilita HDBaseT, Modalità bassa energia viene impostato Accendi tramite HDBaseT.
- 3. **Controllo HDBaseT** viene disabilitato quando si interrompe il segnale dell'unità TX HDBaseT.

Tabella della funzione di controllo HDBaseT

|                      |                             | Modalità Proiettore                      |                                                            |                                                                                          |                                                                                                    |
|----------------------|-----------------------------|------------------------------------------|------------------------------------------------------------|------------------------------------------------------------------------------------------|----------------------------------------------------------------------------------------------------|
| Lato di<br>controllo | Funzione                    | Modalità bassa<br>energia On<br>(<0,5 W) | Modalità bassa<br>energia<br>Accendi tramite<br>Lan (<3 W) | Abilita controllo HDBaseT<br>Modalità bassa energia<br>Accendi tramite HDBaseT<br>(<6 W) | Nota                                                                                                    |
| _                    | IR anteriore<br>(wireless)  | 0                                        | 0                                                          | O (può essere disabilitato<br>tramite menu OSD)                                          |                                                                                                    |
| ottore               | IR posteriore<br>(wireless) | 0                                        | 0                                                          | O (può essere disabilitato<br>tramite menu OSD)                                          |                                                                                                    |
| roie                 | RS-232                      | 0                                        | 0                                                          | Х                                                                                        |                                                                                                    |
| ā                    | RJ45/LAN                    | Х                                        | 0                                                          | Х                                                                                        |                                                                                                    |
|                      | Telecomando a filo          | 0                                        | 0                                                          | 0                                                                                        |                                                                                                    |
|                      | IR HDBT (wireless)          | Х                                        | Х                                                          | 0                                                                                        |                                                                                                    |
| еТ                   | RS-232                      | Х                                        | Х                                                          | 0                                                                                        |                                                                                                    |
| 3as                  | RJ45/LAN                    | Х                                        | Х                                                          | 0                                                                                        |                                                                                                    |
| Unità TX HDE         | Telecomando a filo          | Х                                        | Х                                                          | Ο                                                                                        | L'utente può<br>collegare un<br>tlecomando a filo<br>sul lato TX<br>HDBaseT per<br>ottenere la<br>funzione cablata. |

O : Abilita X : Disabilita

### Funzione Avanzate 2

Premere il tasto **Menu** per aprire il **menu OSD**. Premere i tasti cursore  $\blacktriangleleft \triangleright$  per portarsi al menu **Impost**. 2. Premere i tasti cursore  $\blacktriangle \triangledown$  per portarsi al menu **Avanzate 2** e poi premere il tasto **Enter** o  $\triangleright$ . Premere i tasti cursore  $\blacktriangle \triangledown$  per sostarsi verso l'alto o il basso nel menu **Avanzate 2**. Premere  $\blacktriangleleft \triangleright$  per accedere e modificare i valori dell'impostazione.

| immagine              | ko Impost. 1         | ¥??   | Impost. 2    |
|-----------------------|----------------------|-------|--------------|
|                       | Impost. 2 Avanzate 2 | 1     |              |
| Timer sospensione (mi | nuti)                |       | 0            |
| Filtro origine        |                      |       | <b>+</b> /}  |
|                       |                      |       |              |
| Menu = Ritorna        |                      | Scori | i <b>▲</b> ▼ |

| ELEMENTO                      | DESCRIZIONE                                                                                                    |
|-------------------------------|----------------------------------------------------------------------------------------------------|
| Timer sospensione<br>(minuti) | Premere i tasti cursore ◀▶ per accedere e impostare Timer pausa. Il proiettore si spegne automaticamente dopo il periodo di tempo preimpostato. |
| Filtro origine                | Premere il tasto ← (Invio) / ► per accedere al menu Filtro origine. Vedere pagina 57 per ulteriori informazioni su <i>Filtro origine</i> .      |

# Filtro origine

Sis 80 Ž Immagine Impost. 1 Impost. 2 Impost. 2 > Avanzate 2 > Filtro origine HDMI1 Abilita HDMI 2 Abilita DVI Abilita VGA 1 Abilita VGA 2 Abilita BNC Abilita S-Video Abilita Composite Abilita HDBaseT Abilita Menu = Ritorna Scorri 🔺 🔻

Premere il tasto ENTER per accedere al menu secondario Filtro origine.

| ELEMENTO    | Descrizione                                                                                         |
|-------------|----------------------------------------------------------------------------------------------------|
| HDMI1       | Premere il tasto cursore ◀▶ per accedere e abilitare o disabilitare la funzione di origine HDMI1.   |
| HDMI2       | Premere il tasto cursore ◀▶ per accedere e abilitare o disabilitare la funzione di origine HDMI2.   |
| DVI         | Premere il tasto cursore ◀▶ per accedere e abilitare o disabilitare la funzione di origine DVI.     |
| VGA1        | Premere il tasto cursore ◀▶ per accedere e abilitare o disabilitare la funzione di origine VGA1.    |
| VGA2        | Premere il tasto cursore ◀▶ per accedere e abilitare o disabilitare la funzione di origine VGA2.    |
| BNC         | Premere il tasto cursore ◀▶ per accedere e abilitare o disabilitare la funzione di origine BNC.     |
| S-Video     | Premere il tasto cursore ◀▶ per accedere e attivare o disattivare la sorgente S-<br>Video.          |
| Composite   | Premere il tasto cursore ◀▶ per accedere e attivare o disattivare la sorgente Video composito.      |
| HDBaseT (*) | Premere il tasto cursore ◀▶ per accedere e abilitare o disabilitare la funzione di origine HDBaseT. |
| Nota:       |                                                                                                    |

(\*) Disponibile in DU5671

# MANUTENZIONE E SICUREZZA

### Sostituzione della lampada del proiettore

Sostituire la lampada del proiettore quando si brucia. Dovrà essere sotituita esclusivamente con un ricambio certificato ordinabile presso il proprio rivenditore di zona.

#### lmportante:

a. La lampada del proiettore usata in questo prodotto contiene una piccola quantità di mercurio.

b. Non smaltire questo prodotto con i normali rifiuti domestici.

*c.* Lo smaltimento di questo prodotto deve essere fatto conformemente alle normative peviste dalle autorità locali.

# <u> Avviso:</u>

Assicurarsi di spegnere e scollegare il proiettore dalla presa di corrente almeno 30 minuti prima di sostituire la lampada. In caso contrario, potrebbero verificarsi gravi ustioni.

# Attenzione:

In rari casi, la lampadina della lampada può bruciare nel corso del normale funzionamento e produrre polvere o frammenti di vetro che vengono scaricati all'esterno attraverso la ventola di scarico posteriore.

Non inalare o toccare la polvere o i frammenti di vetro. Potrebbe provocare lesioni.

Tenere sempre la faccia lontano dalla ventola di scarico, in modo da non venire colpiti dal gas e dai frammenti rotti della lampada.

Assicurarsi che nessuno si trovi sotto il proiettore quando si sostituisce la lampada di un proiettore montato a soffitto. I frammenti di vetro potrebbero cadere se la lampada è bruciata.

### IN CASO DI ESPLOSIONE DELLA LAMPADA

Se una lampada esplode, il gas ed i frammenti rotti possono disperdersi all'interno del proiettore e fuoriuscire dalla ventola di scarico. Il gas contiene mercurio tossico.

Aprire le finestre e le porte per assicurare un'adeguata ventilazione.

Se si inala il gas o se i frammenti della lampada rotta penetrano negli occhi o in bocca, rivolgersi immediatamente ad un medico.

- 1. Spegnere il proiettore premendo il tasto **POWER**.
- 2. Consentire il raffreddamento del proiettore per almeno 30 minuti.
- **3.** Scollegare il cavo di alimentazione.

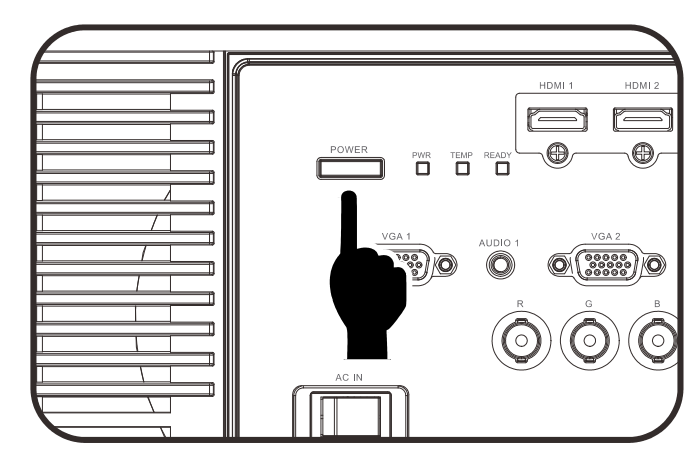

- 4. Sbloccare il coperchio della lampada.
  5. Sollevare e rimuovere il coperchio.
  6. Usare un cacciavite per
- **6.** Usare un cacciavite per rimuovere le viti dal modulo della lampada.

7. Estrarre il modulo della lampada.

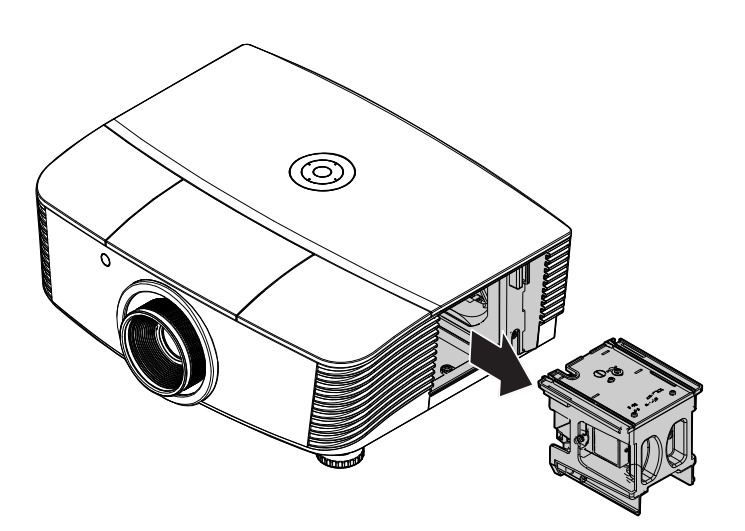

8. Invertire le operazioni da 1 a 7 per installare il nuovo modulo della lampada. Durante l'installazione, allineare il modulo della lampada al connettore e assicurarsi che sia in piano per evitare danni.

#### Nota:

Il modulo della lampada deve trovarsi saldamente in posizione e il connettore della lampada deve essere collegato in modo corretto prima di stringere le viti.

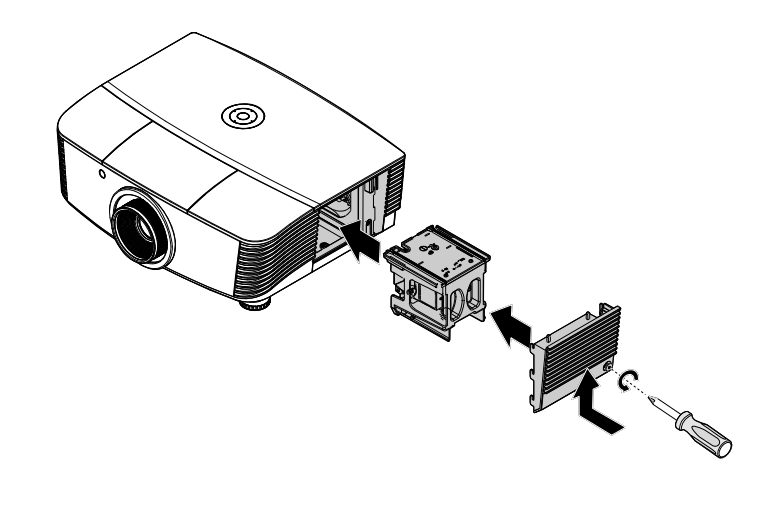

### Azzeramento del tempo lampada

Dopo la sostituzione della lampada, il contatore della lampada deve essere azzerato. Attenersi alle istruzioni seguenti:

- **1** Premere il pulsante **MENU** per aprire il menu OSD.
- Premere il tasto cursore ◄► per spostarsi nel menu Impost. 2. Premere il cursore per spostarsi in basso su Avamzato 1 e premere enter.
- 3. Utilizzare i pulsanti cursore ▲ ▼ per selezionare **Reimp. durata** lamp.

**4**. Premere il pulsante del cursore ► oppure Invio.

Viene visualizzata una schermata messaggio.

- **5.** Premere i pulsanti ▼ ▲ < ► per azzerare le ore lampada.
- 6. Premere il pulsante MENU per tornare a Impost. 2.

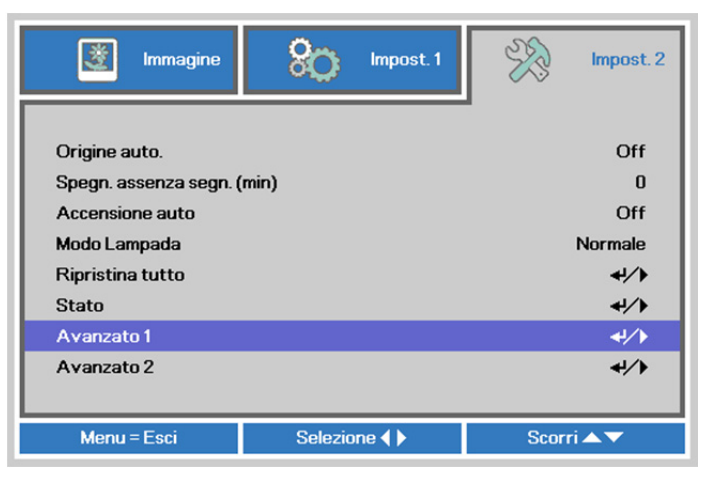

| immagine 🕅             | Impost.1             | Impost. 2            |  |
|------------------------|----------------------|----------------------|--|
|                        | Impost. 2 Avanzate 1 | -                    |  |
| Posizione menu         |                      | D                    |  |
| Trasparenza OSD        |                      | 0 %                  |  |
| Modalità bassa energia |                      | Solo tramite HDBaseT |  |
| Velocità ventola       |                      | Normale              |  |
| Reimp. durata lamp.    |                      | 4/∕►                 |  |
| ID Proiettore          |                      | 00                   |  |
| ID telecomando         |                      | Predefinito          |  |
| Rete                   |                      | <b>+</b> !∕ <b>}</b> |  |
| HDBaseT                |                      | 4/>                  |  |
| Menu = Ritorna         |                      | Scorri 🔺 🔻           |  |

| 📓 Immagine 🛞 Impost.1                    | ¥?    | Impost. 2 |  |  |  |
|------------------------------------------|-------|-----------|--|--|--|
| Impost. 2 > Avanzate 1 > Riprist. ore la | mpada |           |  |  |  |
|                                          |       |           |  |  |  |
| Consultare il manuale dell'utente .      |       |           |  |  |  |
|                                          |       |           |  |  |  |
|                                          |       |           |  |  |  |
| Menu = Ritorna                           |       |           |  |  |  |

# Pulizia del filtro (filtro: parti opzionali)

Il filtro dell'aria impedisce alla polvere di accumularsi sulla superficie degli elementi ottici all'interno del proiettore. Se il filtro è sporco o ostruito, il proiettore si può surriscaldare o produrre un'immagine di scarsa qualità.

- **1** Spegnere il proiettore e staccare il cavo di alimentazione CA dalla relativa presa.
- 2. Pulizia del filtro con un aspiratore

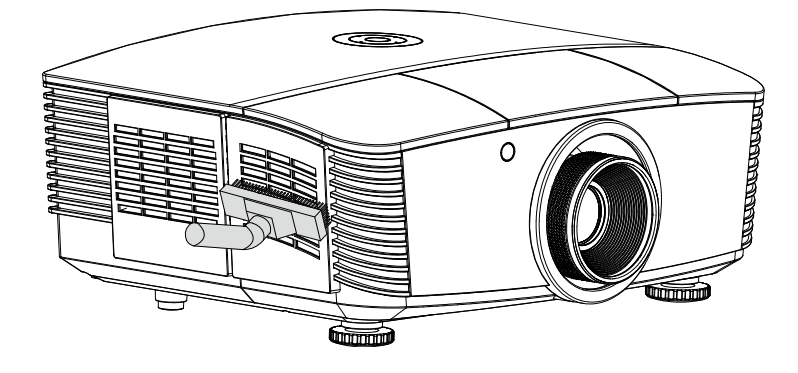

# Attenzione:

Nell'utilizzo del proiettore, consigliamo di evitare gli ambienti polverosi o fumosi perché possono ridurre sensibilmente la qualità dell'immagine.

Se il filtro è fortemente intasato e non più in grado di filtrare, sostituirlo con uno nuovo.

#### Nota:

Per accedere al filtro si consiglia l'utilizzo di una scala a pioli. Non staccare il proiettore dal fissaggio a parete.

# Sostituzione del filtro

- Spegnere il proiettore e staccare il cavo di alimentazione CA dalla relativa presa.
   Pulire la polvere dal proiettore e attorno alle feritoie dell'aria.
   Estrarre il coperchio del filtro e toglierlo dal proiettore.
- **2.** Sollevare il filtro dal suo coperchio.

**3.** Sostituire con un modulo filtro nuovo o rimettere il filtro nel coperchio.

**4.** Riposizionare il coperchio del filtro nel proiettore spingendo delicatamente nella direzione mostrata.

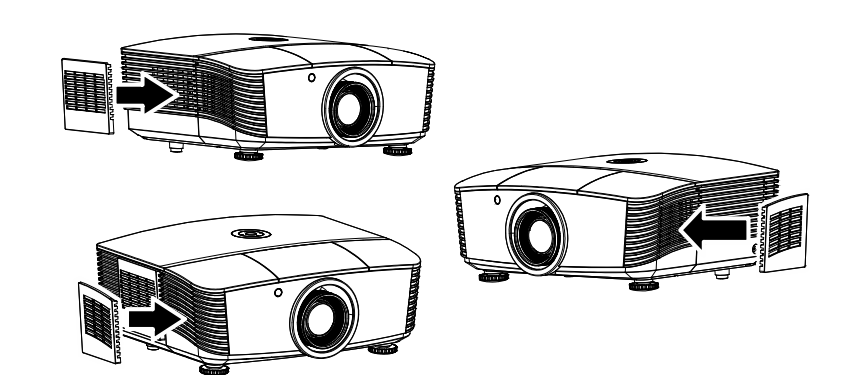

# Avviso:

Non lavare il filtro con acqua o altra sostanza liquida.

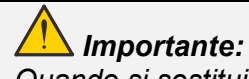

Quando si sostituisce la luce, anche il filtro deve essere sostituito, non pulito.
## Pulizia del proiettore

La pulizia del proiettore per rimuovere polvere e sporcizia garantirà un funzionamento senza problemi.

## \land Avviso:

**1.** Assicurarsi di spegnere e scollegare il proiettore almeno 30 minuti prima della pulizia. In caso contrario, potrebbero verificarsi gravi ustioni.

**2.** Utilizzare solo un panno inumidito per la pulizia. Evitare che l'acqua penetri nelle bocchette di ventilazione del proiettore.

**3.** Se un po' di acqua dovesse penetrare all'interno del proiettore durante la pulizia, lasciarlo scollegato in un ambiente ben ventilato per diverse ore prima dell'uso.

**4.** Se molta acqua dovesse penetrare all'interno del proiettore durante la pulizia, portare il proiettore a riparare.

## Pulizia dell'obiettivo

È possibile acquistare un prodotto per la pulizia dell'obiettivo ottico presso la maggior parte dei negozi per fotocamere. Per pulire l'obiettivo del proiettore, fare riferimento a quanto segue.

- 1. Applicare un po' di prodotto per la pulizia dell'obiettivo ottico su un panno morbido pulito (non applicare il prodotto direttamente sull'obiettivo).
- 2. Detergere delicatamente l'obiettivo con un movimento circolare.

## Attenzione:

1. Non utilizzare prodotti abrasivi o solventi.

2. Per impedire lo scolorimento, evitare che il prodotto penetri nella struttura del proiettore.

#### Pulizia della struttura

Per pulire la struttura del proiettore, fare riferimento a quanto segue.

- 1. Eliminare la polvere con un panno umido pulito.
- 2. Inumidire un panno con acqua tiepida e un detersivo delicato (come quello per lavare i piatti), quindi pulire la struttura.
- 3. Sciacquare il detergente dal panno e detergere nuovamente il proiettore.

#### Attenzione:

Per evitare lo scolorimento della struttura, non utilizzare prodotti abrasivi a base di alcol.

## Uso del blocco fisico

### Uso dello slot di sicurezza Kensington

Se si è preoccupati per la sicurezza, fissare il proiettore ad un oggetto fisso usando lo slot Kensington ed un cavo di sicurezza.

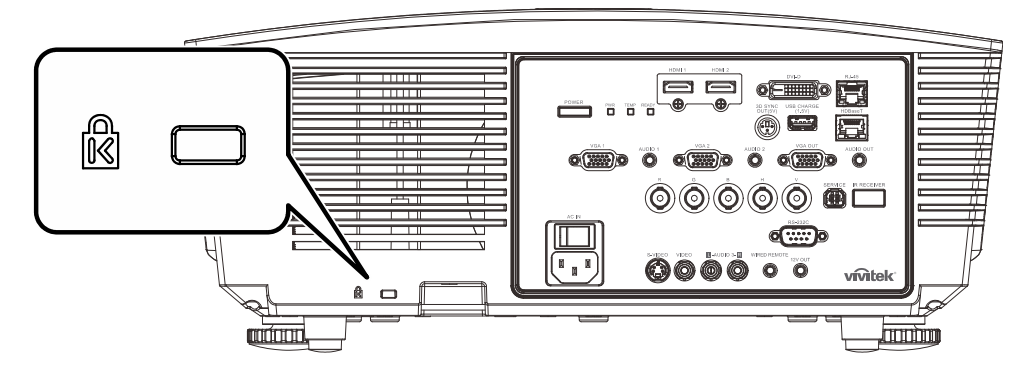

#### Nota:

Rivolgersi al rivenditore per i dettagli sull'acquisto di un cavo di sicurezza Kensington idoneo.

II blocco di sicurezza corrisponde al sistema di sicurezza MicroSaver di Kensington. Per eventuali commenti in merito, contattare: Kensington, 2853 Campus Drive, San Mateo, CA 94403, U.S.A. Tel: 800-535-4242, <u>http://www.Kensington.com</u>.

## Uso del blocco con barra di sicurezza

Oltre alla funzione di protezione con password ed al sistema antifurto Kensington, la barra di sicurezza aiuta a proteggere il proiettore dall'uso non autorizzato.

Fare riferimento all'immagine che segue.

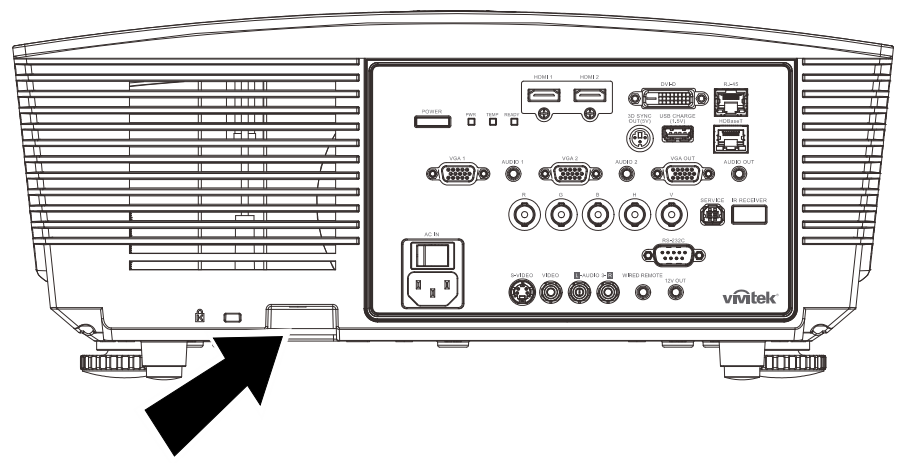

## **RISOLUZIONE DEI PROBLEMI**

### Problemi comuni e soluzioni

Queste linee guida forniscono suggerimenti per affrontare i problemi che si possono verificare durante l'utilizzo del proiettore. Se il problema persiste, contattare il rivenditore per l'assistenza.

Spesso, dopo aver trascorso del tempo a risolvere i problemi, la causa potrebbe essere dovuta ad un collegamento allentato. Controllare quanto segue prima di procedere alle soluzioni relative al problema.

- Utilizzare un altro dispositivo elettrico per verificare che la presa elettrica funzioni.
- Assicurarsi che il proiettore sia acceso.
- Assicurarsi che tutti i collegamenti siano saldi.
- Assicurarsi che il dispositivo collegato sia acceso.
- Accertarsi che il PC collegato non sia in modalità sospensione.
- Assicurarsi di configurare un notebook collegato per un display esterno.

(In genere viene effettuato premendo una combinazione di tasti Fn sul notebook.)

#### Suggerimenti per la risoluzione dei problemi

All'interno di ciascuna sezione specifica per il problema, effettuare le operazioni nell'ordine suggerito. Ciò consente di risolvere il problema in modo più rapido.

Cercare di individuare il problema ed evitare la sostituzione di parti non difettose.

Ad esempio, se si sostituiscono le batterie e il problema persiste, inserire di nuovo le batterie originali e passare alla procedura successiva.

Tenere un registro delle operazioni effettuate durante la risoluzione dei problemi: Le informazioni possono essere utili quando si contatta l'assistenza tecnica o per parlare con il personale di assistenza.

## Messaggi di errore dei LED

| CODICE ERRORE DEI MESSAGGI                                   | LED PWR                 | LED<br>TEMPERATURA | LED READY         |
|--------------------------------------------------------------|-------------------------|--------------------|-------------------|
| Standby                                                      | Rosso                   | OFF                | OFF               |
| Riscaldamento all'avvio                                      | Lampeggiante<br>(Rosso) | OFF                | OFF               |
| Lampada pronta                                               | Verde                   | OFF                | ON                |
| Raffreddamento                                               | Lampeggiante<br>(Rosso) | OFF                | OFF               |
| Surriscaldamento                                             | OFF                     | ON                 | OFF               |
| Errore sensore termico                                       | 4 lampeggiamenti        | OFF                | OFF               |
| Accensione lampada non<br>riuscita/connettore ballast aperto | 5 lampeggiamenti        | OFF                | OFF               |
| Tensione lampada troppo bassa                                | 5 lampeggiamenti        | OFF                | 7 lampeggiamenti  |
| Guasto ballast                                               | 5 lampeggiamenti        | OFF                | 8 lampeggiamenti  |
| Comunicazione ballast non riuscita                           | 5 lampeggiamenti        | OFF                | 10 lampeggiamenti |
| Surriscaldamento ballast                                     | 5 lampeggiamenti        | OFF                | 11 lampeggiamenti |
| Guasto lampada                                               | 5 lampeggiamenti        | OFF                | 14 lampeggiamenti |
| Errore ventola 1                                             | 6 lampeggiamenti        | OFF                | 1 lampeggiamenti  |
| Errore ventola 2                                             | 6 lampeggiamenti        | OFF                | 2 lampeggiamenti  |
| Errore ventola 3                                             | 6 lampeggiamenti        | OFF                | 3 lampeggiamenti  |
| Errore ventola 4                                             | 6 lampeggiamenti        | OFF                | 4 lampeggiamenti  |
| Errore ventola 5                                             | 6 lampeggiamenti        | OFF                | 5 lampeggiamenti  |
| Errore ventola 6                                             | 6 lampeggiamenti        | OFF                | 6 lampeggiamenti  |
| Errore ventola 7                                             | 6 lampeggiamenti        | OFF                | 7 lampeggiamenti  |
| Struttura aperta                                             | 7 lampeggiamenti        | OFF                | OFF               |
| Errore DMD                                                   | 8 lampeggiamenti        | OFF                | OFF               |
| Errore T1                                                    | 8 lampeggiamenti        | OFF                | 1 lampeggiamenti  |
| Errore T2                                                    | 8 lampeggiamenti        | OFF                | 2 lampeggiamenti  |
| Errore ruota colore                                          | 9 lampeggiamenti        | OFF                | OFF               |

In caso di errore, scollegare il cavo di alimentazione CA ed attendere un (1) minuto prima di riavviare il proiettore. Se i LED PWR o Ready continuano a lampeggiare o sono presenti altre situazioni non elencate nella tabella precedente, rivolgersi al centro di assistenza.

#### Problemi con le immagini

#### Problema: sullo schermo non appare alcuna immagine

- 1. Verificare le impostazioni sul notebook o sul PC.
- 2. Spegnere tutte le apparecchiature e riaccenderle nell'ordine corretto.

#### Problema: l'immagine è sfocata

- 1. Regolare **Focus** (Messa a fuoco) sul proiettore.
- 2. Premere il tasto Auto del telecomando.
- 3. Assicurarsi che la distanza dal proiettore allo schermo rientri nella gamma specificata.
- **4.** Verificare che l'obiettivo del proiettore sia pulito.

# Problema: l'immagine è più larga nella parte superiore o superiore (effetto di distorsione trapezoidale)

- 1. Posizionare il proiettore in modo che sia perpendicolare allo schermo.
- 2. Usare il tasto Keystone sul telecomando per correggere il problema.

#### Problema: l'immagine è invertita

Controllare l'impostazione Proiezione sul menu Impost. 1 dell'OSD.

#### Problema: l'immagine è striata

- 1. Ripristinare le impostazioni predefinite di **Frequenza** e **Monitoraggio** nel menu **Immagine-** >**Computer** dell'OSD.
- 2. Per garantire che il problema non sia causato da una scheda video del PC collegata, collegare ad un altro computer.

#### Problema: l'immagine è piatta, senza contrasto

Regolare l'impostazione Contrasto sul menu Immagine dell'OSD.

# *Problema: il colore dell'immagine proiettata non corrisponde all'immagine della sorgente*

Regolare le impostazioni **Temperatura Colore** e **Gamma** sul menu **Immagine->Avanzato** dell'OSD.

#### Problemi alla lampada

#### Problema: non vi è luce dal proiettore

- 1. Verificare che il cavo di alimentazione sia collegato saldamente.
- 2. Assicurarsi che la fonte di alimentazione sia buona provandola con un altro dispositivo elettrico.
- 3. Riavviare il proiettore nell'ordine corretto e verificare che il LED PWR sia acceso.
- 4. Se si è sostituita la lampada da poco, provare a ripristinare i collegamenti della lampada.
- 5. Sostituire il modulo della lampada.
- 6. Mettere la vecchia lampada nel proiettore e portare il proiettore a riparare.

#### Problema: la lampada si spegne

- 1. I picchi di corrente possono far spegnere la lampada. Reinserire il cavo di alimentazione. Se il LED PWR è acceso, premere il tasto di alimentazione.
- 2. Sostituire il modulo della lampada.
- 3. Mettere la vecchia lampada nel proiettore e portare il proiettore a riparare.

#### Problemi al telecomando

#### Problema: il proiettore non risponde al telecomando

- 1. Rivolgere il telecomando verso il sensore remoto del proiettore.
- **2.** Assicurarsi che non vi siano ostacoli tra il telecomando e il proiettore.
- 3. Spegnere tutte le luci fluorescenti della stanza.
- **4.** Controllare la polarità della batteria.
- 5. Sostituire la batteria.
- 6. Spegnere gli altri dispositivi a infrarossi nelle vicinanze.
- 7. Far eseguire il controllo del telecomando.

### Problemi audio

#### Problema: assenza di audio

- **1.** Regolare il volume sul telecomando.
- 2. Regolare il volume della sorgente audio.
- 3. Controllare il collegamento del cavo audio.
- 4. Testare l'uscita audio della sorgente con altri altoparlanti.
- **5.** Far riparare il proiettore.

#### Problema: distorsione audio

- 1. Controllare il collegamento del cavo audio.
- 2. Testare l'uscita audio della sorgente con altri altoparlanti.
- **3.** Far riparare il proiettore.

#### **Riparazione del proiettore**

Se non si è in grado di risolvere il problema, portare il proiettore a riparare. Imballare il proiettore nel cartone originale. Aggiungere una descrizione del problema ed un elenco di controllo delle operazioni eseguite durante il tentativo di soluzione dello stesso: Tali informazioni possono essere utili al personale di assistenza. Per l'assistenza, portare il proiettore nel punto vendita di acquisto.

#### Domande e risposte relative a HDMI

#### D. Qual è la differenza tra un cavo HDMI "Standard" e un cavo HDMI "High-Speed"?

Di recente, HDMI Licensing, LLC ha annunciato che i cavi saranno testati come Standard o High-Speed.

I cavi HDMI standard (o di "categoria 1") sono stati testati per velocità di 75Mhz o fino a 2,25 Gbps, corrispondenti ad un segnale a 720p/1080i.

I cavi HDMI High Speed (o di "categoria 2") sono stati testati per velocità di 340 Mhz o fino a 10,2 Gbps, corrispondente alla larghezza di banda più elevata attualmente a disposizione su un cavo HDMI, e sono in grado di gestire segnali 1080p compresi quelli con maggiore intensità di colore e/o frequenza di aggiornamento dalla sorgente. I cavi High-Speed sono inoltre in grado di adattare display a risoluzione più elevata, quali monitor cinematografici WQXGA (con risoluzione di 2560 x 1600).

#### D. Come si possono stendere cavi HDMI superiori ai 10 metri?

Vi sono vari adattatori HDMI che funzionano su soluzioni HDMI ed estendono la distanza effettiva di un cavo dai tipici 10 metri fino a lunghezze superiori. Tali compagnie producono diverse soluzioni che includono cavi attivi (componenti elettronici attivi integrati in cavi che incrementano ed estendono il segnale del cavo), ripetitori, amplificatori e soluzioni CAT5/6 e in fibra.

#### D. Come si può rilevare se il cavo dispone di certificato HDMI?

Tutti i prodotti HDMI devono essere certificati dal produttore come componenti della HDMI Compliance Test Specification. Tuttavia, in alcuni casi, sono disponibili cavi recanti il logo HDMI che non sono stati testati adeguatamente. HDMI Licensing, LLC si impegna ad investigare tali casi al fine di garantire un uso corretto nel mercato del marchio HDMI. Si consiglia agli utenti di acquistare i cavi da una fonte rispettabile e da una compagnia attendibile.

Per ulteriori informazioni, consultare http://www.hdmi.org/learningcenter/faq.aspx#49

## **SPECIFICHE**

## Specifiche

| Modello                      |                | DX5630 DU5671                                    |                                              |  |  |  |  |  |
|------------------------------|----------------|--------------------------------------------------|----------------------------------------------|--|--|--|--|--|
| Tipo di display              | ,              | XGA 0,7, S600 HB                                 | WUXGA 0,67, S600 HB                          |  |  |  |  |  |
| Risoluzione                  |                | 1024x768                                         | 1920x1200                                    |  |  |  |  |  |
| Distanza di pro              | oiezione       | 1,5 metri                                        | ~ 7 metri                                    |  |  |  |  |  |
| Dimensioni del<br>proiezione | llo schermo di | 36,9" – 215,3"                                   | 35,1" – 205,3"                               |  |  |  |  |  |
| Obiettivo del p              | roiettore      | Fuoco manuale/                                   | /Zoom manuale                                |  |  |  |  |  |
| Rapporto Thro                | w              | 1,6 ~ 2,0                                        | 1,54 ~ 1,93                                  |  |  |  |  |  |
| Correzione                   | Verticale      | ±30° per incre                                   | ementi di ±30                                |  |  |  |  |  |
| trapezoidale                 | Orizzontale    | ±25° per incre                                   | ementi di ±25                                |  |  |  |  |  |
| Metodi di proie              | zione          | Frontale, Posteriore, Tavolo/S                   | Soffitto (Posteriore, Frontale)              |  |  |  |  |  |
| Compatibilità d              | lei dati       | VGA, SVGA, XGA, SXGA, SXGA                       | +, UXGA, WUXGA a 60 Hz, Mac                  |  |  |  |  |  |
| SDTV/EDTV/ H                 | DTV            | 480i, 576i, 480p, 576p                           | o, 720p, 1080i, 1080p                        |  |  |  |  |  |
| Compatibilità v              | video          | NTSC (M, 3,58/4,43 MHz), PAL (B, D, G            | , H, I, M, N), SECAM (B, D, G, K, K1, L)     |  |  |  |  |  |
| Sincronia orizz              | ontale         | 15, 31-9                                         | )1,4kHz                                      |  |  |  |  |  |
| Sincronia verti              | cale           | 24~30Hz, 4                                       | 7 ~ 120Hz                                    |  |  |  |  |  |
| Certificazioni c             | li sicurezza   | FCC-B, cUL, UL, CE, C-tick, CC                   | CC, KC, CB, PCT, CECP, BSMI                  |  |  |  |  |  |
| Temperatura o                | perativa       | 5° ~ 4                                           | 40°C                                         |  |  |  |  |  |
| Condizioni cor<br>ambietale  | servazione     | Dal -10° al 60°C, dal 5% a                       | al 95% (senza condensa)                      |  |  |  |  |  |
| Dimensioni                   |                | 431,11mm (L) x 344,16                            | mm (P) x 180,57mm (A)                        |  |  |  |  |  |
| Ingresso CA                  |                | 100 – 240 V 0                                    | CA universale                                |  |  |  |  |  |
| Consumo ener                 | getico         | Tipica 540W (Normale), Tipica 4<br><2W (Attiva 1 | 110W (ECO), <0,5W (Standby),<br>tramite LAN) |  |  |  |  |  |
| Lampada                      |                | 430W (Normale                                    | e) / 320W (Eco)                              |  |  |  |  |  |
| Altoparlante au              | udio           | 3W                                               | x 1                                          |  |  |  |  |  |
|                              |                | VGA                                              | x 2                                          |  |  |  |  |  |
|                              |                | DVI-I                                            | D x 1                                        |  |  |  |  |  |
|                              |                | S-Vide                                           | eo x 1                                       |  |  |  |  |  |
|                              |                | 5 BNC (RC                                        | GBHV) x 1                                    |  |  |  |  |  |
| Terminali di ing             | gresso         | Video com                                        | posito x 1                                   |  |  |  |  |  |
|                              |                | HDM                                              | I x 2                                        |  |  |  |  |  |
|                              |                | Stereo F                                         | RCA x 1                                      |  |  |  |  |  |
|                              |                | Mini jack s                                      | stereo x 2                                   |  |  |  |  |  |
|                              |                | —                                                | HDBaseT x 1                                  |  |  |  |  |  |
|                              |                | VGA                                              | x 1                                          |  |  |  |  |  |
| Terminali di us              | cita           | Uscita aud                                       | lio PC x 1                                   |  |  |  |  |  |
|                              |                | 3D s                                             | sync                                         |  |  |  |  |  |
|                              |                | RS-2                                             | 32C                                          |  |  |  |  |  |
|                              |                | RJ                                               | 45                                           |  |  |  |  |  |
| Terminali di co              | ntrollo        | Interruttore schermo: Connettore CC >            | x 1 (funzione uscita 12 V CC 200 mA)         |  |  |  |  |  |
|                              |                | filo re                                          | moto                                         |  |  |  |  |  |
|                              |                | USB (tipo B) so                                  | blo per servizio                             |  |  |  |  |  |
|                              |                | USB (tipo A) solo per                            | alimentazione; WHDI                          |  |  |  |  |  |
| Sicurezza                    |                | Slot di sicurez                                  | za Kensington                                |  |  |  |  |  |

## Distanza di proiezione e formato di proiezione (WUXGA)

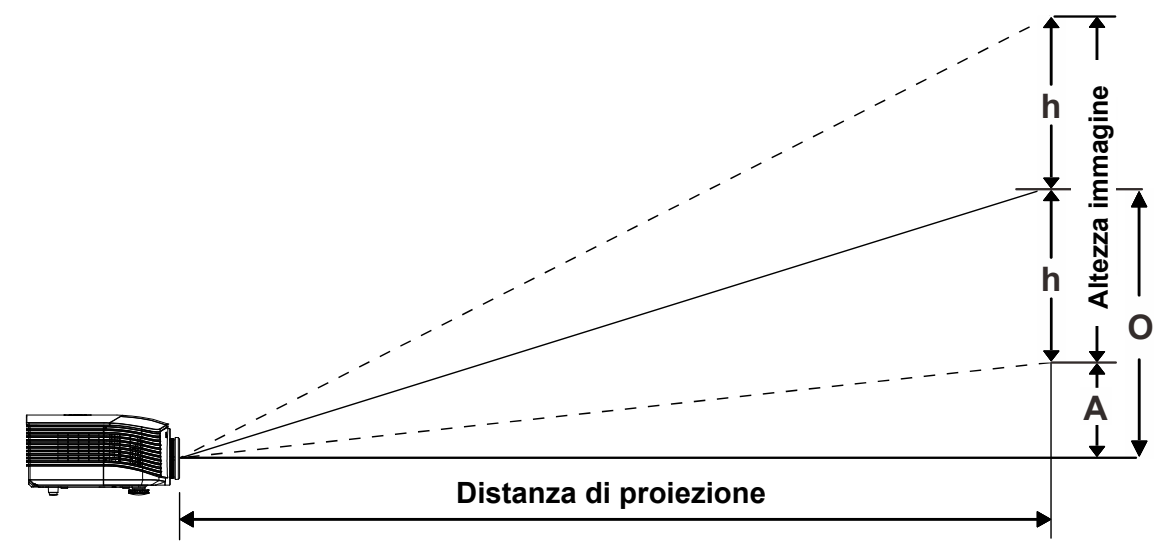

## Distanza di proiezione e tabella dimensioni

| Obiettivo di | proiezione | standard: | TR: 1,54 ~ | 1,93; offset=55% |
|--------------|------------|-----------|------------|------------------|
|--------------|------------|-----------|------------|------------------|

|                            |      | TELEOE | BIETTIVO |      | GRANDANGOLO |      |      |        |
|----------------------------|------|--------|----------|------|-------------|------|------|--------|
| Distanza (m)               | 1,66 | 3,33   | 4,16     | 8,31 | 1,66        | 3,32 | 6,63 | 9,95   |
| Diagonale (")              | 40   | 80     | 100      | 200  | 50          | 100  | 200  | 300(*) |
| Larghezza immagine<br>(mm) | 862  | 1723   | 2154     | 4308 | 1077        | 2154 | 4308 | 6462   |
| Altezza immagine<br>(mm)   | 538  | 1077   | 1346     | 2692 | 673         | 1346 | 2692 | 4039   |
| h (mm)                     | 269  | 538    | 673      | 1346 | 337         | 673  | 1346 | 2019   |
| O (mm)                     | 296  | 592    | 740      | 1481 | 370         | 740  | 1481 | 2221   |
| A (mm)                     | 27   | 54     | 67       | 135  | 34          | 67   | 135  | 202    |
| Nota:                      |      |        | ·        |      |             |      |      |        |

(\*) Overdrive.

## Obiettivo di proiezione a lunga distanza: TR: 1,93 ~ 2,9; offset=55%

|                            |     | TELEOBIETTIVO |       |       | Grandangolo |      |       |       |
|----------------------------|-----|---------------|-------|-------|-------------|------|-------|-------|
| Distanza (m)               | 2,5 | 6,25          | 12,49 | 18,74 | 2,08        | 6,24 | 12,47 | 18,71 |
| Diagonale (")              | 40  | 100           | 200   | 300   | 50          | 150  | 300   | 450   |
| Larghezza immagine<br>(mm) | 862 | 2154          | 4308  | 6462  | 1077        | 3231 | 6462  | 9693  |
| Altezza immagine<br>(mm)   | 538 | 1346          | 2692  | 4039  | 673         | 2019 | 4039  | 6058  |
| h (mm)                     | 269 | 673           | 1346  | 2019  | 337         | 1010 | 2020  | 3029  |
| O (mm)                     | 296 | 740           | 1481  | 2221  | 370         | 1111 | 2222  | 3332  |
| A (mm)                     | 27  | 67            | 135   | 202   | 34          | 101  | 202   | 303   |

|                            | Fisso |      |      |      |  |  |  |
|----------------------------|-------|------|------|------|--|--|--|
| Distanza (m)               | 0,67  | 1,34 | 1,68 | 2,51 |  |  |  |
| Diagonale (")              | 40    | 80   | 100  | 150  |  |  |  |
| Larghezza immagine<br>(mm) | 862   | 1723 | 2154 | 3231 |  |  |  |
| Altezza immagine<br>(mm)   | 538   | 1077 | 1346 | 2019 |  |  |  |
| h (mm)                     | 269   | 538  | 673  | 1010 |  |  |  |
| O (mm)                     | 296   | 592  | 740  | 1111 |  |  |  |
| A (mm)                     | 27    | 54   | 67   | 101  |  |  |  |

Nuovo obiettivo di proiezione a focale corta: TR: 0,778; offset=55%

*Obiettivo di proiezione a focale semi corta: TR: 1,1 ~ 1,3; offset=55%* 

|                            |      | TELEOBIETTIVO |      |      | GRANDANGOLO |      |      |      |
|----------------------------|------|---------------|------|------|-------------|------|------|------|
| Distanza (m)               | 1,12 | 2,80          | 5,60 | 8,96 | 1,18        | 3,55 | 7,11 | 9,00 |
| Diagonale (")              | 40   | 100           | 200  | 320  | 50          | 150  | 300  | 380  |
| Larghezza immagine<br>(mm) | 862  | 2154          | 4308 | 6893 | 1077        | 3231 | 6462 | 8185 |
| Altezza immagine<br>(mm)   | 538  | 1346          | 2692 | 4308 | 673         | 2019 | 4039 | 5116 |
| h (mm)                     | 269  | 673           | 1346 | 2154 | 337         | 1010 | 2019 | 2558 |
| O (mm)                     | 296  | 740           | 1481 | 2369 | 370         | 1111 | 2221 | 2814 |
| A (mm)                     | 27   | 67            | 135  | 215  | 34          | 101  | 202  | 256  |

## Obiettivo di proiezione a focale super lunga: TR: 3 ~ 5; offset=55%

|                            |      | TELEOBIETTIVO |       |       | GRANDANGOLO |      |       |       |
|----------------------------|------|---------------|-------|-------|-------------|------|-------|-------|
| Distanza (m)               | 3,23 | 10,77         | 16,15 | 19,92 | 3,23        | 6,46 | 12,92 | 20,03 |
| Diagonale (")              | 30   | 100           | 150   | 185   | 50          | 100  | 200   | 310   |
| Larghezza immagine<br>(mm) | 646  | 2154          | 3231  | 3985  | 1077        | 2154 | 4308  | 6677  |
| Altezza immagine<br>(mm)   | 404  | 1346          | 2019  | 2490  | 673         | 1346 | 2692  | 4173  |
| h (mm)                     | 202  | 673           | 1010  | 1245  | 337         | 673  | 1346  | 2087  |
| O (mm)                     | 222  | 740           | 1111  | 1370  | 370         | 740  | 1481  | 2295  |
| A (mm)                     | 20   | 67            | 101   | 125   | 34          | 67   | 135   | 209   |

offset % = O/(2xh) × 100%

O=A+h

h=(1/2) × (altezza immagine)

## Distanza di proiezione e formato di proiezione (XGA)

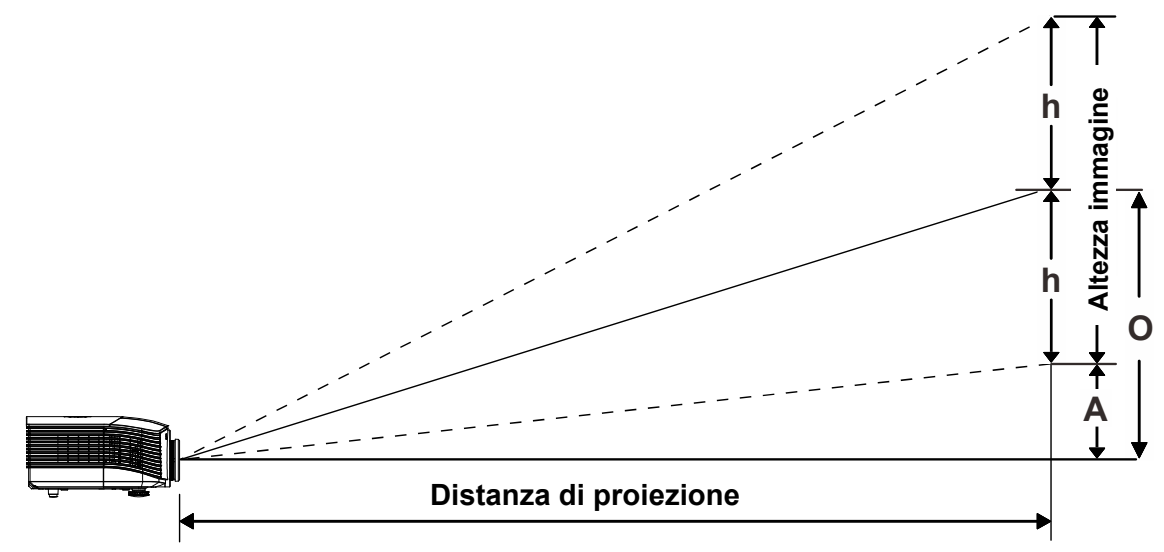

## Distanza di proiezione e tabella dimensioni

## Obiettivo di proiezione standard: TR: 1,6 ~ 2; offset=50%

|                            | Τεμεοβιεττινο |      |      |      | GRANDANGOLO |      |      |        |
|----------------------------|---------------|------|------|------|-------------|------|------|--------|
| Distanza (m)               | 1,63          | 3,25 | 4,06 | 8,13 | 1,63        | 3,25 | 6,50 | 9,75   |
| Diagonale (")              | 40            | 80   | 100  | 200  | 50          | 100  | 200  | 300(*) |
| Larghezza immagine<br>(mm) | 813           | 1626 | 2032 | 4064 | 1016        | 2032 | 4064 | 6096   |
| Altezza immagine<br>(mm)   | 610           | 1219 | 1524 | 3048 | 762         | 1524 | 3048 | 4572   |
| h (mm)                     | 305           | 610  | 762  | 1524 | 381         | 762  | 1524 | 2286   |
| O (mm)                     | 305           | 610  | 762  | 1524 | 381         | 762  | 1524 | 2286   |
| A (mm)                     | 0             | 0    | 0    | 0    | 0           | 0    | 0    | 0      |
| Nota:                      |               |      |      |      |             |      |      |        |

(\*) Overdrive.

## Obiettivo di proiezione a lunga distanza: TR: 2~ 3; offset=50%

|                            |      | TELEOBIETTIVO |       |       | GRANDANGOLO |      |       |       |
|----------------------------|------|---------------|-------|-------|-------------|------|-------|-------|
| Distanza (m)               | 2,44 | 6,10          | 12,19 | 18,29 | 2,03        | 6,10 | 12,19 | 18,29 |
| Diagonale (")              | 40   | 100           | 200   | 300   | 50          | 150  | 300   | 450   |
| Larghezza immagine<br>(mm) | 813  | 2032          | 4064  | 6096  | 1016        | 3048 | 6096  | 9144  |
| Altezza immagine<br>(mm)   | 610  | 1524          | 3048  | 4572  | 762         | 2286 | 4572  | 6858  |
| h (mm)                     | 305  | 762           | 1524  | 2286  | 381         | 1143 | 2286  | 3429  |
| O (mm)                     | 305  | 762           | 1524  | 2286  | 381         | 1143 | 2286  | 3429  |
| A (mm)                     | 0    | 0             | 0     | 0     | 0           | 0    | 0     | 0     |

|                            | Fisso |      |      |      |  |  |  |
|----------------------------|-------|------|------|------|--|--|--|
| Distanza (m)               | 0,66  | 1,32 | 1,65 | 2,47 |  |  |  |
| Diagonale (")              | 40    | 80   | 100  | 150  |  |  |  |
| Larghezza immagine<br>(mm) | 813   | 1626 | 2032 | 3048 |  |  |  |
| Altezza immagine<br>(mm)   | 610   | 1219 | 1524 | 2286 |  |  |  |
| h (mm)                     | 305   | 610  | 762  | 1143 |  |  |  |
| O (mm)                     | 305   | 610  | 762  | 1143 |  |  |  |
| A (mm)                     | 0     | 0    | 0    | 0    |  |  |  |

Nuovo obiettivo di proiezione a focale corta: TR: 0,81; offset=50%

Obiettivo di proiezione a focale semi corta: TR: 1,14 ~ 1,34; offset=50%

|                            |      | TELEOBIETTIVO |      |      | Grandangolo |      |      |      |
|----------------------------|------|---------------|------|------|-------------|------|------|------|
| Distanza (m)               | 1,09 | 2,72          | 5,45 | 8,99 | 1,16        | 3,47 | 6,95 | 9,03 |
| Diagonale (")              | 40   | 100           | 200  | 330  | 50          | 150  | 300  | 390  |
| Larghezza immagine<br>(mm) | 813  | 2032          | 4064 | 6706 | 1016        | 3048 | 6096 | 7925 |
| Altezza immagine<br>(mm)   | 610  | 1524          | 3048 | 5029 | 762         | 2286 | 4572 | 5944 |
| h (mm)                     | 305  | 762           | 1524 | 2515 | 381         | 1143 | 2286 | 2972 |
| O (mm)                     | 305  | 762           | 1524 | 2515 | 381         | 1143 | 2286 | 2972 |
| A (mm)                     | 0    | 0             | 0    | 0    | 0           | 0    | 0    | 0    |

## Obiettivo di proiezione a focale super lunga: TR: 3,11 ~ 5,18; offset=50%

|                            |      | TELEOE | BIETTIVO |       | Grandangolo |      |       |       |
|----------------------------|------|--------|----------|-------|-------------|------|-------|-------|
| Distanza (m)               | 3,16 | 10,53  | 15,79    | 20,00 | 3,16        | 6,32 | 12,64 | 19,91 |
| Diagonale (")              | 30   | 100    | 150      | 190   | 50          | 100  | 200   | 315   |
| Larghezza immagine<br>(mm) | 610  | 2032   | 3048     | 3861  | 1016        | 2032 | 4064  | 6401  |
| Altezza immagine<br>(mm)   | 457  | 1524   | 2286     | 2896  | 762         | 1524 | 3048  | 4801  |
| h (mm)                     | 229  | 762    | 1143     | 1448  | 381         | 762  | 1524  | 2400  |
| O (mm)                     | 229  | 762    | 1143     | 1448  | 381         | 762  | 1524  | 2400  |
| A (mm)                     | 0    | 0      | 0        | 0     | 0           | 0    | 0     | 0     |

offset % =  $O/(2xh) \times 100\%$ O=A+h h=(1/2) × (altezza immagine)

## Tabella modalità tempi

| Segnale   | Risoluzione | Sincronia<br>orizzontale<br>(KHz) | Sincronia<br>verticale<br>(Hz) | Composite<br>S-Video | Component | RGB<br>(analogico) | DP/DVI<br>HDMI<br>(digitale) |
|-----------|-------------|-----------------------------------|--------------------------------|----------------------|-----------|--------------------|------------------------------|
| NTSC      | _           | 15,7                              | 60,0                           | 0                    | _         | _                  | _                            |
| PAL/SECAM | _           | 15,6                              | 50,0                           | 0                    | _         | _                  | _                            |
|           | 640 x 400   | 37,9                              | 85,1                           | _                    | _         | 0                  | 0                            |
|           | 720 x 400   | 31,5                              | 70,1                           | —                    |           | 0                  | 0                            |
|           | 720 x 400   | 37,9                              | 85,0                           | —                    | —         | 0                  | 0                            |
|           | 640 x 480   | 31,5                              | 60,0                           | _                    | —         | 0                  | 0                            |
|           | 640 x 480   | 37,9                              | 72,8                           | _                    | _         | 0                  | 0                            |
|           | 640 x 480   | 37,5                              | 75,0                           | _                    |           | 0                  | 0                            |
|           | 640 x 480   | 43,3                              | 85,0                           | —                    | —         | 0                  | 0                            |
|           | 800 x 600   | 35,2                              | 56,3                           | —                    | _         | 0                  | 0                            |
|           | 800 x 600   | 37,9                              | 60,3                           | —                    | _         | 0                  | 0                            |
|           | 800 x 600   | 46,9                              | 75,0                           | —                    | —         | 0                  | 0                            |
|           | 800 x 600   | 48,1                              | 72,2                           | —                    | —         | 0                  | 0                            |
|           | 800 x 600   | 53,7                              | 85,1                           | —                    | _         | 0                  | 0                            |
|           | 800 x 600   | 76,3                              | 120,0                          | —                    | _         | 0                  | 0                            |
|           | 1024 x 576  | 35,8                              | 60,0                           | —                    | _         | 0                  | 0                            |
|           | 1024 x 600  | 37,3                              | 60,0                           |                      |           | 0                  | 0                            |
|           | 1024 x 600  | 41,5                              | 65,0                           | —                    | —         | 0                  | 0                            |
|           | 1024 x 768  | 48,4                              | 60,0                           | —                    | —         | 0                  | 0                            |
|           | 1024 x 768  | 56,5                              | 70,1                           |                      |           | 0                  | 0                            |
|           | 1024 x 768  | 60,0                              | 75,0                           | _                    | _         | 0                  | 0                            |
|           | 1024 x 768  | 68,7                              | 85,0                           |                      | _         | 0                  | 0                            |
| VESA      | 1024 X 768  | 97,6                              | 120,0                          |                      |           | 0                  | 0                            |
|           | 1024 X 768  | 99,0<br>67.5                      | 720,0                          |                      |           | 0                  | 0                            |
|           | 1152 X 864  | 67,5                              | 75,0                           |                      |           | 0                  | 0                            |
|           | 1280 x 720  | 45,0                              | 00,0<br>120,0                  |                      |           | 0                  | 0                            |
|           | 1280 x 720  | 90,0                              | 60.0                           |                      |           | 0                  | 0                            |
|           | 1280 x 768  | 47,4                              | 50.0                           |                      |           | 0                  | 0                            |
|           | 1280 x 800  | 47,0                              | 59,9                           |                      |           | 0                  | 0                            |
|           | 1280 x 800  | 62.8                              | 74.9                           |                      |           | 0                  | 0                            |
|           | 1280 x 800  | 71.6                              | 84.9                           |                      |           | 0                  | 0                            |
|           | 1280 x 800  | 101.6                             | 119.9                          | _                    | _         | 0                  | 0                            |
|           | 1280 x 1024 | 64.0                              | 60.0                           |                      |           | 0                  | 0                            |
|           | 1280 x 1024 | 80.0                              | 75.0                           |                      |           | 0                  | 0                            |
|           | 1280 x 1024 | 91.1                              | 85.0                           | _                    | —         | 0                  | 0                            |
|           | 1280 x 960  | 60,0                              | 60,0                           |                      | _         | 0                  | 0                            |
|           | 1280 x 960  | 85,9                              | 85,0                           | —                    | _         | 0                  | 0                            |
|           | 1360 x 768  | 47,7                              | 60,0                           | _                    | _         | 0                  | 0                            |
|           | 1400 x 1050 | 65,3                              | 60,0                           | —                    | —         | 0                  | 0                            |
|           | 1440 x 900  | 55,5                              | 59,9                           | —                    | —         | 0                  | 0                            |
|           | 1440 x 900  | 55,9                              | 59,9                           | —                    | —         | 0                  | 0                            |
|           | 1440 x 900  | 70,6                              | 75,0                           | —                    | —         | 0                  | 0                            |
|           | 1600 x1200  | 75,0                              | 60,0                           | —                    |           | 0                  | 0                            |

| Segnale   | Risoluzione | Sincronia<br>orizzontale<br>(KHz) | Sincronia<br>verticale<br>(Hz) | Composite<br>S-Video | Component | RGB<br>(analogico) | DP/DVI<br>HDMI<br>(digitale) |
|-----------|-------------|-----------------------------------|--------------------------------|----------------------|-----------|--------------------|------------------------------|
|           | 1680 x 1050 | 64,7                              | 59,9                           |                      |           | 0                  | 0                            |
|           | 1680 x 1050 | 65,3                              | 60,0                           |                      |           | 0                  | 0                            |
|           | 1920 x 1200 | 74,0                              | 60,0                           |                      |           | 0                  | 0                            |
|           | 1920 x 1080 | 67,5                              | 60,0                           | —                    | —         | 0                  | 0                            |
|           | 640 x 480   | 35,0                              | 66,7                           |                      |           | 0                  | 0                            |
| Apple     | 832 x 624   | 49,7                              | 74,5                           |                      |           | 0                  | 0                            |
| Macintosh | 1024 x 768  | 60,2                              | 74,9                           |                      |           | 0                  | 0                            |
|           | 1152 x 870  | 68,7                              | 75,1                           |                      |           | 0                  | 0                            |
|           | 480i        | 15,7                              | 60,0                           |                      | 0         | —                  | 0                            |
| 3010      | 576i        | 15,6                              | 50,0                           |                      | 0         | _                  | 0                            |
|           | 576p        | 31,3                              | 50,0                           |                      | 0         | _                  | 0                            |
| EDIV      | 480p        | 31,5                              | 60,0                           | _                    | 0         | —                  | 0                            |
|           | 720p        | 37,5                              | 50,0                           |                      | 0         | —                  | 0                            |
|           | 720p        | 45,0                              | 60,0                           |                      | 0         | —                  | 0                            |
|           | 1080i       | 33,8                              | 60,0                           |                      | 0         | —                  | 0                            |
|           | 1080i       | 28,1                              | 50,0                           | —                    | 0         | —                  | 0                            |
| HDTV      | 1080p       | 27,0                              | 24,0                           |                      | 0         | —                  | 0                            |
|           | 1080p       | 28,0                              | 25,0                           | —                    | 0         | —                  | 0                            |
|           | 1080p       | 33,7                              | 30,0                           | _                    | 0         | —                  | 0                            |
|           | 1080p       | 56,3                              | 50,0                           | —                    | 0         | —                  | 0                            |
|           | 1080p       | 67,5                              | 60,0                           | _                    | 0         | —                  | 0                            |

O: Frequenza supportata

—: Frequenza non supportata

La risoluzione non nativa può visualizzare con formato non uniforme di testo o linee.

★ Il colore di significa solo visualizzabile. (4:3 soltanto)

★ Il colore di significa che un piccolo disturbo è accettabile, dato che la sincronia in modalità video non è autoregolante.

★ Il dispositivo di verifica principale della temporizzazione è l'HDTV, VG828 è secondario.

**Proiettore DLP – Manuale d'uso** 

## Dimensioni del proiettore

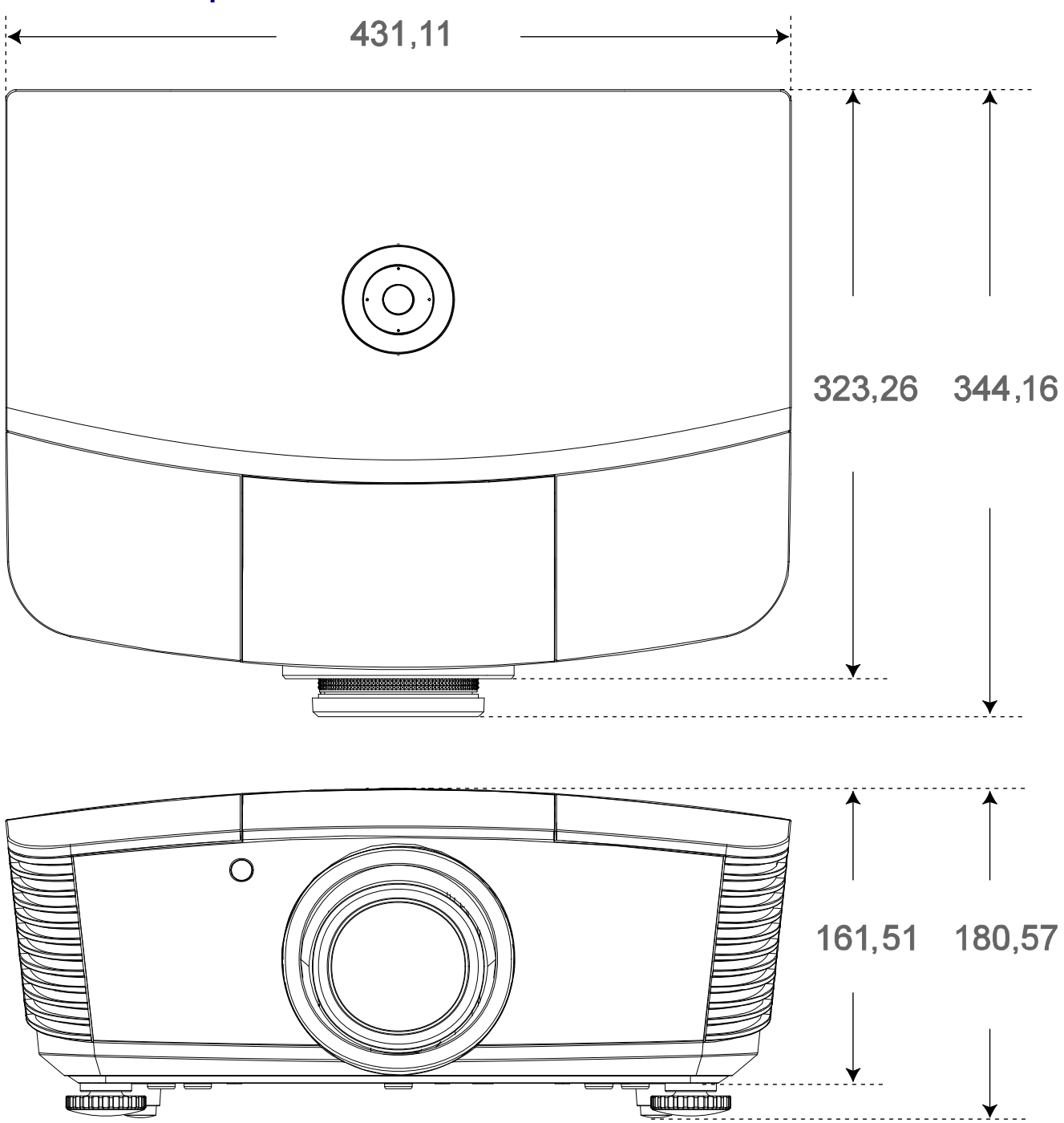

## **CONFORMITÀ NORMATIVA**

## **Avvisi FCC**

Questa apparecchiatura è stata testata e ritenuta conforme con i limiti per i dispositivi digitali di classe B secondo il paragrafo 15 delle normative FCC. Questi limiti sono designati a fornire una protezione ragionevole da interferenze dannose quando l'apparecchiatura è usata in un ambiente commerciale.

Questa apparecchiatura genera, utilizza e può diffondere energia a radiofrequenza. Se non viene installato e utilizzato in conformità con il manuale di istruzioni, può dare luogo ad interferenze nella ricezione degli apparecchi radio. Il funzionamento di questa apparecchiatura in un'area residenziale può provocare interferenze dannose; in questo caso sarà richiesto all'utente di correggere l'interferenza a sue spese.

Cambiamenti o modifiche non espressamente approvate dalle parti responsabili della conformità potrebbero invalidare l'autorità dell'utente all'utilizzo di questa apparecchiatura.

#### Canada

Questa apparecchiatura digitale di Classe B è conforme con la normativa canadese ICES-003.

#### Certificazioni di sicurezza

FCC-B, cUL, UL, CE, C-tick, CCC, KC, CB, PCT, CECP, BSMI

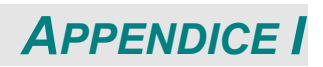

## Impostazione dei parametri di comunicazione

È possibile utilizzare il controllo comandi seriali per immettere i comandi per controllare il proiettore e recuperare i dati operativi tramite il software terminale client di Windows,

ad esempio Hyper Terminal, utilizzando i caratteri ASCII. È necessario prima impostare i seguenti parametri di comunicazione:

| Elemento            | Parametro: |
|---------------------|------------|
| Bit al secondo      | 9600 bps   |
| Bit di dati         | 8-bit      |
| Parità              | Nessuno    |
| Bit di arresto      | 1          |
| Controllo di flusso | Nessuno    |

| Funzione OSD   | Comandi<br>operativi |                  | Impostazioni/Valori<br>restituiti                                                                                  | Nota                                                                                                    |
|----------------|----------------------|------------------|----------------------------------------------------------------------------------------------------|----------------------------------------------------------------------------------------------------|
| Picture Mode   | pic.mode             | ?=               | 0:Presentation<br>1:Bright<br>2:Game<br>3:Movie<br>4:Vivid<br>5:TV<br>6:sRGB<br>8:DICOM SIM<br>9:User1<br>10:User2 | Not applicable when the project is in standby mode.                                                                                 |
| Input Select   | input.sel            | ?=               | 1 = VGA1<br>2 = VGA2<br>3 = DVI<br>4 = Video<br>5 = S-Video<br>6 = HDMI 1<br>7 = BNC<br>9 = HDMI 2<br>15 = HDBASET | Not applicable when the project is<br>at below status.<br>*Standby mode                                                             |
| Auto Power Off | auto.powoff          | ?=               | 0-180                                                                                                    | Not applicable when the project is in standby mode                                                                                  |
| Auto Power On  | auto.powon           | ?=               | 0 = Off<br>1 = On                                                                                                  | Not applicable when the project is in standby mode                                                                                  |
| Blank Screen   | no.signal            | ?<br>=           | 0 = Black<br>1 = Red<br>2 = Green<br>3 = Blue<br>4 = White                                                         | Not applicable when the project is in standby mode                                                                                  |
| Contrast       | contrast             | ?<br>=<br>+<br>- | 0-100                                                                                                    | Not applicable when the project is in standby mode or the input signal is not locked yet.                                           |
| Brightness     | bright               | ?<br>=<br>+<br>- | 0-100                                                                                                    | Not applicable when the project is in standby mode or the input signal is not locked yet.                                           |
| Saturation     | saturat              | ?<br>=<br>+<br>  | 0-100                                                                                                    | a. Apply for YUV signal input<br>b. Not applicable when the project<br>is in standby mode or the input<br>signal is not locked yet. |

| Funzione OSD                   | Comandi<br>operativi |                  | Impostazioni/Valori<br>restituiti  | Nota                                                                                                    |
|--------------------------------|----------------------|------------------|------------------------------------|----------------------------------------------------------------------------------------------------|
| Hue                            | tint                 | ?<br>=<br>+<br>- | 0-100                              | a. Apply for YUV signal input<br>b. Not applicable when the project<br>is in standby mode or the input<br>signal is not locked yet. |
| Sharpness                      | sharp                | ?<br>=<br>+<br>- | 0-31                               | Not applicable when the project is in standby mode or the input signal is not locked yet.                                           |
| Color Temperature              | color.temp           | ?<br>=           | 0 = Warm<br>1 = Normal<br>2 = Cold | Not applicable when the project is in<br>standby mode or the input signal is<br>not locked yet.                                     |
| White Balance /Red<br>Offset   | red.offset           | ?<br>=<br>+<br>- | -100 ~ +100                        | Not applicable when the project is in standby mode or the input signal is not locked yet.                                           |
| White Balance /Green<br>Offset | green.offset         | ?<br>=<br>+      | -100 ~ +100                        | Not applicable when the project is in standby mode or the input signal is not locked yet.                                           |
| White Balance /Blue<br>Offset  | blue.offset          | ?<br>=<br>+      | -100 ~ +100                        | Not applicable when the project is in standby mode or the input signal is not locked yet.                                           |
| White Balance /Red<br>Gain     | red.gain             | ?<br>=<br>+<br>- | 0-200                              | Not applicable when the project is in standby mode or the input signal is not locked yet.                                           |
| White Balance /Green<br>Gain   | green.gain           | ?<br>=<br>+<br>- | 0-200                              | Not applicable when the project is in standby mode or the input signal is not locked yet.                                           |
| White Balance /Blue<br>Gain    | blue.gain            | ?<br>=<br>+<br>- | 0-200                              | Not applicable when the project is in standby mode or the input signal is not locked yet.                                           |
| HSG/Red Gain                   | hsg.r.gain           | ?<br>=<br>+<br>- | 0-100                              | Not applicable when the project is in standby mode or the input signal is not locked yet.                                           |
| HSG/Green Gain                 | hsg.g.gain           | ?<br>=<br>+<br>- | 0-100                              | Not applicable when the project is in standby mode or the input signal is not locked yet.                                           |
| HSG/Blue Gain                  | Hsg.b.gain           | ?<br>=<br>+<br>- | 0-100                              | Not applicable when the project is in standby mode or the input signal is not locked yet.                                           |
| HSG/Cyan Gain                  | hsg.c.gain           | ?<br>=<br>+<br>- | 0-100                              | Not applicable when the project is in standby mode or the input signal is not locked yet.                                           |
| HSG/Magenta Gain               | hsg.m.gain           | ?<br>=<br>+<br>- | 0-100                              | Not applicable when the project is in standby mode or the input signal is not locked yet.                                           |
| HSG/Yellow Gain                | hsg.y.gain           | ?<br>=<br>+<br>- | 0-100                              | Not applicable when the project is in standby mode or the input signal is not locked yet.                                           |
| HSG/Red/Saturation             | hsg.r.sat            | ?<br>=<br>+<br>- | 0-100                              | Not applicable when the project is in standby mode or the input signal is not locked yet.                                           |
| HSG/Green/Saturation           | hsg.g.sat            | ?<br>=<br>+<br>- | 0-100                              | Not applicable when the project is in standby mode or the input signal is not locked yet.                                           |

| Funzione OSD           | Comandi<br>operativi |                  | Impostazioni/Valori<br>restituiti                                            | Nota                                                                                                    |
|------------------------|----------------------|------------------|------------------------------------------------------------------------------|----------------------------------------------------------------------------------------------------|
| HSG/Blue/Saturation    | Hsg.b.sat            | ?<br>=<br>+<br>- | 0-100                                                                        | Not applicable when the project is in standby mode or the input signal is not locked yet.                                                                                               |
| HSG/Cyan/Saturation    | hsg.c.sat            | ?<br>=<br>+      | 0-100                                                                        | Not applicable when the project is in standby mode or the input signal is not locked yet.                                                                                               |
| HSG/Magenta/Saturation | hsg.m.sat            | ?<br>=<br>+      | 0-100                                                                        | Not applicable when the project is in standby mode or the input signal is not locked yet.                                                                                               |
| HSG/Yellow/Saturation  | Hsg.y.sat            | ?<br>=<br>+<br>- | 0-100                                                                        | Not applicable when the project is in standby mode or the input signal is not locked yet.                                                                                               |
| HSG/Red/Hue            | hsg.r.hue            | ?<br>=<br>+<br>- | 0-100                                                                        | Not applicable when the project is in standby mode or the input signal is not locked yet.                                                                                               |
| HSG/Green/Hue          | hsg.g.hue            | ?<br>=<br>+<br>- | 0-100                                                                        | Not applicable when the project is in standby mode or the input signal is not locked yet.                                                                                               |
| HSG/Blue/Hue           | Hsg.b. hue           | ?<br>=<br>+      | 0-100                                                                        | Not applicable when the project is in standby mode or the input signal is not locked yet.                                                                                               |
| HSG/Cyan/Hue           | hsg.c. hue           | ?<br>=<br>+      | 0-100                                                                        | Not applicable when the project is in standby mode or the input signal is not locked yet.                                                                                               |
| HSG/Magenta/Hue        | hsg.m. hue           | -<br>?<br>+<br>- | 0-100                                                                        | Not applicable when the project is in standby mode or the input signal is not locked yet.                                                                                               |
| HSG/Yellow/Hue         | Hsg.y. hue           | ?<br>=<br>+<br>- | 0-100                                                                        | Not applicable when the project is in standby mode or the input signal is not locked yet.                                                                                               |
| HSG/White/Red Gain     | hsg.wr.gain          | ?<br>=<br>+<br>- | 0-100                                                                        | Not applicable when the project is in standby mode or the input signal is not locked yet.                                                                                               |
| HSG/White/Green Gain   | hsg.wg.gain          | ?<br>=<br>+      | 0-100                                                                        | Not applicable when the project is in standby mode or the input signal is not locked yet.                                                                                               |
| HSG/White/Blue Gain    | Hsg.wb.gain          | ?<br>=<br>+      | 0-100                                                                        | Not applicable when the project is in standby mode or the input signal is not locked yet.                                                                                               |
| Aspect Ratio           | aspect               | ?=               | 0 = Fill<br>1 = 4:3<br>2 = 16:9<br>3 = LetterBox<br>4 = Native<br>5 = 2.35:1 | *Not applicable when the project is<br>in standby mode or the input signal<br>is not locked yet.<br>*When the Zoom function is set to<br>Zoom in, the Unscaled function is<br>disabled. |
| VGA Frequency          | h.phase              | ?<br>=<br>+<br>- | 0-31                                                                         | *Not applicable when the project is<br>in standby mode or the input signal<br>is not locked yet.<br>*Apply for VGA and Component<br>signal input.                                       |

| Funzione OSD      | Comandi<br>operativi |                  | Impostazioni/Valori<br>restituiti                                                                                  | Nota                                                                                                    |
|-------------------|----------------------|------------------|----------------------------------------------------------------------------------------------------|----------------------------------------------------------------------------------------------------|
| VGA Tracking      | h.total              | ?<br>=<br>+<br>- | -5 ~ +5                                                                                                    | *Not applicable when the project is<br>in standby mode or the input signal<br>is not locked yet.<br>*Apply for VGA and Component<br>signal input.                                                           |
| VGA H Position    | h.pos                | ?<br>=<br>+<br>- | -5 ~ +5<br>-100 ~ +100(Auto Sync<br>Off)                                                                           | *Not applicable when the project is<br>in standby mode or the input signal<br>is not locked yet.<br>*Apply for VGA and Component<br>signal input.                                                           |
| VGA V Position    | v.pos                | ?<br>=<br>+<br>- | -5 ~ +5<br>-100 ~ +100(Auto Sync<br>Off)                                                                           | *Not applicable when the project is<br>in standby mode or the input signal<br>is not locked yet.<br>*Apply for VGA and Component<br>signal input.                                                           |
| Auto Sync         | auto.img             |                  | (execute)                                                                                                    | Not applicable when the project is in<br>standby mode or the input signal is<br>not locked yet.                                                                                                    |
| Zoom              | zoom                 | ?<br>=           | -10 ~ +10                                                                                                    | The Lens control command does<br>not apply when the projector is in<br>standby mode.                                                                                                    |
| Lamp Mode         | Lamp.mode            | ? =              | 0 = Normal<br>1 = Eco                                                                                              | *Not applicable when the project is<br>in standby mode<br>*Not applicable when the project is<br>in cooling or lighting up status.<br>Please send control command after<br>the said commands are completed. |
| Fan Speed         | altitude             | ?                | 0 = Normal<br>1 = High                                                                                             | Not applicable when the project is in standby mode                                                                                                    |
| Lamp 1 Statu      | lamp1.stat           | ?                | 0 = Off<br>1 = On                                                                                                  | Not applicable in standby mode                                                                                                    |
| Projection Mode   | proj.mode            | ?<br>=           | 0 = Desktop Front<br>1 = Desktop Rear<br>2 = Ceiling Front<br>3 = Ceiling Rear                                     | Not applicable when the project is in standby mode                                                                                                    |
| Gamma             | gamma                | ?<br>=           | 0 = 1.8<br>1 = 2.0<br>2 = 2.2<br>3 = 2.4<br>4 = B&W<br>5 = Linear                                                  | Not applicable when the project is in standby mode or the input signal is not locked yet.                                                                                                    |
| Test Pattern      | pattern              | ? =              | 0 = None<br>1 = RGB Ramps<br>2 = Color Bars<br>3 = Setp Bars<br>4 = Checkboard<br>5 = Grid<br>6 = Horizontal Lines | Not applicable when the project is in standby mode.                                                                                                    |
| V Keystone        | v.keystone           | ?<br>=<br>+<br>- | -30 ~ 30                                                                                                    | Not applicable when the projector is in standby mode.                                                                                                    |
| H Keystone        | h.keystone           | ?<br>=<br>+<br>- | -25 ~ 25                                                                                                    | Not applicable when the projector is in standby mode.                                                                                                    |
| Network/IP Adress | net.ipaddr           | ?<br>=           | <string></string>                                                                                                  | Not applicable when the project is in standby mode                                                                                                    |
| Network/Subnet    | net.subnet           | ?                | <string></string>                                                                                                  | Not applicable when the project is in standby mode                                                                                                    |
| ivetwork/Gateway  | net.gateway          | ?                | <string></string>                                                                                                  | standby mode                                                                                                    |
| Network/DHCP      | net.dhcp             | ?                | 0 = Off<br>1 = On                                                                                                  | Not applicable when the project is in standby mode                                                                                                    |
| Menu Position     | menu.pos             | ?=               | 0~4                                                                                                    | Not applicable when the project is in standby mode                                                                                                    |

| Funzione OSD     | Comandi<br>operativi |        | Impostazioni/Valori<br>restituiti | Nota                                  |
|------------------|----------------------|--------|-----------------------------------|---------------------------------------|
| Startup Logo     | startup.logo         | ?      | 0 = STD                           | Not applicable when the project is in |
|                  |                      | =      | 1 = Black                         | standby mode                          |
|                  |                      |        | 2 = Blue                          |                                       |
| Auto Search      | auto.src             | ?      | 0 = Off                           | Not applicable when the projector is  |
|                  | long                 | =      | 1 = On                            | in standby mode.                      |
| Language         | lang                 | ?<br>= | 1 = French                        |                                       |
|                  |                      |        | 2 = German                        |                                       |
|                  |                      |        | 3 = Spanish                       |                                       |
|                  |                      |        | 4 = Portugues                     |                                       |
|                  |                      |        | 5 = Simplified Chinese            |                                       |
|                  |                      |        | 6 = Traditional Chinese           |                                       |
|                  |                      |        | 8 = Norwegian                     |                                       |
|                  |                      |        | 9 = Swedish                       |                                       |
|                  |                      |        | 10 = Dutch                        |                                       |
|                  |                      |        | 11 = Russian                      |                                       |
|                  |                      |        | 12 = Polish                       |                                       |
|                  |                      |        | 13 = FINNISN<br>14 = Greek        |                                       |
|                  |                      |        | 15 = Korean                       |                                       |
|                  |                      |        | 16 = Hungarian                    |                                       |
|                  |                      |        | 17 = Czech                        |                                       |
|                  |                      |        | 18 = Arabic                       |                                       |
|                  |                      |        | 19 = 1 urkish                     |                                       |
|                  |                      |        | 20 - Vietnamese<br>21 = Japanese  |                                       |
|                  |                      |        | 22 = Thai                         |                                       |
|                  |                      |        | 23 = Farsi                        |                                       |
|                  |                      |        | 24 = Hebrew                       |                                       |
|                  |                      |        | 25 = Danish                       |                                       |
| Model            | model                | 2      | <pre>20 - Flench Canadian</pre>   |                                       |
| Serial Number    | ser no               | ?      | <string></string>                 |                                       |
| Software Version | sw.ver               | ?      | <string></string>                 |                                       |
| Active Source    | Act.src              | ?      | 1 = VGA1                          |                                       |
|                  |                      |        | 2 = VGA2                          |                                       |
|                  |                      |        | 3 = DVI                           |                                       |
|                  |                      |        | 4 = Video                         |                                       |
|                  |                      |        | 5 = 5 - VIDEO<br>6 = HDMI 1       |                                       |
|                  |                      |        | 7 = BNC                           |                                       |
|                  |                      |        | 9 = HDMI 2                        |                                       |
|                  |                      | _      | 15 = HDBASET                      |                                       |
| Pixel Clock      | pixel.clock          | ?      | <string></string>                 | *In unit of MHz                       |
|                  |                      |        |                                   | "Not applicable when the project is   |
|                  |                      |        |                                   | is not locked vet                     |
| Signal Format    | signal               | ?      | <string></string>                 | Not applicable when the project is in |
| 5                | 5                    |        | 5                                 | standby mode or the input signal is   |
|                  |                      | _      |                                   | not locked yet.                       |
| H Refresh Rate   | h.refresh            | ?      | <string></string>                 | Not applicable when the project is in |
|                  |                      |        |                                   | standby mode or the input signal is   |
| V Refresh Rate   | v refresh            | 2      | <string></string>                 | Not applicable when the project is in |
| V Reliesii Rate  | v.renesh             | :      | Soung                             | standby mode or the input signal is   |
|                  |                      |        |                                   | not locked yet.                       |
| Lamp1.Time       | lamp1.hours          | ?      | <string></string>                 |                                       |
| Lamp1 Time Reset | Lamp1.reset          |        | (execute)                         | Reset All of lamp time                |
| Power On Time    | proj.runtime         | ?      | <string></string>                 |                                       |
| Factory Reset    | tact.reset           |        | (execute)                         |                                       |
| Blank            | Picture.mute         | 2      | U = Off<br>1 = Op                 |                                       |
| Power On         | power.on             | -      | (execute)                         | Not applicable in active mode         |
| Power Off        | power.off            | +      | (execute)                         | Not applicable in standby mode        |

| Funzione OSD     | Comandi<br>operativi   |        | Impostazioni/Valori<br>restituiti                                                 | Nota                                                   |
|------------------|------------------------|--------|-----------------------------------------------------------------------------------|--------------------------------------------------------|
| Projector Status | status                 | ?      | 0 = Reset<br>1 = Standby<br>2 = Active<br>3 = cooling                             |                                                        |
| Low Power Mode   | lowpower.mod<br>e      | ?<br>= | 0 = Off<br>1 = On<br>2 = On By Lan                                                |                                                        |
| 3D Sync          | threed.mode            | ?<br>= | 0 = Off<br>1 = DLP-Link<br>2 = IR                                                 | Auto 3D (1080P 24Hz) can not Off                       |
| 3D Sync Invert   | threed.sync.in<br>vert | ?<br>= | 0 = Off<br>1 = On                                                                 | Active in DLP-LINK                                     |
| 3D Sync Format   | threed.format          | ?<br>= | 0 = Frame Sequential<br>1 = Top / Bottom<br>2 = Side by side<br>3 = Frame Packing | Function available dependent on input source & timing. |

#### Nota:

Il proiettore restituisce la stringa "ND" quando il comando inserito non può essere applicato allo stato o impostazione corrente del proiettore.